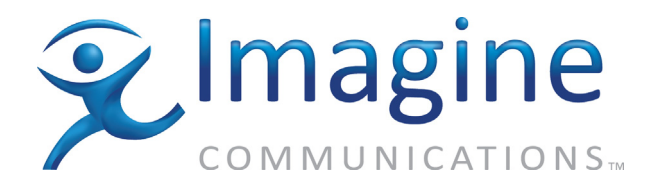

# **User Guide**

# **Cloud DVR (cDVR)**

Release 1.4

18-May-2015

**Revision: A** 

Cloud DVR (cDVR) User Guide, Release 1.4 Document part number: 250-0339-01, Rev. A Printed 5/15/2015

## **Publication Information**

#### Copyright 2005-2015 Imagine Communications Corp. Proprietary and Confidential.

This material is protected by the copyright laws of the United States and other countries. No part of this document may be reproduced, distributed, or altered in any form, by any means, by any entity nor may it be used to make any derivative work (such as translation, transformation, or adaptation) except in accordance with applicable agreements, contracts, or licensing, without the express written consent of Imagine Communications. All other uses are illegal.

## Notice

This publication is designed to assist in the use of the product as it exists on the date of publication of this manual, and may not reflect the product at the current time or an unknown time in the future. This publication does not in any way warrant description accuracy or guarantee the use for the product to which it refers. Imagine Communications reserves the right, without notice to make such changes in equipment, design, specifications, components, or documentation as progress may warrant to improve the performance of the product.

# **Trademarks**

Selenio<sup>TM</sup> and Telurio<sup>TM</sup> are trademarks of Imagine Communications. Microsoft® and Windows® are registered trademarks of Microsoft Corporation. All other trademarks and trade names are the property of their respective companies.

## Patents

The products described herein are covered by one or more U.S. and foreign patents pending. U.S. Patents: 6,996,129; 7,046,677; 7,818,355; 8,180,920. Other US and foreign patents pending.

# **Contact Information**

Imagine Communications has office locations around the world. For domestic and international location and contact information see: http://www.imaginecommunications.com/contact-us/

# **Support Contact Information**

For domestic and international support of Selenio VMG, Selenio BNP, Selenio SEP, Selenio MMC, Selenio TAT, Telurio Packager, Telurio Recording Manager, and Telurio AIM products, contact:

Support Contacts:

support@rgbnetworks.com http://www.rgbnetworks.com/support/rgb-customer-portal.php 1.877.RGB.NETW // (1.877.742.6389) - Inside North America +1.408.701.2800 - Outside North America

For domestic and international support of all other Imagine Communications' products not mentioned above, contact:

Support Contacts:

http://www.imaginecommunications.com/services/technical-support/

# **Document Change History**

Cloud DVR (cDVR) User Guide document history

| Part Number       | Software<br>Release | Release<br>Date | Changes                                                                                                    |  |
|-------------------|---------------------|-----------------|----------------------------------------------------------------------------------------------------|--|
| 250-0339-01 Rev A | 1.4                 | 05/18/2015      | <ul> <li>Updated user guide with new Imagine Communications<br/>branding</li> <li>New keyserver: Playready Leaf</li> <li>Minor changes to JITP/RECORDER container fields</li> <li>Minor changes to CHANNELS, SCHEDULES, EBR, and<br/>ASSETS status menus</li> </ul> |  |
| 250-0325-01 Rev A | 1.3                 | 01/26/2015      | <ul> <li>Updated all screenshots and instructions for new API</li> <li>Added private copy description &amp; instructions</li> <li>Added Appendix A: RESTful API</li> </ul>                                                                                          |  |
| 250-0310-01 Rev A | 1.2                 | 11/14/2014      | <ul> <li>Minor GUI Changes</li> <li>Added storage content management functionality description</li> </ul>                                                                                                    |  |
| 250-0293-01 Rev A | 1.1                 | 9/19/2014       | <ul><li>Added GPFS storage mount</li><li>Minor GUI changes</li></ul>                                                                                                    |  |
| DRAFT, Rev A      | 1.0.1               | n/a             | Production Release on 7/20/2014 (No UG)                                                                                                    |  |

# Table of Contents

|            | Publication Information                          | 2           |
|------------|--------------------------------------------------|-------------|
|            | Notice                                           | 2           |
|            | Trademarks.                                      | 2           |
|            | Patents                                          |             |
|            | Contact Information                              |             |
|            | Support Contact Information                      | 2           |
| Table of C | Contents                                         | 4           |
| Chapter 1: | l: Introduction                                  | 10          |
| -          | In This Chapter                                  | 10          |
|            | Document Organization                            | 11          |
|            |                                                  | 11          |
|            | Related Documentation                            | 11          |
|            | Document Conventions                             | 12          |
|            | Graphics Used                                    | 12          |
|            | Acronyms Used                                    | 13          |
| Chapter 2: | 2. Solution Overview                             | 16          |
|            | In This Chanter                                  |             |
|            |                                                  | 16          |
|            | ABR Technology                                   | 16<br>      |
|            | Video Asset Delivery Methods.                    | 17          |
|            | cDVR Terminology                                 | 17          |
|            | Solution Overview                                |             |
|            | Imagine Communications' cDVR Solution Components | 19          |
|            | Additional cDVR Components                       | 19          |
|            | cDVR Features                                    | 19          |
|            | Recorder                                         |             |
|            |                                                  |             |
|            |                                                  | 20          |
|            |                                                  | 20 20       |
|            | Storage Types                                    |             |
|            | Just In Time Packaging (JITP) Server.            |             |
|            | Scaling                                          | 21          |
|            | DRM                                              | 21          |
|            | Functionality Description                        | 21          |
|            | Record-level Redundancy                          | 21          |
|            | Recording Manager Node-level Redundancy          | 21          |
|            |                                                  | 21 21<br>סס |
|            | Unique and Shared Copy for Continuous Record     |             |
|            |                                                  |             |

| Chapter 3: cDV | /R Initial Setup                                        | 23       |
|----------------|---------------------------------------------------------|----------|
|                | In This Chapter:                                        | 23       |
|                | Prerequisites                                           | 23       |
|                | Overview                                                | 23       |
|                | Storage Server Configuration.                           | 24       |
|                | NFS Port Configuration                                  | 24       |
|                | GPFS Storage                                            | 24       |
|                |                                                         | 24       |
|                |                                                         | 25       |
|                |                                                         | 25       |
|                | Packager System Configuration — Required Menus          | 25       |
|                | Packager Menus Configured by RM                         | 26       |
|                | Installing the Packager License.                        | 26       |
|                | Viewing Packager Licensing                              | 28       |
|                | Additional Packager Licensing Information               | 28       |
|                | Using Recorder for EBR vs. CR                           | 28       |
|                | RM Licensing                                            | 29       |
|                |                                                         | 29       |
|                |                                                         | 30       |
|                |                                                         | 31       |
| Chapter 4: RM  | Redundancy Setup                                        | 32       |
|                | In This Chanter                                         | 32       |
|                |                                                         | 32       |
|                |                                                         | 32<br>22 |
|                | Gateway Route Rules                                     | ১∠<br>বব |
|                | Option 1: Set Default Routes on both RMs (Recommended): | 33       |
|                | Option 2: Configure a Static Route on both RMs:         | 33       |
|                | Special Notes on Routes                                 | 34       |
|                | Redundancy Configuration Instructions                   | 34       |
|                | Log In to Primary RM                                    | 34       |
|                | Configure Redundancy Group Details.                     | 34       |
|                | Add Standby Host from Primary RM                        | 35       |
|                | Verify Redundancy                                       | 30       |
|                |                                                         | 30       |
|                | Remove Standby Host from Redundant Group                | 30       |
|                | Remove Redundancy Group                                 | 37       |
|                | What Next?                                              | 38       |
|                |                                                         |          |
| Chapter 5: Rec | ording Manager GUI Overview                             | 39       |
|                | In This Chapter:                                        | 39       |
|                | Prerequisites                                           | 39       |
|                | Launching RM                                            | 40       |
|                | Logging In to the RM GUI                                | 40       |
|                | Understanding RM Tools                                  | 41       |
|                | RM GUI Hierarchy                                        | 41       |
|                | Navigating the RM GUI                                   | 42       |
|                | Icons and Buttons                                       | 44       |

|                | Tab Overview                                | 45<br>45  |
|----------------|---------------------------------------------|-----------|
|                | Configuration                               | 45<br>45  |
|                | System                                      | 46        |
|                | Reports                                     | 46        |
|                | What Next?                                  | ۰.<br>۸7  |
|                |                                             | - 1       |
| Chapter 6: Das | hboard                                      | 48        |
|                | In This Chapter:                            | 48        |
|                | Dashboard Overview                          | 48        |
|                | Icons                                       | 48        |
|                | Hardware                                    | 49        |
|                | Evente                                      | 50        |
|                | Menu Description                            | 50<br>51  |
|                | Viewing Detailed Information for an Event   | 52        |
|                | Acknowledging and Unacknowledging Events    | 52        |
|                |                                             | 02        |
| Chapter 7: Cor | figuration                                  | 54        |
|                | In This Chapter:                            | 54        |
|                | Overview                                    | 54        |
|                | Sub-tab Organization                        | 55        |
|                | Global Config Sub-tab                       | 55        |
|                | Segments Container                          | 55        |
|                | Assets Container                            | 56        |
|                | Nodes Sub-tab                               | 58        |
|                | Transcoders Container                       | 58        |
|                | Configuring a Transcoder                    | 59        |
|                | JIT Packagers Container                     | 60        |
|                | Configuring a JIT Packager.                 | 60        |
|                | Storage Mounts Container.                   | 61        |
|                | Configuring a Storage Mount                 | 62        |
|                | GPFS Storage Details and Setup              | 63        |
|                | Prerequisite Overview                       | 64        |
|                | Prerequisite Steps                          | 64        |
|                | Changing the GPFS Mount Path for RM.        | 68        |
|                | Limiting Memory Usage by GPFS kernel module | 69        |
|                | Notes about using GPFS                      | 69        |
|                |                                             | 69<br>60  |
|                |                                             | 69<br>70  |
|                |                                             | 70<br>74  |
|                |                                             | /  <br>71 |
|                | Mastel/Slave Dellavior                      | / 1<br>7つ |
|                |                                             | 72<br>70  |
|                | JITP/Recorder Sub-tab                       | 12<br>70  |
|                |                                             | ィン<br>ママ  |
|                | Audio Man Container                         | 13<br>71  |
|                |                                             | 74<br>7∕  |
|                | Configuring an Audio Man Template           | 75        |
|                | Audio Map Rules                             | 76        |
|                | Configuring an Audio Map Rule               | . 3<br>77 |
|                | Audio Output Publishing Options             | 78        |
|                |                                             |           |

| Profile Container — JITP Only            | . 78 |
|------------------------------------------|------|
| Configuring a Profile                    | . 80 |
| Source Server Container — JITP Only      | . 80 |
| Configuring a Source Server.             | . 81 |
| Channels Sub-tab                         | . 82 |
| Channels Sub-tab Tour                    | . 82 |
| Default View                             | . 82 |
| Configured View - Collapsed              | . 83 |
| Configured View - With Streams           | . 83 |
| Configuring Channels and Streams         | . 84 |
| Creating Channels and Streams            | . 84 |
| Schedules Sub-tab.                       | . 85 |
| Schedules Sub-tab Tour                   | . 85 |
| Default View                             | . 85 |
| Configured View                          | . 86 |
| Configuring Schedules                    | . 86 |
| Creating a Schedule                      | . 89 |
| Scheduling Calendar                      | . 89 |
| Modifying a Recording Schedule           | . 90 |
| Deleting a Recording Schedule(s).        | . 91 |
| Event Based Recordings Sub-tab           | . 92 |
| Event Based Recordings Sub-tab Tour      | . 92 |
| Using the EBR URL to View a Recording    | . 93 |
| Deleting a Recording(s) from RM          | . 93 |
| Assets Sub-tab.                          | . 94 |
| Prerequisite                             | . 94 |
| Assets Sub-tab Tour                      | . 94 |
| Default View                             | . 95 |
| Configured View                          | . 95 |
| Configuring Assets                       | . 95 |
| Creating an Asset                        | . 97 |
| Scheduling Calendar                      | . 98 |
| Modifying an Asset                       | . 98 |
| Deleting an Asset(s)                     | . 98 |
| Using the Assets URL to View a Recording | . 99 |
| Content Management                       | 100  |
| How EBR Content is Stored                | 100  |
| EBR Storage Structure                    | 100  |
| How CR Content is Deleted                | 101  |
| CR Storage Parameters                    | 101  |
| Deletion Mechanism Functionality         | 102  |
| What is Deleted.                         | 102  |
|                                          |      |
| hapter 8: System Configuration           | 104  |
| In This Chapter:                         | 104  |
| Prerequisite System Configuration        | 105  |
| System Tab Navigation                    | 105  |
| Menu Tree Layout                         | 106  |
| System Tab Icons                         | 107  |
| Contextual Menus                         | 108  |
| App Config (Reset/Backup/Restore)        | 108  |
| Menu Access and Usage                    | 108  |

| Menu Options                                     | . 110 |
|--------------------------------------------------|-------|
| View HTTP Backup File Location                   | 111   |
| Restoring a Database for Redundant RMs           | 111   |
| App State (Restart)                              | . 112 |
| Menu Access and Usage                            | . 112 |
| Menu Options                                     | . 113 |
| System State (Reboot/Shutdown)                   | . 113 |
| Menu Access and Usage                            | . 113 |
| Network Tree                                     | . 114 |
| IP Branch.                                       | . 114 |
| IP Address Configuration — Menu Access and Usage | . 114 |
| Menu Options                                     | . 116 |
| IP Restart — Menu Access and Usage               | . 116 |
| Ethernet Ports Branch                            | . 117 |
| More Information                                 | . 118 |
| Network Interfaces Branch                        | . 118 |
| Menu Access and Usage                            | . 118 |
| Menu Options                                     | . 120 |
| Routes Branch.                                   | . 120 |
| Menu Access.                                     | . 121 |
| Menu Usage                                       | . 121 |
| Menu Options                                     | . 122 |
| DNS Branch                                       | . 122 |
| Menu Access.                                     | . 123 |
|                                                  | . 123 |
| Menu Options                                     | . 127 |
| NTP Tree                                         | . 127 |
| Server Config Branch                             | . 127 |
| Menu Access and Usage                            | . 127 |
|                                                  | . 129 |
|                                                  | . 130 |
| SNMP Tree                                        | . 131 |
| Settings Branch                                  | . 131 |
| Menu Options                                     | . 132 |
|                                                  | . 132 |
| Add a Trap Server                                | . 133 |
|                                                  | . 133 |
|                                                  | . 134 |
|                                                  | . 134 |
| Syslog                                           | . 135 |
| Menu Access                                      | . 135 |
| Add a Syslog Server                              | . 130 |
| Medify a System Server                           | 126   |
|                                                  | . 130 |
|                                                  | . 137 |
|                                                  | . 13/ |
|                                                  | . 13/ |
|                                                  | . 138 |
|                                                  | . 138 |
| License Tree                                     | . 138 |
| Details Branch                                   | . 139 |
| Menu Access                                      | . 139 |

| Menu Options                                 | 139  |
|----------------------------------------------|------|
| Server Branch                                | 139  |
| Menu Options                                 | 140  |
| Lockcode Branch                              | 141  |
| Menu Options                                 | 141  |
| Update                                       | 141  |
| Menu Access and Usage                        | 141  |
| Menu Options                                 | 142  |
|                                              | 142  |
|                                              | 143  |
| Group Branch                                 | 143  |
|                                              | 144  |
|                                              | 140  |
|                                              | 1/16 |
| Menu Ontions                                 | 147  |
| Failover Branch                              | 147  |
| Recover Branch.                              | 148  |
| Redundancy Switchover and Recovery Behavior. | 148  |
| Registered Apps Branch                       | 148  |
| Menu Options                                 | 149  |
| Debug Tree                                   | 149  |
| Menu Access and Usage                        | 149  |
| Software Update                              | 151  |
| Menu Access and Usage                        | 151  |
| Menu Options                                 | 152  |
| Chanter 9: Reports & Troubleshooting         | 153  |
|                                              | 153  |
| Deporte                                      | 150  |
|                                              | 153  |
| Disk                                         | 153  |
| Memory                                       | 154  |
| Processes                                    | 154  |
| DMI                                          | 155  |
| IPMI                                         | 155  |
| Graphs                                       | 156  |
| Contacting Customer Support                  | 157  |
| Information Required for Troubleshooting     | 157  |
| In This Appendix:                            | 158  |
| Overview                                     | 158  |
| Functionality                                | 158  |
| Components                                   | 158  |
| •                                            |      |

CHAPTER 1 Introduction

Imagine Communications' *Cloud Digital Video Recorder* (cDVR) solution is a multi-component, software based, cloud enabled system that provides end-to-end video recording delivery using the service provider's own data center or a hosted private cloud. Imagine Communications uniquely offers two different methods of operator or user-based scheduled recording—*Event-based* and *Continuous Record*—and seamlessly supports fast-forward, resume, and sliding window playback in both shared and private copy mode.

This release of cDVR is offered as a three-component, software-only solution, each of which runs on a Linux-based<sup>1</sup> operating system. You can deploy cDVR on your choice of server-based hardware or in a virtualized server environment.

This user guide describes functionality, configuration and usage of the *Recording Manager* (RM), the *cDVR* management component. Refer to the *Telurio<sup>™</sup> Recording Manager Software Installation, Setup, and Upgrade Guide* for instructions on software installation.

# **In This Chapter**

This chapter contains the following sections:

- "Document Organization," next.
- "Document Audience" on page 11.
- "Related Documentation" on page 11.
- "Document Conventions" on page 12.
- "Graphics Used" on page 12.
- "Acronyms Used" on page 13.

<sup>1.</sup> Refer to the *Release Notes* or the *Telurio<sup>™</sup> Recording Manager Software Setup & Upgrade Guide* for compatible versions of CentOS.

## **Document Organization**

This guide is organized as follows:

- Chapter 1, "Introduction," (this chapter) describes the contents and conventions used in the *Cloud DVR* (*cDVR*) *User Guide*.
- Chapter 2, "Solution Overview," provides a detailed description of cDVR and its features.
- Chapter 3, "cDVR Initial Setup," lists the procedure for initial configuration of the cDVR components.
- Chapter 4, "RM Redundancy Setup," provides instructions for setting up redundant *Recording Managers*.
- Chapter 5, "Recording Manager GUI Overview," provides an introduction and overview to the RM graphical user interface (GUI)
- Chapter 7, "Configuration," describes how to use the *Configuration* tab to set up recording parameters.
- Chapter 8, "System Configuration," covers all maintenance and system-related tasks such as software upgrades, database backups, diagnostics, and configuring SNMP and syslog servers.
- Chapter 9, "Reports & Troubleshooting," describes alarms and events related to cDVR in addition to general troubleshooting tips.
- Appendix A, "RESTful API," provides information on how to access the Telurio Recording Manager's online API help pages.

## **Document Audience**

This guide is for system administrators and operators who are responsible for installation and maintenance of the Imagine Communications cDVR solution. You should be familiar with general video and networking practices and terminology, and should be familiar with basic installation of hardware.

## **Related Documentation**

- Telurio<sup>™</sup> Recording Manager Software Setup & Upgrade Guide, Release 1.4
- cDVR Quick Start Guide, Release 1.4
- Telurio<sup>™</sup> Recording Manager: List of Events, Release 1.4

## **Document Conventions**

Table 1 provides an easy way to recognize important information in this user guide.

Table 1. Document Conventions

| When<br>you see:                                         | It means:                                                                                                    |  |
|----------------------------------------------------------|----------------------------------------------------------------------------------------------------|--|
| i                                                        | <b>Notes</b> are indicated by the icon shown on the left, and point out information that may not be part of the text but provide tips and other helpful advice.                                                                                                    |  |
|                                                          | <b>Cautions</b> are indicated by the icon on the left, and let you know that an action may have undesirable consequences if the instructions are not followed correctly. Cautions also indicate that failure to follow guidelines could cause damage to equipment or loss of data. |  |
| K                                                        | <b>Warnings</b> are indicated by the icon on the left, and indicate that failure to take the necessary precautions or to follow guidelines could cause harm to equipment and personnel.                                                                                            |  |
|                                                          | Navigation tip: follow the path next to the pointer to navigate a specific GUI menu.                                                                                                    |  |
| Clicking any blue link takes you to the referenced item. |                                                                                                    |  |

# **Graphics Used**

In some cases, the screens shown in this manual may have been slightly modified after the manual was released, or may appear slightly different on different browsers.

All efforts have been made to ensure that the latest images are used. In all cases, the functionality described is current at the time of writing.

# **Acronyms Used**

Table 2 provides is a list of acronyms commonly used in video processing and cDVR. Note that some of these acronyms may not be used in this user guide.

| Acronym | Meaning                                                                                     |  |  |
|---------|---------------------------------------------------------------------------------------------|--|--|
| AAC     | Advanced Audio Coding                                                                       |  |  |
| ABR     | Adaptive Bitrate                                                                            |  |  |
| AC3     | Audio Coding Version 3 (Dolby Digital 5.1, or DD)                                           |  |  |
| ADM     | Ad Management Service (function of AWE)                                                     |  |  |
| ADS     | Ad Decision Service                                                                         |  |  |
| AIM     | Ad Insertion in Multi Screen (Imagine Communications term)                                  |  |  |
| API     | Application Programming Interface                                                           |  |  |
| AU      | Access Unit                                                                                 |  |  |
| Avail   | Available opportunity for ad placement                                                      |  |  |
| AWE     | Ad Workflow Engine (Imagine Communications term)                                            |  |  |
| B-Frame | Bidirectional compression picture frame                                                     |  |  |
| CDN     | Content Delivery Network                                                                    |  |  |
| cDVR    | Cloud Digital Video Recorder                                                                |  |  |
| CIFS    | Common Internet Files System (Microsoft based)                                              |  |  |
| CNS     | Content Name Server                                                                         |  |  |
| CR      | Continuous Record(ing)                                                                      |  |  |
| CPI     | Cost per Impression                                                                         |  |  |
| СРМ     | Cost per Thousand-Impression                                                                |  |  |
| DAI     | Digital Ad Insertion                                                                        |  |  |
| DD      | Dolby Digital (same as AC3)                                                                 |  |  |
| DD+     | Dolby Digital Plus (same as E-AC-3)                                                         |  |  |
| DASH    | Dynamic Adaptive Streaming over HTTP                                                        |  |  |
| DMA     | Designated Market Area                                                                      |  |  |
| DMM     | Dynamic Manifest Manipulation                                                               |  |  |
| DRM     | Digital Rights Management                                                                   |  |  |
| DTS     | Decoding Time Stamp                                                                         |  |  |
| DTS     | Digital Theater Systems (Dolby)                                                             |  |  |
| DVR     | Digital Video Recorder                                                                      |  |  |
| E-AC-3  | Enhanced Audio Coding 3 (Dolby Digital Plus 7.1, or DD+)                                    |  |  |
| EBP     | Encoder Boundary Point                                                                      |  |  |
| EBR     | Event-based Recording                                                                       |  |  |
| EIDR    | Entertainment Identifier Registry (CableLabs sponsored registry for TV & movie programming) |  |  |
| ENC     | Encoder                                                                                     |  |  |
| ES      | Elementary Stream                                                                           |  |  |

Table 2. Video processing industry acronyms

| Acronym | Meaning                                                        |
|---------|----------------------------------------------------------------|
| ESAM    | Event Signaling and Messaging                                  |
| FQDN    | Fully Qualified Domain Name                                    |
| GOP     | Group of Pictures                                              |
| GPFS    | General Parallel File System                                   |
| GUI     | Graphical User Interface                                       |
| HDS     | HTTP Dynamic Streaming (Adobe)                                 |
| HD      | High Definition                                                |
| HLS     | HTTP Live Streaming (Apple)                                    |
| HRD     | Hypothetical Reference Decoder                                 |
| HTTP    | Hypertext Transfer Protocol                                    |
| IAB     | Interactive Advertising Bureau                                 |
| IDR     | Instantaneous Decoder Refresh                                  |
| I-Frame | Intracoded compression picture frame                           |
| IIS     | Internet Information Services (Microsoft based)                |
| JIT     | Just-in-time (Imagine Communications term)                     |
| JITP    | Just-in-time Packaging (Imagine Communications term)           |
| KMS     | Key Management Server                                          |
| MBR     | Multi-Bit Rate                                                 |
| MSS     | Microsoft Smooth Streaming (HTTP based)                        |
| NAS     | Network Attached Storage                                       |
| nDVR    | Network Digital Video Recorder (another name for cDVR)         |
| NFS     | Network File System (Linux based)                              |
| nPVR    | Network Personal Video Recorder (another name for cDVR)        |
| NTP     | Network Time Protocol                                          |
| PCM     | Pulse Code Modulation                                          |
| PCR     | Program Clock Reference                                        |
| PES     | Packetized Elementary Stream                                   |
| P-Frame | Predicted compression picture frame                            |
| PID     | Packet ID                                                      |
| PMT     | Program Map Table                                              |
| PO      | Placement Opportunity (aka. ad-break, avail)                   |
| POIS    | Placement Opportunity Information Service                      |
| PRRS    | Playlist Rebuilder, Redirection Server (Now referred to as PS) |
| PS      | Playlist Server (formerly referred to as PRRS)                 |
| PTS     | Presentation Time Stamp                                        |
| RM      | Recording Manager                                              |
| RPM     | Revenue per-thousand impressions                               |
| RTMP    | Real Time Messaging Protocol                                   |

#### Table 2. Video processing industry acronyms

| Acronym  | Meaning                                                     |
|----------|-------------------------------------------------------------|
| SAP      | Stream Access Point                                         |
| SCTE-30  | Society of Cable Telecommunications Engineers, Standard 30  |
| SCTE-130 | Society of Cable Telecommunications Engineers, Standard 130 |
| SD       | Standard Definition                                         |
| SIS      | Subscriber Information Service                              |
| TAC      | Selenio Commander (Imagine Communications)                  |
| TAP      | Telurio Packager (Imagine Communications)                   |
| TAT      | Selenio Encoder/Transcoder (Imagine Communications)         |
| TS       | Transport Stream                                            |
| UDP      | User Datagram Protocol                                      |
| URI      | Universal Resource Identifier (contains URL & URN)          |
| URL      | Universal Resource Locator (always a URI)                   |
| URN      | Universal Resource Name (not necessarily a URI)             |
| UPID     | Unique Program ID                                           |
| UUID     | Universally Unique Identifier (See RFC 4122)                |
| VAST     | Video Ad Serving Template                                   |
| VES      | Video Elementary Stream                                     |
| VM       | Virtual Machine                                             |
| VMG      | Video Multiprocessing Gateway (Imagine Communications)      |
| VOD      | Video on Demand                                             |
| VSP      | Video Service Provider                                      |
| XML      | Extensible Markup Language                                  |

#### Table 2. Video processing industry acronyms

CHAPTER 2 Solution Overview

A Cloud Digital Video Recording (cDVR) solution provides the ability for a subscriber to make recordings of many linear multiscreen channels and programs. Recordings can be initiated by an operator for Catch-up/Time-shift TV or initiated by a subscriber, where the end user selects when and what to record.

Imagine Communications' cDVR solution is a network based DVR solution that continuously records channels. Recorded content is managed in the service provider's network, thus helping operators optimize storage and CDN costs. Subscribers can then create recording assets by abstracting the continuously recorded content for delivery to their multi-screen devices.

This chapter provides an overview of Imagine Communications' cDVR features and functionality, as well as a brief description of other non-Imagine Communications components in an cDVR environment.

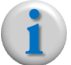

**Note:** Several acronyms are used throughout this chapter. You may wish to refer to Table 2, "Video processing industry acronyms," on page 13 for their meanings.

## In This Chapter:

- "Adaptive Bitrate (ABR) Primer," next;
- "cDVR Terminology" on page 17;
- "Solution Overview" on page 18;
- "cDVR Features" on page 19.

# Adaptive Bitrate (ABR) Primer

To understand how cDVR works in a multi bit rate environment, a general description of ABR streaming is provided here.

## **ABR Technology**

Adaptive streaming works via a video client's playback of a sequence of HTTP-requested short video file fragments, or "chunks." Adaptive HTTP streaming allows the client to request fragments of the same content—a video asset—encoded at different bit rates and resolutions (referred to as "profiles"). In this manner, as network bandwidth changes, the client can download the best possible quality fragment at any point in time.

Several player protocols have been developed for delivering and viewing adaptive streaming including: Apple HTTP Live Streaming (HLS), Microsoft Smooth Streaming (MSS), Adobe HTTP Dynamic Streaming (HDS), and MPEG's Dynamic Adaptive Streaming over HTTP (DASH).

HTTP-based streaming utilizes two types of files in order to accomplish dynamic streaming:

- **Manifest** files—contain metadata that describes the identity and location of all alternate multibitrate streams. Client players use manifest files (also referred to as "playlists") to determine information about the content including (but not limited to) available bitrates, codecs, video resolutions, markers, captions, and the location of segments. See Table 3 for a list of supported manifest formats.
- **Content** files—contain the actual video and audio that has been specially encoded in order for the client player to retrieve discrete file segments during playback. See Table 3 for a list of supported content formats.

| Player   | Manifest Format | Content Format |
|----------|-----------------|----------------|
| HDS      | F4M             | FMP4           |
| HLS      | M3U8            | TS             |
| MSS      | ISM             | ISMC / ISMV    |
| DASH-TS  | MPD             | TS             |
| DASH-ISO | MPD             | FMP4           |

Table 3. HTTP-based supported manifest & content

#### **Video Asset Delivery Methods**

Media content can be delivered to customers in two ways: Live or On-demand.

- Live Delivery This method ingests content in either a (stored) file or (live) stream format and delivers that content in real-time to the consumer. An example of live delivery could be either a sporting event (stream) or a network prime time TV show (file). In both cases, the ingest manner is different, but the client has no control of the program; it cannot be paused, stopped, or restarted at will (unless a digital recorder is used).
- **On Demand** Delivery This method also ingests content in either a file or stream format, however, rather than delivering the content immediately in real-time, it is stored on a server (in file format) and made available for the consumer to watch at some point in the future (otherwise known as Video On Demand, or VOD). The client can start the program playback from the beginning at will, as well as stopping, pausing, or randomly seeking inside the program. An example of VOD content would be services like Netflix or Hulu.

## cDVR Terminology

Below are some of the most commonly used cDVR-related expressions that industry professionals use.

- **Cloud DVR**—the ability for a subscriber to create personal recordings that are saved in the network cloud rather than on the equipment at the subscriber's premises.
- **StartOver**—a subscriber can view a current program from the beginning that has already begun broadcasting, normally initiated from the Electronic Programming Guide (EPG).

- **TimeShift**—a subscriber can scroll back in time within the EPG to view a program that occurred some hours previous (usually limited to 6-8 hours back from the current time).
- **CatchUp**—a subscriber can watch content that has already aired, marked by the operator as "hot" content (usually limited to several programs per day, allowing the user to go back several weeks).
- **Event Based Recording**—start and end times are fixed; a single file asset is stored per event, which cannot be changed following the end of the recording.
- **Continuous Recording (CR)**—recording is abstracted (extracted from the original), which allows start and end times to be edited before, during, and after the recording. Abstracted recording allows for granularity, post-capture modification, and efficient use of storage.
- **Stitching**—when recording programs in CR mode, recordings are abstracted as a collection of video fragments and grouped together ("stitched") to create a single manifest file for requested content.
- **Unique Copy**—multiple recordings are stored and managed on a per subscriber basis, thus allowing each subscriber a private copy of a program.
- **Shared Copy**—a recording is stored and managed one time in order for the same copy to be available for any subscriber requesting it.

# **Solution Overview**

This section provides an overview of all components that are used in a service provider's network when implementing cDVR functionality. The first part of this section describes Imagine Communications' cDVR components; the second part of this section describes additional components required for an end-to-end cDVR network.

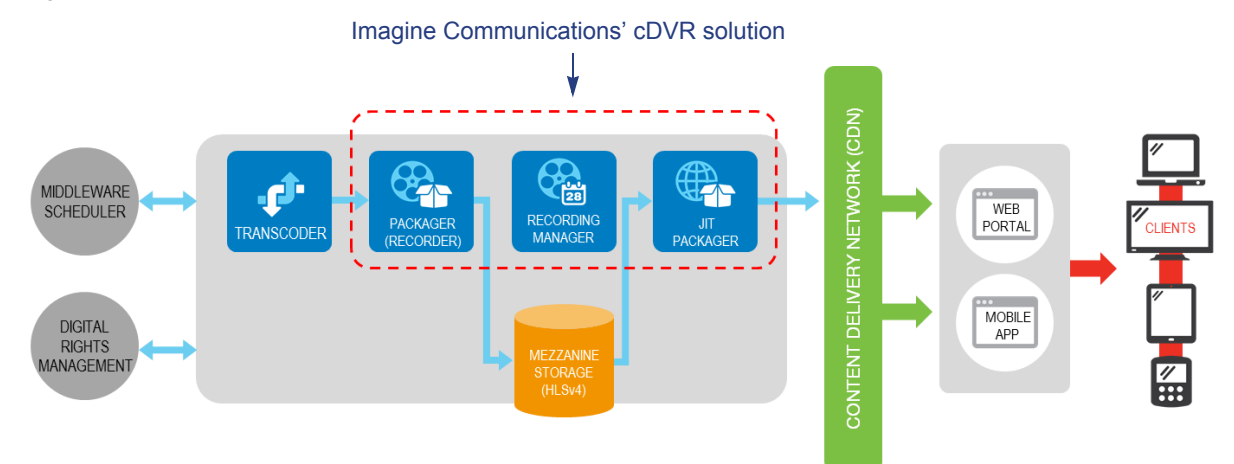

#### Figure 1. cDVR network architecture

### **Imagine Communications' cDVR Solution Components**

The Imagine Communications cDVR solution consists of three primary components:

- 1. Telurio<sup>™</sup> Recording Manager a GUI-based application that provides a RESTful set of APIs in order for middleware to schedule and playback recordings.
- 2. Telurio<sup>™</sup> Packager as Recorder a Packager licensed for recording MBR IDR aligned streams, which creates HLSv4 mezzanine format for delivery to a JITP-ready Packager.
- 3. Telurio<sup>™</sup> Packager as JITP (and Stitcher)<sup>1</sup> a Packager licensed for JITP and, in the case of continuous recording, manifest stitching. The JITP server creates ABR-ready chunks for either event-based or continuous recording. For CR, the Stitcher function then creates virtual assets by producing a variant manifest from the correct set of fragmented CR files.

## Additional cDVR Components

The components in this section are not part of Imagine Communications' cDVR solution package, but are nonetheless recommended and/or required for an end-to-end cDVR system to function.

- *Middleware Scheduler*—third party application that sits between the EPG and RM. Uses RM API to manage user initiated schedules.
- *Digital Rights Management (DRM) server*—encrypts streams for secure delivery (not required for cDVR, but still recommended).
- *Video Transcoder*—ingests content, prepares audio and video assets for segmentation; this can be Imagine Communications' Selenio TAT, Selenio VMG, or a third party transcoder.
- *Mezzanine Storage*—Storage server for the HLS v4 mezzanine files generated by *Recorder*; this can be either NFS or GPFS format.
- *Content Delivery Network (CDN)*—an aggregation of storage and cache servers that contains content for video providers.
- *Clients*—end user devices that subscribe to and receive video content via set-top box, computer, or mobile devices.

## **cDVR Features**

The following key component features are included as part of this solution:

### Recorder

The Recorder provides live-to-file video capture of multi-bit rate (MBR) video. By recording the MBR video and audio of every channel to a mezzanine storage, subscribers have the ability to create personal recording of events in the future or even events that have already occurred in the past.

Since this content is saved as ABR in the network, the play out is available for any multi-screen device.

<sup>1.</sup> Stitcher is required for CR.

#### **Recording Modes**

Two recording modes are offered:

- Continuous Recording (CR) any or all channels are recorded to mezzanine format. Subscribers' events can be abstracted from these recordings and stitched together based on the subscriber start and end times.
- **Event Based Recording** (EBR) designed for systems in which storage space is constrained, EBR allows subscribers to define what is recorded based on subscriber start and end time.

#### **Recording Function**

The Recorder operates as an independent component, which provides the following benefits:

- The JITP output component can scale in a more practical manner;
- End client packaging can utilize more diverse use cases.

## **Telurio<sup>™</sup> Recording Manager**

The Telurio Recording Manager (RM) acts as the central management point for the cDVR solution; managing assets, storage, recordings and events.

As users select events to record from their EPG, these selections are routed through the operator's middleware device to the RM. With the RM's easy-to-integrate RESTful APIs, operators are not locked into a single middleware vendor.

## **Content Storage**

By storing the recorded content once in a common format, an overall smaller footprint of storage space is realized. All video, audio and data are captured to ensure the richness of the entire stream is available for packaging to the end client. This single stored format is then packaged on-the-fly based on the client's device as requested.

Since the recorded content is in a common, non-proprietary format (HLSv4), use of the recorded content is not restricted. For those operators concerned with security of the recorded content, the mezzanine content can be encrypted.

#### **Storage Types**

Imagine Communications' cDVR solution offers several storage options to meet the various operator preferences:

- GPFS General Parallel File System
- NFS Network File System

## Just In Time Packaging (JITP) Server

By converting recorded content on-the-fly, the JITP server provides multi-screen playback of the recorded content to whatever client format requested, including: HLS, MSS, HDS and DASH. This playback can be from assets recorded in the past or from live content that has been time-shifted (with an end in the future). Clients can invoke playback modes including pause, fast-forward, and rewind.

#### Scaling

The architecture of JITP allows the operator to scale to many thousands of simultaneous client requests.

#### DRM

The JITP server has been integrated with many types of DRM and can extend to other DRM vendors as needed. This capability allows operators to utilize their choice of encryption vendors and technologies.

# **Functionality Description**

This section provides a functionality description of the key cDVR solution features; it is not an allinclusive list.

#### **Record-level Redundancy**

In record-level redundancy, a Primary and Redundant Recorder are configured to provide active-muted redundant recording from the RM. Both Recorders are concurrently recording content received from the transcoder, but only one recording at a time is written to the storage server for JITP delivery. If a Recorder fails to write content to the storage server, then the redundant Recorder will pick up in its place and continue to write the content to the storage server.

i

**Note:** A Recorder is a Packager that is licensed for recording. When you configure the Recorders tab in the RM, you are in effect configuring a specific type of package on a Packager.

### **Recording Manager Node-level Redundancy**

To allow for the highest level of redundancy which minimizes downtime, Imagine Communications' cDVR solution provides node-level, 1+1 active/standby redundancy for the RM in which an RM redundancy group contains a Primary (or Active) RM and a Standby RM. The redundancy group provides a failover capability from the active RM to the standby RM. Each time the configuration database for the active RM is updated, the standby RM synchronizes its configuration database with the active RM's configuration database.

### **Recording Manager Storage Management**

One of the capabilities of the RM is the ability to manage storage. Operators define storage management parameters based on available disk space and the RM will control the recording and deletion of content accordingly. These parameters include:

- Days to continuously record live channels
- Time to keep unreferenced segments
- Time to keep assets

The Recorder functionality is integrated with key storage technologies as described in the section titled, "Storage Types" on page 20.

## **RM WebGUI**

The RM WebGUI provides the user interface to the RM, Recorder, and JITP server by allowing configuration and monitoring of channels, monitoring managed nodes, and scheduling recording. The RM WebGUI is an integrated interface application that is automatically installed with the RM software image and accessed through the RM IP address. RM also performs cDVR management and configuration of the Recorder and JITP/Stitcher.

## Unique and Shared Copy for Continuous Record

In a *shared copy* cDVR environment, a single copy of a recorded program is stored in the network and can be accessed by multiple subscribers. In a *unique copy* cDVR environment, one unique copy of a program is available only to the subscriber requesting it. If two subscribers wish to view the same program, a separate copy (i.e., two copies) must be available for each requesting subscriber. Unique copy allows service providers to deliver cloud-based DVR content to locations in which usage rights require private copies of programming per subscriber.

The RM has the ability to create either shared or unique copy recordings from recordings made continuously.

This chapter covers the basic steps required for initializing cDVR, which entails licensing and configuring the Telurio Packagers for their appropriate application (JITP and Recorder), and licensing the Telurio Recording Manager (RM).

# In This Chapter:

- "Prerequisites," next;
- "Overview" on page 23;
- "Storage Server Configuration" on page 24;
- "Packager Configuration" on page 25;
- "RM Licensing" on page 29;
- "What Next?" on page 31.

## **Prerequisites**

Prior to performing initial setup of cDVR, you must have installed the appropriate Packager<sup>1</sup> and RM software applications on your desired target servers. Refer to the *Telurio<sup>TM</sup> Packager Software* Installation and Upgrade Guide and the *Telurio<sup>TM</sup> Recording Manager Software Installation, Setup, and* Upgrade Guide for instructions.

Additionally, you must have the appropriate network communication to and from all Imagine Communications cDVR Solution components (RM, JITP, Recorder), as well as communication to and from all other related cDVR nodes, whether Imagine Communications or third party (Transcoder/VMG, Storage Mounts, or Object Store).

# **Overview**

After you have installed the appropriate software onto your servers, you must configure each application with a valid license, and perform basic system configuration for the JITP server and Recorder.

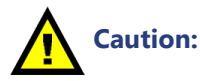

n: Each node in Imagine Communications' cDVR solution requires static IP (not DHCP) address configuration for correct operation. Refer to the Telurio<sup>™</sup> Packager Software Installation & Upgrade Guide for instructions on configuring static IP addresses for Packager. Refer to the Telurio<sup>™</sup> Recording Manager Software Setup & Upgrade Guide for instructions on configuring a static IP address for an RM.

<sup>1.</sup> For JITP and Recorder server applications

# **Storage Server Configuration**

Depending on which type of storage server you are using, additional port configuration may be necessary for the routing devices in your network. Follow the guidelines listed below for the applicable storage server.

## **NFS Port Configuration**

When using NFS as a storage server, the cDVR solution requires that certain ports be available for communication. Table 4 below provides a list of protocols/components and their corresponding communication ports.

| Application               | Communication<br>Direction | Communication<br>Target   | Protocol                         | Port Number |
|---------------------------|----------------------------|---------------------------|----------------------------------|-------------|
| XMLRPC API                | Unidirectional             | Recording Manager         | XMLRPC                           | 80 & 443    |
| Recording Manager         | Bidirectional              | Recording Manager         | UDP                              | 9036        |
|                           |                            |                           | Multicast                        | 12344-12346 |
|                           |                            |                           | Safenet UDP                      | 5093        |
| Recording Manager         | Unidirectional             | Recorder                  | XMLRPC                           | 80 & 443    |
| Recording Manager         | Unidirectional             | JITP Server<br>(Packager) | XMLRPC                           | 80 & 443    |
| Recording Manager         | Unidirectional             | NAS-NFS                   | NFS                              | NFS         |
| Recorder                  | Bidirectional              | Recorder                  | UDP                              | 9047        |
|                           |                            |                           | UDP                              | 9036        |
|                           |                            |                           | Multicast                        | 12344-12346 |
| Recorder                  | Unidirectional             | Recording Manager         | XMLRPC                           | 80 & 443    |
| Recorder                  | Unidirectional             | NAS-NFS                   | NFS                              | NFS         |
| Origin                    | Unidirectional             | JITP Server<br>(Packager) | HTTP Content served<br>from JITP | 80          |
| JITP Server<br>(Packager) | Unidirectional             | Recording Manager         | XMLRPC Events                    | 80 & 443    |
| JITP Server<br>(Packager) | Unidirectional             | NAS-NFS                   | NFS                              | NFS         |

Table 4. Communication port usage for cDVR

### **GPFS Storage**

When configuring a GPFS storage mount, additional information as described below may be required when setting up a firewall.

#### **Daemon Communication**

Daemon communication occurs over port 1191 by default. In general, the default value is used in many GPFS production clusters.

#### **Administrative Communication**

GPFS administrative commands may use one or more TCP/IP ports to complete the command. For example, when using standard ssh, port 22 used. Additionally, other ephemeral ports (short-lived transport port) are opened for socket connections used to pass data to and from the GPFS daemons.

In some environments you may wish to limit the range of ports that the GPFS administration commands use. This is done by using this GPFS configuration command parameter: tscCmdPortRange.

When using the **tscCmdPortRange** command, ensure you configure enough ports to support all of the concurrent commands to or from a node, which will equate to about 20 or more ports.

#### **Additional Information**

Additional firewall configuration for GPFS may be found on the IBM developer wiki for GPFS.

## **Packager Configuration**

Each instance of a JITP server and Recorder is, in actuality, a Packager application. Prior to performing any cDVR-related configuration from the RM, you must perform initial configuration and licensing on each Packager. Table 5 below provides a list of required system configuration that must be performed on each Packager, regardless of whether the Packager is used as a Recorder or JITP server.

### Packager System Configuration — Required Menus

Table 5 provides a list of system parameters that will need to be configured or verified according to your network-specific parameters via the Packager's interface (GUI or API). Instructions for configuring each of these menus can be found in the *System Configuration* chapter of the *Telurio<sup>TM</sup> Packager User Guide* (Chapter 4).

| Parameter                                    | GUI Menu / API Call                             | Requirement                    |
|----------------------------------------------|-------------------------------------------------|--------------------------------|
| Hostname <sup>a</sup>                        | sysconfig >> hostname                           | Optional, but recommended      |
| License key                                  | sysconfig >> license                            | Required                       |
| DNS                                          | sysconfig >> network >> dns                     | Required                       |
| Network interface<br>assignment <sup>b</sup> | sysconfig >> network >> interface >> assignment | Required                       |
| Packager IP address                          | sysconfig >> network >> ip                      | Required                       |
| Network routes                               | sysconfig >> network >> route                   | Required                       |
| NTP server(s)                                | sysconfig >> ntp                                | Optional, but recommended      |
| POIS                                         | sysconfig >> pois                               | Required if using ad insertion |
| Syslog server                                | sysconfig >> syslog                             | Optional, but recommended      |

Table 5. Required system configuration before configuring packaging

| Parameter          | GUI Menu / API Call                                                                           | Requirement                         |
|--------------------|-----------------------------------------------------------------------------------------------|-------------------------------------|
| Timezone           | sysconfig >> timezone                                                                         | Required if not using NTP server    |
| JITP Output Format | configuration >> output >> format >> hls >><br>modify -> Change version to HLSv4 <sup>c</sup> | Required for JITP Packagers<br>only |

| <b>- -</b> | <b>D</b> · · |        | <b>c</b>       |        | ~ ·          |           |
|------------|--------------|--------|----------------|--------|--------------|-----------|
| Iahla h    | Rounirod     | evetam | continuiration | hotoro | continuiring | nackadind |
| Table 0.   | ricquircu    | System | configuration  | DCIDIC | conniguning  | packaging |

a. When configuring a hostname for Packager, the hostname *must not* contain any uppercase letters.

b. Two parameters must be configured here: 1) The Management interface (set to eth0 or equivalent) and 2) The External interface (where the video or origin traffic is passed).

c. HLSv4 must be configured after the JITP server has been added to the RM database.

## Packager Menus Configured by RM

The following GUI menus (or API calls) are configured by the RM and should **not** be configured directly from the Packager GUI or via an API call directly to the Packager server. Attempting to change the parameters in these menus without the RM can cause the cDVR network to malfunction.

| Packager Menu Tree / API Call NOT to be modified                     | Menu Action -<br>OK to use | Menu Action - NOT<br>OK to use                    |
|----------------------------------------------------------------------|----------------------------|---------------------------------------------------|
| configuration >> audiomap (all)                                      | show                       | add / modify / remove                             |
| configuration >> input (all)                                         | show                       | add / modify / remove                             |
| configuration >> jitp (all)                                          | show                       | add / modify / remove                             |
| configuration >> output >> directory (all)                           | show                       | add / modify / remove                             |
| configuration >> output >> format (all) — Recorder only <sup>a</sup> | show                       | modify                                            |
| configuration >> output >> stream (all)                              | show                       | add / modify / remove                             |
| configuration >> package (all)                                       | show                       | add / modify / remove                             |
| configuration >> session (all)                                       | show                       | abort                                             |
| configuration >> stitcher (all)                                      | show                       | add / modify / remove                             |
| sysconfig >> config (all)                                            | backup /<br>backupfile     | reset, restore                                    |
| sysconfig >> database (all)                                          | show                       | set                                               |
| sysconfig >> defaults (all)                                          | show                       | add / modify / remove                             |
| sysconfig >> ingestproxy                                             | none                       | not used as part of<br>cDVR; do not<br>configure. |
| sysconfig >> keyserver (all)                                         | show                       | add / modify / remove                             |
| sysconfig >> policy                                                  | show                       | set                                               |
| sysconfig >> system                                                  | show                       | lock, restart, unlock                             |

Table 6. Packager menus that should not be changed in the Packager GUI

a. Modifying output formats is not allowed for Recorder; however, it is allowed for the JITP server

#### **Installing the Packager License**

Each instance of a JITP server and Recorder requires a separate, application-specific license. Each Packager appliance has a built-in License Server that manages licenses for packaging. If desired, Packager can use an external License Server; in this case, you must configure the Packager to point to the IP address or host name (DNS name) for the external server where the Licensing Application is installed.

For a Packager appliance that leverages the localhost License Server, you must upload a new license key file to update licensing for the Packager.

**Note:** Using the Packager as its own license server (localhost) is the most typical method of licensing.

To install a Packager license, proceed as follows:

- 1. Log into the GUI by navigating to the Packager's IP address.
- 2. Enter the username and password for access (default is admin/ripcode!)
- 3. From the System tab, click through to sysconfig >> license >> lockcode >> show.
- **4.** Copy the **Lockcode** field entry and contact Imagine Communications Customer Support for further instructions on receiving a license key.
- 5. After obtaining the license key from Imagine Communications, return to the Packager GUI.
- 6. From the System tab, click through to sysconfig >> license >> server >> set.
- 7. In the **Server Address** field, enter either the remote license server IP address or, if using the Packager as its own license server, enter the Packager's own IP address<sup>2</sup>

| Telurio™ P                                                                                 | ackager                                                                                                    | Softwa<br>Curren<br>User:                                                                                                    | re Version 5.7, Build 2<br>t system time: 2015-<br>admin   Logout                          | 5541<br>-05-13 22:21:44 CDT                                             |                                                           | X                         |
|--------------------------------------------------------------------------------------------|----------------------------------------------------------------------------------------------------|----------------------------------------------------------------------------------------------------|--------------------------------------------------------------------------------------------|-------------------------------------------------------------------------|-----------------------------------------------------------|---------------------------|
| Dashboard C                                                                                | onfiguration Reports Syst                                                                                                 | em                                                                                                    |                                                                                            |                                                                         |                                                           |                           |
| A System Status                                                                            | Just-In-Time Packaging                                                                                                    | Packaging                                                                                                    | Hardware                                                                                   | Input/Output                                                            | Events                                                    | Connection                |
| ⊡sysconfig<br>⊕config<br>⊕database<br>⊕debug<br>⊕defaults                                  | sysconfig >><br>This method specifies th<br>To unset, specify a value<br>NOTE: Subsequent requ<br>NOTE: Do not use 'local | license >> sei<br>e License Server to use,<br>of '0.0.0.0' to broadcas<br>iests will use the new<br>nost' when part of a clus | ver >> set<br>t and use the first serv<br>rver. If unsetting, the<br>ter. The address must | ver found.<br>current server will be usec<br>be an actual hostname o    | l until the next a<br>r IP address                        | application restart.      |
| <ul> <li>B hostname</li> <li>B info</li> <li>B ingestproxy</li> <li>B keyserver</li> </ul> | Server Address                                                                                                    |                                                                                                    |                                                                                            | [text] Address or ho<br>For the local server of<br>IP address of the ho | stname of desir<br>on the host, use<br>st or 'localhost'. | ed server.<br>e either an |

- 8. Click **Submit** to save changes.
- 9. From the System tab, click through to sysconfig >> license >> update.
- **10.** In the **License File URL** field, enter one of the following, depending on what kind of license server you are using:
  - The full HTTP or TFTP URL to the remote license key file. For example: http://remotehost/path/to/licenseFile.key tftp://remotehost/path/to/licenseFile.key -or-
  - A path to a file located on the localhost using the following format: file://<full path>.
     For example: file:///opt/path/licenseFile.key

-or-

<sup>2.</sup> Alternatively, you may enter "localhost" instead of the Packager's IP address; however, we recommend using the IP address instead.

- The actual license key strings as received from Imagine Communications (copying and pasting is recommended).
- **11.** Click **Submit** to save changes and apply the new license.
- 12. Perform the steps in this section for every Packager within your cDVR system.

**Note:** Each Packager requires its own license, regardless of redundancy or load balancing. For example, if you have two Recorders operating in 1+1 redundancy, two JITP-only servers, and 2 JITP-with-Stitcher servers, you will need a total of six (6) Packager licenses: 2 for Recorder, 2 for JITP only, and 2 for JITP+Stitcher.

### **Viewing Packager Licensing**

You can see which type of licensing the Packager has based on whether it has been licensed for Recorder, JITP, or JITP with Stitcher.

From the **System** tab, navigate to **sysconfig** >> **license** >> **show**, and click **Submit**.

Results will appear similar to the following:

**Note:** In a typical network deployment, License Key Features will generally be for either JITP only or for Recorder only. The graphic below shows both JITP and Recorder licenses together for simplicity.

| License Key Features | Feature            | Count/Limit | Type/Supported | Expiration Date         | Remaining Trial Period |
|----------------------|--------------------|-------------|----------------|-------------------------|------------------------|
|                      | ADOBE              |             | enc Trial      | Thu Jul 9 23:59:59 2015 |                        |
|                      | ADOBE FLASH ACCESS |             | enc Trial      | Thu Jul 9 23:59:59 2015 |                        |
|                      | HLS                |             | enc Trial      | Thu Jul 9 23:59:59 2015 |                        |
|                      | JITP MAX SESSIONS  | 100         | count Trial    | Thu Jul 9 23:59:59 2015 | JITP only              |
|                      | LIVE STRM          |             | enc Trial      | Thu Jul 9 23:59:59 2015 |                        |
| (                    | MAX OUTPUT STRM    | 200         | count Trial    | Thu Jul 9 23:59:59 2015 | Recorder only          |
|                      | MAX RECORD         | 100         | count Trial    | Thu Jul 9 23:59:59 2015 |                        |
|                      | MAX STITCH         | 100         | count Trial    | Thu Jul 9 23:59:59 2015 | JITP only              |
|                      | MPEGD              |             | enc Trial      | Thu Jul 9 23:59:59 2015 |                        |
|                      | Packager           | 1           | Token Trial    | Thu Jul 9 23:59:59 2015 | Calendar: 345 days     |
|                      | SS                 |             | enc Trial      | Thu Jul 9 23:59:59 2015 |                        |
|                      | VOD                |             | enc Trial      | Thu Jul 9 23:59:59 2015 |                        |
|                      | 100                |             | ene mai        | Thu bui 9 25,59;59 2015 |                        |

## **Additional Packager Licensing Information**

For additional details on installing, viewing, and testing Packager licensing, please refer to the *Telurio*<sup>™</sup> *Packager User Guide*, *Release 5.7*.

## Using Recorder for EBR vs. CR

If you are planning to use the same Recorder for both event-based recording (EBR) and continuous recording (CR), please note that the RM will set the output format to HLS version 4 so as to accommodate CR. If you wish to change the output format to something else for EBR, the following two rules should be followed when configuring a Recorder:

• Use separate Packagers for EBR and CR, -and-

• Do not change anything in the **configuration** >> **output** >> **format** >> **hls** menu of the Packagers.

**Note:** For HLS output, a Packager, whether it is operating as a Recorder or a JITP server, can output either only HLSv2 or only HLSv4, but not both versions at the same time.

# **RM Licensing**

The *RM* has a built-in License Server that manages licenses for management. If desired, the *RM* can use an external License Server; in this case, you must configure the RM to point to the IP address or host name (DNS name) for the external server where the Licensing Application is installed.

For an *RM* application that leverages the localhost License Server, you must upload a new license key file to update licensing for the *RM*.

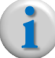

**Note:** Using the RM as its own license server (localhost) is the most typical method of licensing.

#### Installing the RM License

To install a RM license, proceed as follows:

- 1. Log into the GUI by navigating to the *RM's* IP address.
- 2. Enter the username and password for access (default is admin/ripcode!)
- **3.** From the **System** tab, click the triangle symbol next to the **Licensing** container to expand the menu.
- 4. Click on Lock Code.
- **5.** From the *license Lockcode* menu, copy the contents of the **Lock Code** field entry and contact Imagine Communications Customer Support for further instructions on receiving a license key.
- **6.** After obtaining the license key from Imagine Communications, return to the expanded **Licensing** container in the RM GUI.
- 7. Click on Server.
- 8. Click the *icon* to bring up the *Modify* window.

| licenseServer                       |               |
|-------------------------------------|---------------|
| Specify the License Se              | rver to use   |
| ø                                   |               |
| Active Server<br>Configured Servers | Active Server |
| Server Pool                         |               |
|                                     | Cancel Submit |

- **9.** In the **Active Server** field, enter either the remote license server IP address or, if using the RM as its own license server, enter the RM's own IP address<sup>3</sup>.
- **10.** Click **Submit** to save the new license server.
- **11.** From the **Licensing** container, click on **Update**.

**12.** Click the *icon* to bring up the *Modify* window.

| licens | seUpdate                             |
|--------|--------------------------------------|
| Update | License Server with new License Keys |
| - A    |                                      |
|        | Modify                               |
|        |                                      |
|        | Cancel Submit                        |

- **13.** In the **URL** field, enter one of the following, depending on what kind of license server you are using:
  - The full HTTP or TFTP URL to the remote license key file. For example: http://remotehost/path/to/licenseFile.key tftp://remotehost/path/to/licenseFile.key
     -or-
  - A path to a file located on the localhost. For example: /root/path/licenseFile.key
     -or-
  - The actual license key strings as received from Imagine Communications (copying and pasting is recommended).
- 14. Click **Submit** to save changes and apply the new license.
- **15.** If you are using RM 1+1 node-level redundancy, perform the steps in this section for both RMs that will be in the redundancy group.

### **Viewing RM Licensing**

You can view RM licensing details as follows:

From the **System** tab, click the triangle symbol next to the **Licensing** container to expand the menu, then click **Details** to view the *Licensed Feature Details* contents.

| Licensed Feature Details |                  |                |                            |                          |  |
|--------------------------|------------------|----------------|----------------------------|--------------------------|--|
| Feature<br>Name          | License<br>Count | Type/Supported | License Expiration         | License Trial<br>Details |  |
| RecorderMgr              | 1                | Token Trial    | Thu Jul 9 21:59:59<br>2015 | Calendar: 192 days       |  |

Results will appear similar to the following:

<sup>3.</sup> Alternatively, you may enter "localhost" instead of the RM's IP address; however, we recommend using the IP address instead.

# What Next?

Now that you've performed initial configuration and licensing for your cDVR components, proceed to Chapter 5, "Recording Manager GUI Overview" to get familiar with the RM GUI.

# RM Redundancy Setup

This section describes how to set up two RMs to operate in node-level 1+1 active/standby redundancy. If you are not using RM redundancy in your deployment, you may skip this chapter and proceed to Chapter 5, *Recording Manager GUI Overview* on Page 39.

## In This Chapter:

- "Prerequisites," next;
- "Networking Requirements" on page 32;
- "Redundancy Configuration Instructions" on page 34
- "Removing RM Redundancy" on page 36;
- "What Next?" on page 38.

## **Prerequisites**

In order to set up RM redundancy, you must have installed the RM software application on both devices meant to be redundant. (Refer to the RM Installation & Upgrade Guide for instructions.)

## **Networking Requirements**

In order to configure RM node redundancy you must ensure the two target RMs can communicate multicast management traffic to each other.

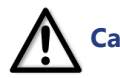

**Caution!** RM redundancy uses the multicast address of 225.0.0.38 for all redundancy communication. This multicast IP address should not be changed<sup>1</sup> on RM. As such if your WAN-based network routers are not configured to pass multicast traffic (the default) then you must manually configure all relevant interfaces on the router(s) to pass the 225.0.0.38 multicast address.

Unicast over port 9036 is used for initial setup exchanges between RMs, however, ongoing redundancy communication is performed through multicast over ports 12344-12346. For more information on communication protocols and their respective ports, refer to "Storage Server Configuration" on page 24.

<sup>1.</sup> If your network configuration requires the use of a different multicast IP address, please contact Imagine Communications Customer Support for further instructions. See "Contacting Customer Support" on page 157.

#### **Gateway Route Rules**

In order for multicast messages to pass between the redundant RMs, the correct route tables must be configured. If you configured the redundant RMs with a static IP address (rather than the default DHCP configuration), you most likely configured a gateway IP address during the OS installation process. However, this did not automatically configure a default gateway. Rather, it was used to configure various internal network tables. In instances where multiple Ethernet interfaces<sup>2</sup> are available for a given RM, Imagine Communications recommends that you manually configure a default gateway in order to pass multicast traffic between redundant RMs.

Configuring a default route can be done in one of two ways: set a default route for both *Recording Managers* (recommended), or add a static route for both. Both methods are described below:

#### **Option 1: Set Default Routes on both RMs (Recommended):**

- 1. In both RMs' GUI, click the **System** tab and click through to **Network > IP > IP Address Configuration**.
- 2. Click the wrench (*I*) icon next to the entry for the appropriate Ethernet interface.
- 3. In the Mode field, select Default Gateway.
- **4.** A new field called **Gateway Address** will appear; enter the IP address of each respective device's default gateway IP address.

*Example:* If RM-A's IP address is 10.10.10.15 with a 16-bit mask, its default gateway will most likely be 10.10.0.1. If RM-B's IP address is 192.168.30.150 with a 24-bit mask, it's gateway IP address will most likely be: 192.168.30.1.

- 5. Click Submit.
- 6. Restart the IP services for both RM's via the System tab > Network > IP > IP Restart menu.

#### **Option 2: Configure a Static Route on both RMs:**

G

**Note:** This option should only be used to configure static routes, not the default gateway.

- In both RMs' GUI, click the System tab and click through to Network > Routes and click the plus
   (++) icon to add a route.
- **2.** Enter the destination *multicast* subnet address in the **Destination** field. (For example, this address could be 225.0.0.38)
- **3.** Enter the subnet mask for the destination subnet in the **Mask** field. (For example, this address could be 255.255.255.255)
- 4. Enter the gateway IP address to use for the subnet in the **Gateway** field. Leave this field blank to use the default gateway.

**Note:** For multicast addresses, the Gateway field must always be left blank.

- 5. From the **Interface** drop-down box, select the appropriate target interface<sup>3</sup>.
- 6. Click Submit.

<sup>2.</sup> If you have only one Ethernet interface on the system hosting the RM application, explicitly setting a default gateway is not required. With multiple interfaces, however, the OS setup process will automatically setup a default gateway on the first Ethernet interface it finds. As such, if the interface you wish to use is not the first one the OS finds, not having an explicit default gateway set up for the desired interface may prevent communication between RMs.

#### **Special Notes on Routes**

- Imagine Communications' multicast management traffic (used for redundancy management) is sent to the multicast group on 225.0.0.38.
- If the default gateway that you configured in *Option 1* was for an interface other than what is assigned as the management interface, then *Option 2* must also be used to configure an entry for 225.0.0.38 on the management interface.

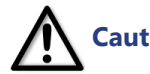

**Caution!** If more than one interface is configured and the management interface does not have a default gateway configured, without adding the 225.0.0.38 address to the management interface the redundancy multicast management traffic will use the interface containing the default gateway instead of the management interface, which will cause redundancy to fail.

For more information on communication protocols and their respective ports, refer to "Storage Server Configuration" on page 24.

## **Redundancy Configuration Instructions**

Perform the steps in this section *from only the Primary RM*. You do not need to perform any steps from the Standby RM, except to verify settings.

#### Log In to Primary RM

- 1. Open a *Firefox* or *Chrome* web browser from a management computer that has access to the *Recording Manager*.
- **2.** Navigate to the physical IP address of the RM that will start as the primary. This will be the group master as long as it's active.
- 3. Log in with the credentials: admin/ripcode!

### **Configure Redundancy Group Details**

- 4. Click the System tab.
- **5.** Click the triangle [ ▶] symbol next to the **Redundancy** container to expand the menu, then click on **Group**.

3. For multicast management traffic, RM expects to communicate over the currently configured management interface. Usually this defaults to *eth0*, however, the name of this interface depends upon the particular hardware in use.

6. Click the wrench [ ] icon to bring up the *Modify* window.

The **Group Type** and **Product Type** menus are preselected for 1+1 and *RAPS* respectively as shown below. :

| Group Type   |   |
|--------------|---|
| ? 1+1        | • |
| Product Type |   |
| ? RAPS       | • |
| Virtual IP   |   |
| ?            |   |
|              |   |
|              |   |

- **7.** In the **Virtual IP** field, enter the virtual IP address that will be assigned to both the Primary and Standby RMs.
- 8. Click **Submit** to save and add the redundancy group.
- **9.** Confirm the *Connection Status* icon in the top right corner of the GUI changes from red to green (response time should be less than a minute).

| Current System Time: 2014-12-30 18:42:38 -06:00 |   | Current System Time: | 2014-12-30 16:28:44 -08:00 |
|-------------------------------------------------|---|----------------------|----------------------------|
| & admin   Logout                                | > | admin   Logout       | ]                          |
| A System Status Connection Status               |   | 🕑 System Status      | 🕑 Connection Status        |
|                                                 |   |                      |                            |

**Note:** Once you have configured a redundancy group from the physical IP address of the master RM, all further configuration, including the section below, should be performed via the GUI of the VIP which you set in Step 7 above.

#### Add Standby Host from Primary RM

- **10.** Log in to the VIP address of the redundancy group.
- **11.** From the **System** tab of the VIP RM, click the triangle [ ] symbol next to the **Redundancy** container to expand the menu, then click on **Hosts**.
- **12.** From the *Redundancy Host* menu, click the plus ( ) icon to add a host entry (the Primary host entry will already be present).

The ADD menu will open.

| auna | + | Host ID          | Host IP             | Host<br>Type | Host<br>State | Peer<br>ID | Build<br>Number |
|------|---|------------------|---------------------|--------------|---------------|------------|-----------------|
|      |   | 1419376189       | 10.32.128.216       | Active       | Active        | 0          | 24725           |
|      |   | Host<br>P<br>Sta | IP<br>Type<br>andby |              | <b>T</b>      |            |                 |

- 13. In the Host IP field, enter the IP address of the Standby RM.
- 14. The Host Type drop-down menu should already be preselected to Standby.
- 15. Click **Submit** to save and add the Standby RM to the redundancy group.

#### **Verify Redundancy**

**16.** From the **System** tab, click the triangle [ ] symbol next to the **Redundancy** container to expand the menu, then click on **Group**.

| Redundancy Group   |               |               |  |  |  |  |
|--------------------|---------------|---------------|--|--|--|--|
| Redundancy Group I | Details       |               |  |  |  |  |
| P                  |               |               |  |  |  |  |
| Group ID           |               | 169902295     |  |  |  |  |
| Group Type         | 1+1           |               |  |  |  |  |
| Product Type       | RAPS          |               |  |  |  |  |
| Sync Timestamp     | 1419987041    |               |  |  |  |  |
| Virtual IP         | 10.32.128.215 |               |  |  |  |  |
| Master IP          | 10.32.128.216 |               |  |  |  |  |
|                    | 10.02.120.210 |               |  |  |  |  |
|                    | host_id       | 1419376189    |  |  |  |  |
|                    | host_ip       | 10.32.128.216 |  |  |  |  |
|                    | host_type     | Active        |  |  |  |  |
|                    | host_state    | Active        |  |  |  |  |
|                    | peer_id       | 0             |  |  |  |  |
| Crown Mambara      | host_version  | 1.3.0-24725.0 |  |  |  |  |
| Group Members      | host_id       | 1419987041    |  |  |  |  |
|                    | host_ip       | 10.32.128.217 |  |  |  |  |
|                    | host_type     | Standby       |  |  |  |  |
|                    | host_state    | Idle          |  |  |  |  |
|                    | peer_id       | 0             |  |  |  |  |
|                    | host_version  | 1.3.0-24725.0 |  |  |  |  |

- 17. Verify the host\_type and host\_state for the Primary RM show Active/Active as their entries.
- 18. Verify the host\_type and host\_state for the Standby RM show Standby/Idle as their entries.

#### **Redundancy States (More Information)**

For more information on the redundancy states and their meanings, refer to the section titled, "Redundancy Tree" on page 143.

## **Removing RM Redundancy**

There are two levels of redundancy removal, depending on whether you wish to remove only the standby host, or redundancy altogether.
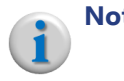

**Note:** When performing any redundancy removal actions, whether removing a host from the group or the group itself, all actions are performed from the Active RM. No actions are required from the Standby RM.

## **Remove Standby Host from Redundant Group**

In certain upgrade, downgrade, or configuration situations, you may be required to remove the standby RM while keeping the redundancy group intact. For example, you may wish to make a standby RM a standalone RM or you wish to make a standby RM part of a different redundancy group.

To remove only the standby RM, proceed as follows:

- 1. Log in to the Active or VIP RM.
- 2. From the **System** tab, click the triangle [ > ] symbol next to the **Redundancy** container to expand the menu, then click on **Hosts**.
- 3. Locate the row entry in which the **Host Type** indicates **Standby** and click the trash ( ) icon.

| DASHBOARD CONFIGURATION SYSTE                                                                                         | MF  | REPORTS                                                                                                    |              |               |              |               |            |                 |
|----------------------------------------------------------------------------------------------------|-----|----------------------------------------------------------------------------------------------------|--------------|---------------|--------------|---------------|------------|-----------------|
| Collapse All Expand All<br>App Config (Reset/Backup/Restore)<br>App State (Restart)<br>System State (Reboot/Shutdown) | Red | <mark>dundancy Host</mark><br>undancy Group                                                                                                    | Host Details |               |              |               |            |                 |
| Network     NTP     SNMP                                                                                              |     | +                                                                                                    | Host ID      | Host IP       | Host<br>Type | Host<br>State | Peer<br>ID | Build<br>Number |
| Syslog                                                                                                    | 0   | Ē                                                                                                    | 1419376189   | 10.32.128.216 | Active       | Active        | 0          | 24725           |
| Hostname<br>Timezone                                                                                                  | 0   | (in the second second s | 1419987041   | 10.32.128.217 | Standby      | Idle          | 0          | 24725           |
| <ul> <li>Licensing</li> <li>Redundancy</li> <li>Group</li> <li>Hosts</li> </ul>                                       |     | U                                                                                                    |              |               |              |               |            |                 |

4. From the confirmation pop-up box, click **Delete** to confirm.

The resulting Redundancy Host menu should now show only the Active RM as a host.

| Redu                          | Redundancy Host |            |               |              |               |            |                 |
|-------------------------------|-----------------|------------|---------------|--------------|---------------|------------|-----------------|
| Redundancy Group Host Details |                 |            |               |              |               |            |                 |
|                               | +               | Host ID    | Host IP       | Host<br>Type | Host<br>State | Peer<br>ID | Build<br>Number |
| 0                             | Ū               | 1419376189 | 10.32.128.216 | Active       | Active        | 0          | 24725           |

**Note:** Once the Standby RM has been removed from the redundancy group, the Standby (now a standalone) will not be accessible until its services restart—about 30 seconds.

## **Remove Redundancy Group**

In certain upgrade, downgrade, or configuration situations, you may be required to completely tear down redundancy between two RMs. Tearing down redundancy means removing both the standby host and the redundancy group itself, thus leaving no trace of redundancy on either system.

To remove the redundancy group from the RM, proceed as follows:

- 1. Log in to the Active RM (not the VIP).
- 2. Remove the *Standby* host first as described in the previous section, "Remove Standby Host from Redundant Group" on page 37.

**Caution:** You cannot remove an active redundancy host without first removing the standby host.

- **3.** From the **System** tab, click the triangle [ > ] symbol next to the **Redundancy** container to expand the menu, then click on **Hosts.**
- 4. Select the row entry in which the **Host Type** indicates **Active** (which should be the only entry in the list) and click the trash ( ) icon.

| Redu | Redundancy Host                                                                                                    |              |               |              |               |            |                 |
|------|----------------------------------------------------------------------------------------------------|--------------|---------------|--------------|---------------|------------|-----------------|
| Redu | ndancy Group I                                                                                                    | Host Details |               |              |               |            |                 |
|      | +                                                                                                    | Host ID      | Host IP       | Host<br>Type | Host<br>State | Peer<br>ID | Build<br>Number |
| 0    | - The second second sec | 1419376189   | 10.32.128.216 | Active       | Active        | 0          | 24725           |
|      | Delete                                                                                                    |              |               |              |               |            |                 |

5. From the confirmation pop-up box, click **Delete** to confirm.

Navigating to the *SYSTEM* > *Redundancy* > *Group* menu should show empty fields from the **Redundancy Group** status menu.

| Redundancy Gro   | oup     |
|------------------|---------|
| Redundancy Group | Details |
| - Ar             |         |
| Group ID         | 0       |
| Group Type       | None    |
| Product Type     | None    |
| Sync Timestam    | р       |
| Virtual IP       |         |
| Master IP        |         |
| Group Members    |         |

# What Next?

Now that you've performed redundancy configuration for your cDVR components, proceed to Chapter 5, "Recording Manager GUI Overview" to familiarize yourself with the RM GUI.

# Recording Manager GUI Overview

The Recording Manager (RM) GUI is the user interface for configuring and monitoring all RM components, including: node configuration, system configuration, channel management, event-based and continuous record, and alarm and event monitoring.

This chapter provides an overview for navigating the RM GUI interface.

# In This Chapter:

- "Prerequisites," next.
- "Launching RM" on page 40.
- "Understanding RM Tools" on page 41.
- "Icons and Buttons" on page 44.
- "Tab Overview" on page 45.

# **Prerequisites**

Before you can use the RM GUI you must have performed the procedures described in Chapter 3, "cDVR Initial Setup" and Chapter 4, "RM Redundancy Setup".

# Launching RM

The RM GUI is installed with the RM server software and can be accessed by navigating to the RM's IP address from a standard *Firefox* or *Chrome* web browser.

# Logging In to the RM GUI

To log in to the GUI, you will need the IP address of the RM.

1. From a *Firefox* or *Chrome* browser, navigate to the RM's IP address.

**Note:** If you configured 1+1 RM redundancy, log in using the VIP.

2. Enter the default Username and Password as follows:

Username: admin Password: ripcode!

| € Imagine (rm-217.cslab.r) ×                                |                                     |                                    |                            |
|-------------------------------------------------------------|-------------------------------------|------------------------------------|----------------------------|
| ← → C (x Deeps://10.32.128.21/                              |                                     |                                    | Current System Time:       |
| RECC                                                        | ORDING MANAGER                      | <u> </u> I Logout<br>System Status | Connection Status          |
| DASHBOARD CONFIGURATION SYSTEM                              | REPORTS                             |                                    |                            |
| Hardware                                                    |                                     |                                    |                            |
| Events                                                      | Login   Name   ?assword   ?   Login |                                    |                            |
| © 2010-2015 Imagine Communications Corp. All rights reserve | d.                                  | <u>API Docum</u>                   | entation License Agreement |

Upon successful login, the RM GUI opens at the **Dashboard** tab:

| Current System Time: 2015-04-24 22:58:46 -05:00              |  |  |  |  |
|--------------------------------------------------------------|--|--|--|--|
| admin   Logout                                               |  |  |  |  |
| 🔞 System Status 🕜 Connection Status                          |  |  |  |  |
|                                                              |  |  |  |  |
|                                                              |  |  |  |  |
|                                                              |  |  |  |  |
| Events ( Critical: 1   Major: 10   Warning: 885   Info: 31 ) |  |  |  |  |
|                                                              |  |  |  |  |

# **Understanding RM Tools**

Numerous tools are built into the RM interface to simplify configuration, management, and monitoring of the RM and Recorder components. This section describes the overall GUI, screen components, colorization, and icons. The following topics are covered:

- RM GUI Hierarchy
- Navigating the RM GUI

## **RM GUI Hierarchy**

The RM GUI is organized in a tab-to-container and tree-branch fashion, where the major configuration and monitoring functions are separated in tab-based menus that further drill down to nested or tree/ branch containers.

Figure 2 below provides a quick snapshot of the overall RM menu hierarchy.

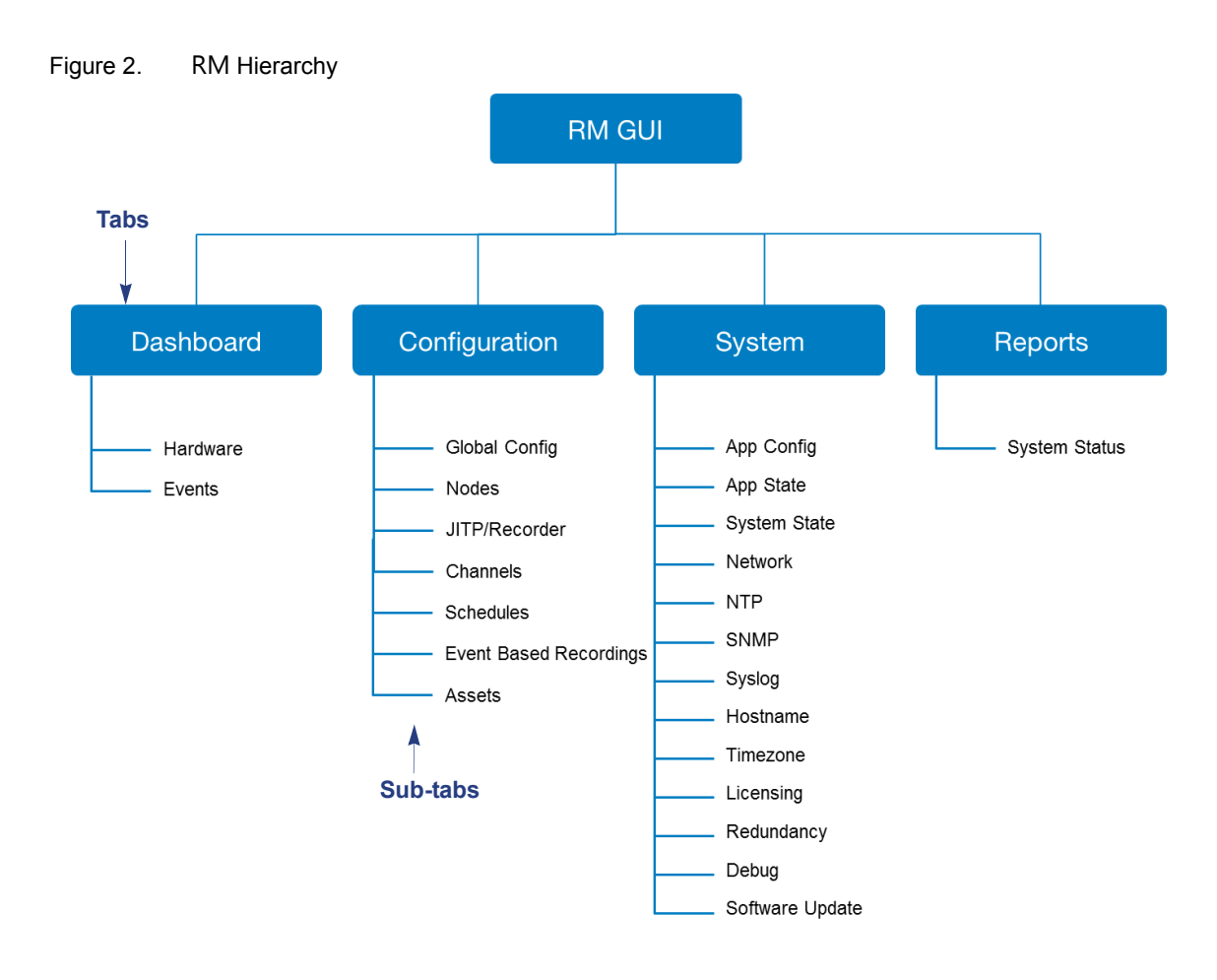

# Navigating the RM GUI

The RM GUI has several screen components to enable quick navigation and immediate system status. Figure 3 below provides an overview of the GUI's basic navigation tools.

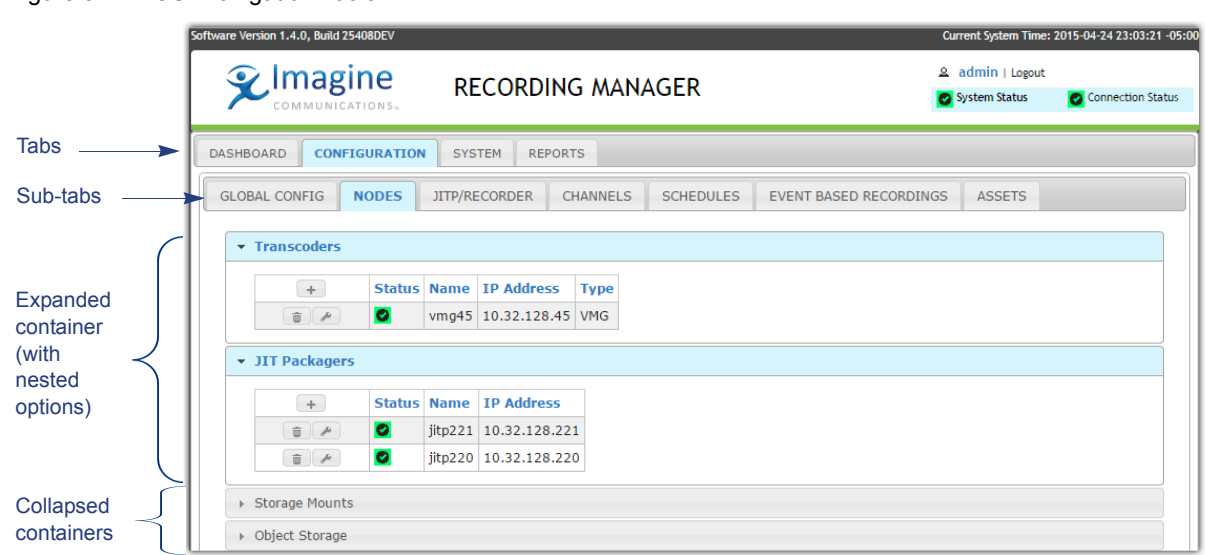

|                |    |           |        |              | S         | orts in d | escend     | ing ord          | er                              |              | Sorts                               | in ascend                    | ing order                          |                             |                      |
|----------------|----|-----------|--------|--------------|-----------|-----------|------------|------------------|---------------------------------|--------------|-------------------------------------|------------------------------|------------------------------------|-----------------------------|----------------------|
|                | DA | SHBOARD   |        | ONFIGURATIO  | SYSTE     | M REPORTS |            |                  |                                 |              |                                     |                              |                                    |                             |                      |
|                | -  | GLOBAL C  | ONFIG  | NODES        | JITP/RECO | RDER CHAN | NELS       | DULES            | VENT BASED RE                   | CORDINGS     | ASSETS                              |                              |                                    |                             |                      |
| Action buttons |    | Delete Se | lected |              |           |           | /          |                  |                                 |              |                                     | Export CSV                   | Import CSV Search                  | Fields: Name (pat           | h) & Content ID      |
| Selects all    | ,  | Show 10   |        | entries<br>+ | Status 崇  | Channe    | Recorder 👙 | Name<br>(path) ≑ | Package<br>Type                 | Audio<br>Map | Start Time                          | End Time 👙                   | Search:<br>Segment<br>Dir. Size \$ | Max.<br>Unref.<br>Storage ♥ | Content <sub>∲</sub> |
| Orlegt         |    |           | 0      | ÷.           | <b>•</b>  | None      | None       | nbc-cr-1         | Continuous<br>Record            | ALL          | 2014-12-28<br>05:11:00+00:00        | 2014-12-28<br>05:55:00+00:00 | 30                                 | (days)<br>7                 |                      |
| individual     |    | •         | 0      | ÷,           | <b>~</b>  | None      | None       | nbc-ebr-1        | Apple HTTP<br>Live<br>Streaming | ALL          | 2014-12-28<br>05:23:00+00:00        | 2014-12-28<br>05:55:00+00:00 | None                               | None                        |                      |
| items          |    |           | 0      | <b>1</b>     | A         | NBC       | rec218-219 | foo              | Continuous<br>Record            | ALL          | 2014-12-28<br>05:28:00+00:00        | None                         | 30                                 | 7                           |                      |
|                |    |           | 0      | T P          | A         | NBC       | rec218-219 | foo2             | Continuous<br>Record            | ALL          | 2014-12-28<br>05:29:29.226726+00:00 | None                         | 30                                 | 7                           |                      |
|                |    | Showing   | 1 to 4 | of 4 entries |           |           |            |                  |                                 |              |                                     |                              |                                    | Previous                    | 1 Next               |

#### Figure 3. GUI Navigation Tools

# **Icons and Buttons**

The RM GUI makes use of several graphic and text based icons and buttons to easily convey status and actionable items. In general, an icon will display a status of some sort while a button or check-box provides the ability to make a change to the system.

Table 7 provides a description and general legend of each status icon and action button.

| Symbol | Applies to:                                                | Meaning                                                                                                    |
|--------|------------------------------------------------------------|----------------------------------------------------------------------------------------------------|
| 0      | General system<br>NODES tab<br>SCHEDULES tab<br>ASSETS tab | <ul> <li>General system—connectivity status to RM and hardware is good.</li> <li>NODES—status of node is good. Good connectivity, responsive to status checks.</li> <li>SCHEDULES—schedule is currently running.</li> <li>ASSETS—several states are conveyed with this icon: a) asset is currently in the process of being created; b) asset initialization success; c) a request for an immediate copy has successfully started; d) a scheduled copy has started successfully.</li> </ul> |
| A      | General system<br>NODES tab<br>SCHEDULES tab<br>ASSETS tab | <ul> <li>General system—there are unacknowledged system errors of at least a Warning level, or there is a hardware-related warning.</li> <li>NODES—some sort of connectivity to a node may have failed or a redundancy failure has occurred.</li> <li>SCHEDULES—schedule has been set, but there is an error, or the schedule is attempting to run again.</li> <li>ASSETS—partial success in asset creation or another type of warning.</li> </ul>                                         |
| 8      | General system<br>NODES tab<br>SCHEDULES tab<br>ASSETS tab | General system—several states are conveyed with this icon: a)<br>connectivity to RM has failed, b) hardware failure, or c) a critical<br>alarm has occurred and has not been acknowledged.<br>NODES—connectivity to node has failed.<br>SCHEDULES—the schedule failed to run.<br>ASSETS—asset failed to launch or failed to complete successfully.                                                                                                    |
| 0      | General system, all tabs                                   | <b>General system &amp; all tabs</b> —indicates more information is available<br>for the status or configuration parameter of a particular item. Clicking<br>on the icon will open a dialog box with more information.                                                                                                    |
| ?      | General system, all tabs                                   | <b>General system &amp; all tabs</b> —mousing over the question mark will open a tool tip for additional configuration help.                                                                                                    |
| ✓<br>✓ | SCHEDULES tab<br>ASSETS tab<br>ASSETS tab                  | SCHEDULES—schedule has been completed.<br>ASSETS—asset creation has been completed.<br>ASSETS—when using PRIVATE copy, this icon indicates the private<br>copy asset is complete, but there is a problem (either the copy failed                                                                                                    |
| •      | SCHEDULES tab<br>ASSETS tab                                | or otherwise had issues).<br>SCHEDULES—schedule start is pending.<br>ASSETS—asset creation is pending.                                                                                                    |
| ×      | SCHEDULES tab                                              | SCHEDULES—schedule is marked for imminent deletion. SCHEDULES—schedule is either starting or stopping.                                                                                                    |
| 4      |                                                            |                                                                                                    |

Table 7. Icon and Button Meanings

| Symbol | Applies to:                                                                                          | Meaning                                                                                                    |
|--------|----------------------------------------------------------------------------------------------------|----------------------------------------------------------------------------------------------------|
|        | DASHBOARD tab<br>CONFIGURATION tab<br>(sub tabs: GLOBAL,<br>NODES, JITP/<br>RECORDER, &<br>CHANNELS) | Clicking on the triangle or the container name will expand the menu<br>out one level for additional configuration or information. |
|        | SYSTEM tab<br>REPORTS tab                                                                            | Clicking directly on the triangle next to the menu tree will expand the menu out one level.                                       |
| Ju -   | All menus                                                                                            | Clicking this button opens a pop-up window to modify existing configuration.                                                      |
| *      | All menus                                                                                            | Clicking this button causes a command to be executed, such as a backup, a restart, or polling for information.                    |
| +      | All menus                                                                                            | Clicking this button adds a new row entry to the tree or branch category.                                                         |
|        | All menus                                                                                            | Clicking this button deletes an existing row entry from the tree or branch category.                                              |

Table 7. Icon and Button Meanings

# **Tab Overview**

There are four main tabs available in the RM GUI which allow you to configure and monitor the cDVR components: *Dashboard*, *Configuration*, *System*, and *Reports*. These tabs are briefly referenced here and are discussed in detail in the subsequent chapters of this user guide.

# Dashboard

The **DASHBOARD** tab provides a snapshot view of the hardware status for the RM and cDVR-related events.

| Software Version 1.4.0, Build 25408DEV |                                      | Current System Time: 2015-04-24 22:58:46 -05:00 |
|----------------------------------------|--------------------------------------|-------------------------------------------------|
| ♀ Imagine                              |                                      | admin   Logout                                  |
| COMMUNICATIONS                         | RECORDING MANAGER                    | 👩 System Status 🛛 🙋 Connection Status           |
| DASHBOARD CONFIGURAT                   | ION SYSTEM REPORTS                   |                                                 |
| 🕞 🧧 Hardware                           |                                      |                                                 |
| 🕞 🔣 Events ( Critical: 1   Ma          | ajor: 10   Warning: 885   Info: 31 ) |                                                 |

# Configuration

The **CONFIGURATION** tab is where you will do most of your cDVR provisioning, including global recording parameters, node setup, channel configuration, and recording scheduling. The tab includes

the following sub-tabs: *Main, Nodes, JITP/Recorder, Channels, Scheduler, Event Based Recordings,* and *Assets.* 

| Scommunications.                                             | & admin   Logout<br>⊘ System Status ⊘ Connection Status               |              |  |  |
|--------------------------------------------------------------|-----------------------------------------------------------------------|--------------|--|--|
| DASHBOARD CONFIGURATION GLOBAL CONFIG NODES  Segments Assets | SYSTEM REPORTS<br>JITP/RECORDER CHANNELS SCHEDULES EVENT BASED RECORD | DINGS ASSETS |  |  |

## System

The **SYSTEM** tab provides functions related to maintaining and configuring RM system parameters. From here you can perform actions such as setting up network parameters, timezones, redundancy, and licensing; you can manage the RM database and services, and you can view and update software, in addition to other system-related setup.

|                                                                                                    | CORDING MANAGER | admin   Logout     System Status     Connection Status |
|----------------------------------------------------------------------------------------------------|-----------------|--------------------------------------------------------|
| DASHBOARD     CONFIGURATION     SYSTEM       Collapse All     Expand All       App Config (Reset/Backup/Restore)     App State (Restart)       System State (Reboot/Shutdown)     Network       NTP     SNMP       Syslog     Hostname       Timezone     Licensing       Licensing     Redundancy       Debug     Software Update | REPORTS         |                                                        |

## Reports

The **REPORTS** tab displays capacity and statistical information about the RM, such as CPU, memory, and disk capacity, processes status, and additional information provided in graph format.

|                                                                                                    | ORDING MANAGER | admin   Logout     System Status     Connection Status |
|----------------------------------------------------------------------------------------------------|----------------|--------------------------------------------------------|
| DASHBOARD CONFIGURATION SYSTEM<br>Collapse All Expand All<br>V System Status<br>CPU<br>Disk<br>Memory<br>Processes<br>DMI<br>Graphs | REPORTS        |                                                        |

# What Next?

The remaining chapters of this user guide provide detailed information about each RM tab and subtab, including explanations of each field or set up parameter.

For steps on how to set up an Imagine Communications cDVR system from beginning to end, refer to the *cDVR Quick Start Guide* for this release.

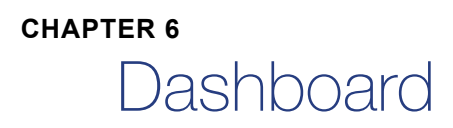

This chapter describes the **Dashboard** tab of the RM GUI, which can be accessed by logging in to the RM as described in the section titled, "Launching RM" on page 40.

# In This Chapter:

- "Dashboard Overview," next.
- "Hardware" on page 49.
- "Events" on page 50.

# **Dashboard Overview**

The *RM* **GUI Dashboard** tab presents information for Hardware and Events. Each container can be expanded or collapsed by clicking on the triangle next to the title of each section.

| Software Version 1.4.0, Build 25408DEV |                               | Current System Time: | 2015-04-24 22:58:46 -05:00 |
|----------------------------------------|-------------------------------|----------------------|----------------------------|
| 💽 Imagine                              |                               | admin   Logout       |                            |
| COMMUNICATIONS~                        | RECORDING MANAGER             | 🔞 System Status      | Connection Status          |
|                                        |                               |                      |                            |
| DASHBOARD CONFIGURATION                | STSTEM REPORTS                |                      |                            |
| 🔸 🔯 Hardware                           |                               |                      |                            |
| 🔸 🚺 Events ( Critical: 1   Major: 1    | 0   Warning: 885   Info: 31 ) |                      |                            |

### Icons

The icons displayed in the **Dashboard** indicate current system or line item status. Each item will display the highest error condition state for that category.

- O Indicates the current status is good; no errors are present on the RM or the specified task.
- A Indicates there is a major or warning condition present; some errors have occurred during recording operations.
- 🔞 Indicates the presence of a critical error condition.
- **1** Indicates more information is available for a particular event.

# Hardware

This section displays information about the status of the RM hardware including Memory Usage, CPU Usage, and Disk Usage.

|                                                                                                    | ne<br>Tons         |                                                                                                    | REC                                                                       | ORDI                                                                                                    | NG M                                                                                     | ANAG  |
|----------------------------------------------------------------------------------------------------|--------------------|----------------------------------------------------------------------------------------------------|---------------------------------------------------------------------------|----------------------------------------------------------------------------------------------------|------------------------------------------------------------------------------------------|-------|
| D CONFI                                                                                                    | GURATI             | ON S                                                                                                    | SYSTEM                                                                    | REP                                                                                                    | ORTS                                                                                     |       |
| ardware                                                                                                    |                    |                                                                                                    |                                                                           |                                                                                                    |                                                                                          |       |
|                                                                                                    |                    |                                                                                                    |                                                                           |                                                                                                    |                                                                                          |       |
| mory Usage                                                                                                    |                    |                                                                                                    |                                                                           |                                                                                                    |                                                                                          |       |
| pe                                                                                                    | Total              | Used                                                                                                    | Free                                                                      | Shared                                                                                                    | Buffers                                                                                  | Cache |
| emory                                                                                                    | 1020               | 933                                                                                                    | 86                                                                        | 40                                                                                                    | 114                                                                                      | 239   |
|                                                                                                    |                    |                                                                                                    |                                                                           |                                                                                                    |                                                                                          |       |
| uffers/Cache (-/+)                                                                                                    |                    | 580                                                                                                    | 440                                                                       |                                                                                                    |                                                                                          |       |
| Buffers/Cache (-/+)<br>Swap<br>SPU Usage<br>Jser Pct System                                                                        | 127<br>Pct Ni      | 580<br>52                                                                                                    | 440<br>75<br>Idle P                                                       | Pct Wai                                                                                                    | t Pct                                                                                    |       |
| Buffers/Cache (-/+)<br>Swap<br>SPU Usage<br>Jser Pct System<br>0 0<br>Disk Usage                                                   | 127<br>Pct Ni<br>0 | 580<br>52                                                                                                    | 440<br>75<br><b>Idle P</b><br>98                                          | Pct Wai                                                                                                    | t Pct                                                                                    |       |
| uffers/Cache (-/+)<br>wap<br>PU Usage<br>ser Pct System<br>0<br>isk Usage<br>ame                                                   | 127<br>Pct Ni<br>0 | 580<br>52<br>ice Pct<br>Size                                                                                                    | 440<br>75  <br>1dle P<br>98  <br>Used                                     | Pct Wai<br>0<br>Availa                                                                                                    | t Pct                                                                                    | Pct   |
| uffers/Cache (-/+)<br>wap<br>PU Usage<br>ser Pct System<br>0<br>isk Usage<br>ame<br>lev/sda2                                       | 127<br>Pct Ni<br>0 | 580<br>52<br>ice Pct<br>5<br>5<br>2<br>5<br>2<br>5<br>2<br>5<br>2<br>5<br>2<br>5<br>2<br>5<br>2<br>5<br>2<br>5<br>5<br>2<br>5<br>2<br>5<br>2<br>5<br>2<br>5<br>2<br>5<br>2<br>5<br>2<br>5<br>2<br>5<br>5<br>5<br>5<br>5<br>5<br>5<br>5<br>5<br>5<br>5<br>5<br>5<br>5<br>5<br>5<br>5<br>5<br>5<br>5 | 440<br>75<br>Idle P<br>98<br>Used<br>3.0G                                 | Pct Wai<br>0<br>Availa<br>8.1G                                                                                                    | ble Use                                                                                  | Pct   |
| iuffers/Cache (-/+)<br>iwap<br>PU Usage<br>Jser Pct System<br>0 0<br>iisk Usage<br>Iame<br>dev/sda2<br>mpfs                        | 127<br>Pct Ni<br>0 | 580<br>52<br>ice Pct<br>Size<br>12G<br>511M                                                                                                    | 440<br>75                                                                 | ect Wai<br>0<br>Availa<br>8.1G<br>511M                                                                                                    | ble         Use           27%         1%                                                 | Pct   |
| Auffers/Cache (-/+)<br>Swap<br>PU Usage<br>Jser Pct System<br>0 0<br>0<br>0<br>0<br>0<br>0<br>0<br>0<br>0<br>0<br>0<br>0<br>0<br>0 | 127<br>Pct Ni<br>0 | 580<br>52                                                                                                    | 440<br>75  <br>98<br> <br><b>Used</b><br>3.0G<br> <br>32K<br> <br>172M    | Vai         Vai           0         0           4         Availa           8.1G         511M           1         22G                         | ble         Use           27%         1%                                                 | Pct   |
| uffers/Cache (-/+)<br>wap<br>PU Usage<br>ser Pct System<br>0<br>isk Usage<br>ame<br>lev/sda2<br>mpfs<br>lev/sda5                   | 127<br>Pct Ni<br>0 | 580<br>52<br><b>CE PCT</b><br>511M<br>23G<br>4.9G                                                                                                    | 440<br>75 0<br>98<br><b>Used</b><br>3.0G<br>32K<br>172M<br>138M           | Vct         Wait<br>0           1         Availa           8.1G         511M           22G         4.5G                                      | ble         Use           27%         1%           1%         3%                         | Pct   |
| uffers/Cache (-/+) wap PU Usage Jser Pct System 0 isk Usage lame dev/sda2 dev/sda2 dev/sda5 dev/sda1                               | 127<br>Pct Ni<br>0 | 580<br>52<br><b>Size</b><br>12G<br>511M<br>23G<br>4.9G<br>25G                                                                                                    | 440<br>75    <br>98<br><b>Used</b><br>3.0G<br>32K<br>172M<br>138M<br>887M | Pct         Wai           0         0           4         Availa           8.1G         511M           1         22G           1         22G | ble         Use           27%         1%           1%         3%           4%         4% | Pct   |

# **Events**

This section displays current and historical events on the system for critical, major, warning, and informational severity levels. Many filtering options are available from the Events summary, including the ability to sort events based on category or acknowledged state.

| X      |                                                          | agine     | RECO                   | RDING M          | ANAGER                 | admin   Logout     A     System Status     O     Connection Status               |  |  |  |  |  |  |
|--------|----------------------------------------------------------|-----------|------------------------|------------------|------------------------|----------------------------------------------------------------------------------|--|--|--|--|--|--|
| DASHBO | DARD                                                     | CONFIGUR  | ATION SYSTEM           | REPORTS          |                        |                                                                                  |  |  |  |  |  |  |
| 🕞 🙋 H  | l Hardware                                               |           |                        |                  |                        |                                                                                  |  |  |  |  |  |  |
| - 🔺 E  | Events ( Critical: 0   Major: 0   Warning: 1   Info: 0 ) |           |                        |                  |                        |                                                                                  |  |  |  |  |  |  |
| Ackn   | iowledge S                                               | elected 🔻 | OK Severity: Warnin    | ng 🔻 Filter: All | •                      | Page Size: 20 ▼ Auto-Refresh: Disabled ▼ →                                       |  |  |  |  |  |  |
|        | ¢ ID                                                     | Severity  | ¢ Created              | Source           | Ack Date-Time          | Detail                                                                           |  |  |  |  |  |  |
| 0      | 6762                                                     | WARNING   | 2015-04-24<br>23:16:49 | 10.32.128.218    | -                      | NTP is not locked to an external peer. Time may not be accurate. No system peer. |  |  |  |  |  |  |
| 0      | 6761                                                     | WARNING   | 2015-04-24<br>23:16:39 | 10.32.128.220    | -                      | NTP is not locked to an external peer. Time may not be accurate. No system peer. |  |  |  |  |  |  |
| 0      | 6760                                                     | WARNING   | 2015-04-24 23:01:49    | 10.32.128.218    | 2015-04-24<br>23:02:31 | NTP is not locked to an external peer. Time may not be accurate. No system peer. |  |  |  |  |  |  |
| 0      | 6759                                                     | WARNING   | 2015-04-24 23:01:39    | 10.32.128.220    | 2015-04-24<br>23:02:31 | NTP is not locked to an external peer. Time may not be accurate. No system peer. |  |  |  |  |  |  |
| 0      | 6758                                                     | WARNING   | 2015-04-24 22:46:49    | 10.32.128.218    | 2015-04-24<br>23:02:31 | NTP is not locked to an external peer. Time may not be accurate. No system peer. |  |  |  |  |  |  |
| 0      | 6757                                                     | WARNING   | 2015-04-24 22:46:39    | 10.32.128.220    | 2015-04-24<br>23:02:31 | NTP is not locked to an external peer. Time may not be accurate. No system peer. |  |  |  |  |  |  |
| 0      | 6756                                                     | WARNING   | 2015-04-24 22:31:49    | 10.32.128.218    | 2015-04-24<br>23:02:31 | NTP is not locked to an external peer. Time may not be accurate. No system peer. |  |  |  |  |  |  |
| 0      | 6755                                                     | WARNING   | 2015-04-24 22:31:39    | 10.32.128.220    | 2015-04-24<br>23:02:31 | NTP is not locked to an external peer. Time may not be accurate. No system peer. |  |  |  |  |  |  |
| 0      | 6754                                                     | WARNING   | 2015-04-24 22:16:49    | 10.32.128.218    | 2015-04-24<br>23:02:31 | NTP is not locked to an external peer. Time may not be accurate. No system peer. |  |  |  |  |  |  |
| 0      | 6753                                                     | WARNING   | 2015-04-24 22:16:39    | 10.32.128.220    | 2015-04-24<br>23:02:31 | NTP is not locked to an external peer. Time may not be accurate. No system peer. |  |  |  |  |  |  |
| 0      | 6752                                                     | WARNING   | 2015-04-24 22:01:49    | 10.32.128.218    | 2015-04-24<br>23:02:31 | NTP is not locked to an external peer. Time may not be accurate. No system peer. |  |  |  |  |  |  |
| 0      | 6751                                                     | WARNING   | 2015-04-24 22:01:39    | 10.32.128.220    | 2015-04-24<br>23:02:31 | NTP is not locked to an external peer. Time may not be accurate. No system peer. |  |  |  |  |  |  |

# **Menu Description**

Table 8 describes the fields and columns available in the Events container:

| Table 8 | Events  | fields |
|---------|---------|--------|
|         | LVEIIIS | neius  |

| Name            | Туре            | Description                                                                                                    |
|-----------------|-----------------|----------------------------------------------------------------------------------------------------|
| Acknowledgement | Action Button   | Use the drop-down menu to select which type of acknowledgement to choose for one or more events. Choices are:                                                               |
|                 |                 | Acknowledge Selected — acks highlighted events                                                                                                    |
|                 |                 | Unacknowledge Selected — unacks highlighted events                                                                                                    |
|                 |                 | Acknowledge All — acks all events                                                                                                    |
| Severity        | Menu Navigation | Use the drop-down menu to choose the minimum level of severity that will be displayed in the events list. Choices are:                                                      |
|                 |                 | Info — displays all events, including Info events                                                                                                    |
|                 |                 | <i>Warning</i> — displays all events from Warning level and up, excluding Info events                                                                                       |
|                 |                 | <i>Major</i> — displays all events from Major level and up, excluding Warning events                                                                                        |
|                 |                 | Critical — displays all Critical level events, excluding all others.                                                                                                    |
| Filter          | Menu Navigation | Use the drop-down menu to filter displayed results. Choices are:                                                                                                    |
|                 |                 | All, Acknowledged, or Unacknowledged                                                                                                    |
| Page Size       | Menu Navigation | Use the drop-down menu to choose the number of results displayed per page. Choices are:                                                                                     |
|                 |                 | 20, 50, or 100                                                                                                    |
| Auto-Refresh    | Menu Navigation | Use the drop-down menu to choose whether to enable or disable events from being automatically refreshed. Choices are:                                                       |
|                 |                 | Enable or Disable                                                                                                    |
| D               | Column Heading  | Displays the line entry number of the event. Clicking on this column header will sort events by ascending or descending ID number                                           |
| Severity        | Column Heading  | Displays the severity level of the event. Clicking on this column header will sort events by ascending or descending severity level.                                        |
| Created         | Column Heading  | Displays the date and time the event occurred. Clicking on this column header will sort events by ascending or descending date and time.                                    |
| Source          | Column Heading  | Displays the IP address or hostname of the node from which the event originated. The nodes whose events are reported are:                                                   |
|                 |                 | Clicking on this column header will sort events by ascending or descending IP address or hostname.                                                                          |
|                 |                 | <i>Note:</i> For JITP and Recorder, the event description will reference the JITP or Recorder as a Packager                                                                 |
| Ack Date-Time   | Column Heading  | Displays the date and time that the event was acknowledged (if ack'd at all). Clicking on this column header will sort events by ascending or descending Ack date and time. |
| Detail          | Column Heading  | Provides a detailed description of the event                                                                                                    |

## **Viewing Detailed Information for an Event**

You can view detailed information for a given event by clicking the **1** icon next to a row entry. An *Event Details* window for a specific event will open similar to the one shown below.

|                   |           | _      | Event Details                                   |                                                                          |                 |                                                                                                    |                                            |
|-------------------|-----------|--------|-------------------------------------------------|--------------------------------------------------------------------------|-----------------|----------------------------------------------------------------------------------------------------|--------------------------------------------|
| Ackn              | owledge S | electe |                                                 |                                                                          |                 |                                                                                                    | -                                          |
|                   | ¢ ID      | ÷ S    | A Cron task ge<br>/etc/cron.hou<br>information. |                                                                          |                 |                                                                                                    |                                            |
| • • • • • • • • • |           | WAF    | ID:                                             | 647                                                                      | Event Severity: | WARNING                                                                                                    | n.hourly) -                                |
| 0                 | 646       | WAF    | create_time:                                    | 2015-01-01T19:13:33.063-08:00                                            | source_sn:      | <pre>serial_num: c5f74750-<br/>4288-4a30-b0f4-<br/>e783eff18260<br/>name: rm-216<br/>source_um!: 10.32.128.216<br/>managed: false</pre> | n.hourly) -<br>namehelp' for more<br>iger. |
| 8                 | 643       | WAF    | proc_name:                                      | CRON                                                                     | event_category: | RCEVENTS_CAT_TASK_MGR                                                                                                    |                                            |
| _                 |           |        | event_id:                                       | RCEVENTS_TASK_CRON_MESSAGE                                               | event_type:     | NORMAL                                                                                                    |                                            |
| 0                 | 642       | WAF    | ack_state:                                      | unacknowledged                                                           | ack_by:         |                                                                                                    |                                            |
| 0                 | 641       | WAF    | ack_time:                                       |                                                                          | clear_ref:      | 0                                                                                                    |                                            |
| 0                 | 640       | WAF    | clear_id:                                       |                                                                          | param_1:        | Cron run-parts<br>/etc/cron.hourly                                                                                                    | n.hourly) -<br>namehelp' for more          |
| 0                 | 639       | WAF    | param_2:                                        | /etc/cron.hourly/cleanupcorefiles.sh:<br>dirname: extra operand `%s' Try | param_3:        |                                                                                                    |                                            |
| 0                 | 638       | WAF    | param 4:                                        | annamenep for more mornation.                                            | param 5:        |                                                                                                    |                                            |
| 0                 | 637       | WAF    | P                                               |                                                                          | param_b.        |                                                                                                    | _                                          |
| _                 |           |        |                                                 |                                                                          |                 | OK                                                                                                    |                                            |

## Acknowledging and Unacknowledging Events

An active event condition may be cleared by *acknowledging* its status. When you *unacknowledge* an event, its active severity status is reinstated on the system.

To acknowledge or unacknowledge one or more events:

- 1. Select the desired events from the summary list.
  - To select a group of consecutive events, click on the first event in the group, hold down the SHIFT key on your keyboard, and click on the last event in the group.
  - To select a group of non-consecutive events, hold down the CTRL key on your keyboard while clicking on the desired events.
- 2. From the Severity field, choose the *minimum* severity level by which to filter the events.

**Note:** The severity filter will return events that match the minimum severity criteria. Choosing **Critical** will return events that are only critical severity. Choosing **Major** will return Major severity events and higher. Choosing **Warning** will return all Warning and higher events.

- **3.** From the **Filter** field, choose whether to sort events based on acknowledged state, or select *All* to display both acknowledged and unacknowledged events.
- **4.** From the **Acknowledge** field, select whether to *Acknowledge Selected*, or *Unacknowledge Selected*, or *Acknowledge All* events.

5. Click on **Ack/Unack** next to the drop down box.

The selected event(s) are immediately acked or unacked.

Unacknowledged Events Shown

| A                                                                                                    | Events ( Critical: 0   Major: 0   Warning: 69   Info: 76 )                                              |            |                         |               |        |                                                                                                    |  |  |  |  |  |  |  |
|----------------------------------------------------------------------------------------------------|----------------------------------------------------------------------------------------------------|------------|-------------------------|---------------|--------|----------------------------------------------------------------------------------------------------|--|--|--|--|--|--|--|
| Ack                                                                                                    | cknowledge Selected 🔻 OK Severity: Warning 🔻 Filter: All 🔍 Page Size: 20 🔻 Auto-Refresh: Disabled 🔻 📻 🍛 |            |                         |               |        |                                                                                                    |  |  |  |  |  |  |  |
|                                                                                                    | ţ ID                                                                                                    | 🛊 Severity | ¢ Created               | ÷ Source      | Detail |                                                                                                    |  |  |  |  |  |  |  |
| 0                                                                                                    | 647                                                                                                    | WARNING    | 2015-01-<br>01T19:13:33 | 10.32.128.216 | -      | A Cron task generated a message: (Cron <root@rm-216> run-parts /etc/cron.hourly) -<br/>/etc/cron.hourly/cleanupcorefiles.sh: dirname: extra operand `%s' Try `dirnamehelp' for more<br/>information.</root@rm-216> |  |  |  |  |  |  |  |
| 0                                                                                                    | 646                                                                                                    | WARNING    | 2015-01-<br>01T18:13:32 | 10.32.128.216 | -      | A Cron task generated a message: (Cron <root@rm-216> run-parts /etc/cron.hourly) -<br/>/etc/cron.hourly/cleanupcorefiles.sh: dirname: extra operand `%s' Try `dirnamehelp' for more<br/>information.</root@rm-216> |  |  |  |  |  |  |  |
| 0                                                                                                    | 645                                                                                                    | WARNING    | 2015-01-<br>01T17:39:03 | 10.32.128.216 | -      | VMG Transcoder node VMG45 (10.32.128.45) removed from Recording Manager.                                                                                                    |  |  |  |  |  |  |  |
| 643         WARNING         2015-01-<br>01T17:38:53         10.32.128.216         -         VMG Transcoder node VMG45 (10.32.128.45) added to Recording Manager. |                                                                                                    |            |                         |               |        |                                                                                                    |  |  |  |  |  |  |  |
| 0                                                                                                    | 642                                                                                                    | WARNING    | 2015-01-<br>01T17:14:42 | 10.32.128.216 | -      | Added channel HBO-W from transcoder 2 (group HBO-W).                                                                                                    |  |  |  |  |  |  |  |

#### Acknowledged Events Shown

| 0 | 647                                                                       | WARNING                                           | 2015-01-<br>01T19:13:33 | 10.32.128.216                                                                                                    | 2015-01-<br>01T20:02:13                                                  | A Cron task generated a message: (Cron <root@rm-216> run-parts /etc/cron.hourly) -<br/>/etc/cron.hourly/cleanupcorefiles.sh: dirname: extra operand `%s' Try `dirnamehelp' for more<br/>information.</root@rm-216> |  |
|---|---------------------------------------------------------------------------|---------------------------------------------------|-------------------------|----------------------------------------------------------------------------------------------------|--------------------------------------------------------------------------|----------------------------------------------------------------------------------------------------|--|
| 0 | 646 WARNING 2015-01-<br>01T18:13:32 10.32.128.216 2015-01-<br>01T20:02:13 |                                                   | 2015-01-<br>01T20:02:13 | A Cron task generated a message: (Cron <root@rm-216> run-parts /etc/cron.hourly) -<br/>/etc/cron.hourly/cleanupcorefiles.sh: dirname: extra operand "%s" Try `dirnamehelp` for more<br/>information</root@rm-216> |                                                                          |                                                                                                    |  |
| 0 | 645                                                                       | 5 WARNING 2015-01-<br>01T17:39:03 10.32.128.216 - |                         | -                                                                                                    | VMG Transcoder node VMG45 (10.32.128.45) removed from Recording Manager. |                                                                                                    |  |
| 0 | 643                                                                       | WARNING                                           | 2015-01-<br>01T17:38:53 | 10.32.128.216                                                                                                    | _                                                                        | VMG Transcoder node VMG45 (10.32.128.45) added to Recording Manager.                                                                                                    |  |
| 0 | 642                                                                       | WARNING                                           | 2015-01-<br>01T17:14:42 | 10.32.128.216                                                                                                    | 2015-01-<br>01T20:02:13                                                  | Added channel HBO-W from transcoder 2 (group HBO-W).                                                                                                    |  |

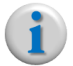

**Note:** For a complete list of event messages, refer to the Recording Manager List of System Events & Traps.

# Configuration

This chapter describes the **Configuration** tab of the RM GUI, which can be accessed by logging in to the RM as described in the section titled, "Launching RM" on page 40. All recording configuration and scheduling is performed in this tab. System related configurations for the RM are performed from the System Configuration tab (next chapter).

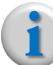

**Note:** For end-to-end set up and configuration instructions, please refer to the "cDVR Quickstart Guide" for this release.

# In This Chapter:

- "Overview," next.
- "Global Config Sub-tab" on page 55.
- "Nodes Sub-tab" on page 58.
- "JITP/Recorder Sub-tab" on page 72.
- "Channels Sub-tab" on page 82.
- "Schedules Sub-tab" on page 85.
- "Event Based Recordings Sub-tab" on page 92.
- "Assets Sub-tab" on page 94.
- "Content Management" on page 100.

# **Overview**

The **CONFIGURATION** tab consists of several sub-tabs in which all recording-based parameters are provisioned for various cDVR components, such as transcoders (Imagine Communications-based or third party), Recorders, JITP servers, and storage devices. All scheduling and recording is performed from the **CONFIGURATION** tab. The sub-tabs are described in detail in subsequent sections, but are shown and briefly described below as an overview.

| <b>Q</b> Imagine        | RECORDING MANAGER                                   | admin   Logout                   |
|-------------------------|-----------------------------------------------------|----------------------------------|
| COMMUNICATIONS~         | RECORDING MANAGER                                   | A System Status Onnection Status |
| DASHBOARD CONFIGURATION | SYSTEM REPORTS                                      |                                  |
| GLOBAL CONFIG NODES     | JITP/RECORDER CHANNELS SCHEDULES EVENT BASED RECORD | DINGS ASSETS                     |

• **GLOBAL CONFIG** — contains global recording and content delivery parameters for system components

- NODES allows you to add all node-related parameters, such as IP addresses and storage locations
- **JITP/RECORDER** provides configuration for all packaging-related parameters, such as key servers, audio maps, JITP profiles, and source servers
- CHANNELS allows you to add the transcoded programs that will be recorded
- **SCHEDULER** provides detailed scheduling for both event-based and continuous recording.
- **EVENT BASED RECORDINGS** displays a list of all event-based programs that have been or are currently being recorded
- **ASSETS** provides the ability to create and display content assets from CR segments that have been or are currently being recorded.

### **Sub-tab Organization**

The sub-tabs are organized in a procedural left-to-right, top-to-bottom fashion. That is, the system should be configured starting with the left-most tab and ending with the right-most tab. Containers within each tab should be configured starting at the top and moving to the bottom.

Note that depending on your specific network deployment, not all tabs will require configuration or viewing. Specifically, the default settings in the *GLOBAL CONFIG* sub-tab may not need to be changed, and depending on whether you are using Event Based Recordings or Continuous Recordings, you may or may not need to view the *EVENT BASED RECORDINGS* or *ASSETS* sub-tabs.

# **Global Config Sub-tab**

The **GLOBAL CONFIG** sub-tab is accessed by clicking through the **CONFIGURATION > GLOBAL CONFIG** menu path. In this menu, you can configure global parameters for segment directory and asset sizes and when to delete assets and segments.

| DASHBOARD CONFIGURATION SYSTEM REPORTS |               |          |           |                        |        |  |  |  |  |  |
|----------------------------------------|---------------|----------|-----------|------------------------|--------|--|--|--|--|--|
| GLOBAL CONFIG NODES                    | JITP/RECORDER | CHANNELS | SCHEDULES | EVENT BASED RECORDINGS | ASSETS |  |  |  |  |  |
| ▹ Segments                             |               |          |           |                        |        |  |  |  |  |  |
| → Assets                               |               |          |           |                        |        |  |  |  |  |  |

The two containers in the Main sub-tab are:

- Segments Container
- Assets Container

## **Segments Container**

The **Segments** container allows you to customize duration and storage deletion parameters for segment directories.

A segment directory contains individual segment files (usually in .TS format). A segment file consists of multiple content fragments (pieces of video and audio). The **Segments** container pertains to settings for *segment directories only*, not individual segments and not fragments.

To open the segment parameters, navigate to:

# **CONFIGURATION** $\rightarrow$ **GLOBAL CONFIG** $\rightarrow$ **Segments** $\rightarrow$ [expand]

#### Segments container - Default

| ſ | GLOBAL CONFIG | NODES       | JITP/RECORDER | CHANNELS | SCHEDULES | EVENT BASED RECORDINGS | ASSETS |  |
|---|---------------|-------------|---------------|----------|-----------|------------------------|--------|--|
|   | • Segments    |             |               |          |           |                        |        |  |
|   | - An          |             |               |          |           |                        |        |  |
|   | Segment Un    | referenced  | Age (days) 7  |          |           |                        |        |  |
|   | Segment Dir   | ectory Size | (minutes) 30  |          |           |                        |        |  |

If you wish to modify the parameters in this menu, click the wrench icon ( ) to open the *Modify* menu.

| Modify                                   |                        |
|------------------------------------------|------------------------|
| Segment Dir<br>? 30<br>Segment Un<br>? 7 | rectory Size (minutes) |
|                                          | Cancel Submit          |

Table 9 describes the fields in the **Segments** nested container.

Table 9. GLOBAL CONFIG > Segments

| Name                               | Description                                                                                                    | Default |
|------------------------------------|----------------------------------------------------------------------------------------------------|---------|
| Segment Unreferenced Age<br>(days) | Specifies the absolute number of days before a segment<br>not associated with an asset is deleted. Once deleted,<br>unreferenced segments are no longer available for asset<br>creation. | 7       |
|                                    | Value range: 1 - 40000                                                                                                    |         |
| Segment Directory Size (minutes)   | Specifies the maximum size (duration) in minutes of content in an asset's segment directory. A new segment directory is created when the duration is reached.                            | 30      |
|                                    | Value range: 1 to 30                                                                                                    |         |

## **Assets Container**

The **ASSETS** container allows you to set when CR assets are deleted from the storage server.

To open the assets parameter, navigate to:

# **CONFIGURATION** $\rightarrow$ **GLOBAL CONFIG** $\rightarrow$ **Assets** $\rightarrow$ [expand]

#### Assets container - Default

| ſ | GLOBAL CONFIG | NODES     | JITP/RECORDER | CHANNELS | SCHEDULES | EVENT BASED RECORDINGS | ASSETS |  |
|---|---------------|-----------|---------------|----------|-----------|------------------------|--------|--|
|   | ▹ Segments    |           |               |          |           |                        |        |  |
|   | ▼ Assets      |           |               |          |           |                        |        |  |
|   | de            |           |               |          |           |                        |        |  |
|   | Asset Max Ag  | ge (days) | 90            |          |           |                        |        |  |

If you wish to modify the parameters in this menu, click the wrench icon ( ) to open the *Modify* menu.

| Modify               |
|----------------------|
| Asset Max Age (days) |
| Cancel Submit        |

Table 10 describes the field in the **Assets** nested container.

| Table 10. | Main > Content De | livery fields |
|-----------|-------------------|---------------|
|           |                   |               |

| Name                 | Description                                                                                             | Default |
|----------------------|----------------------------------------------------------------------------------------------------|---------|
| Asset Max Age (days) | Specifies the absolute number of days before an asset (associated with segment directories) is deleted. | 90      |
|                      | Value range: 1 - 40000                                                                                  |         |

# **Nodes Sub-tab**

The **NODES** sub-tab is accessed by clicking through to **CONFIGURATION > NODES**. The NODES menu is where you will configure the bulk of your initial setup parameters including transcoders, JITP servers, storage mounts, and Recorders.

| DASHBOARD CONFIGURATION            | SYSTEM REPORTS         |           |                        |        |
|------------------------------------|------------------------|-----------|------------------------|--------|
| GLOBAL CONFIG NODES                | JITP/RECORDER CHANNELS | SCHEDULES | EVENT BASED RECORDINGS | ASSETS |
| Transcoders                        |                        |           |                        |        |
| JIT Packagers                      |                        |           |                        |        |
| <ul> <li>Storage Mounts</li> </ul> |                        |           |                        |        |
| ▶ Recorders                        |                        |           |                        |        |

The following server components are described in this section:

- Transcoders Container
- JIT Packagers Container
- Storage Mounts Container
- Recorders Container

Each of these components is discussed in detail in "Solution Overview" on page 18. This section describes GUI configuration parameters for each container listed above.

## **Transcoders Container**

The **TRANSCODERS** container allows you to set up one or more transcoding devices that will be used for cDVR input. You can use an Imagine Communications transcoder, such as the Selenio<sup>™</sup> VMG or Selenio<sup>™</sup> TAT, or you can use a third party transcoder.

To view the Transcoders container, navigate to:

| Default                                     |                                         |
|---------------------------------------------|-----------------------------------------|
| GLOBAL CONFIG NODES JITP/RECORDER CHANNELS  | SCHEDULES EVENT BASED RECORDINGS ASSETS |
| ▼ Transcoders                               |                                         |
| + Status Name IP Address Type               |                                         |
| ADD<br>Name<br>2<br>IP Address<br>2<br>Type |                                         |
| GLOBAL CONFIG NC                            | SCHEDULES EVENT BASED RECORDINGS ASSETS |
| Cancel Submit                               |                                         |
| + Status Name IP Address Type               |                                         |
| 🝵 🎤 🙋 vmg105 10.32.128.105 VMG              |                                         |

## **Configuring a Transcoder**

You can add( +), modify ( ), or delete ( ) a transcoder from this menu, using Table 11 below for guidelines.

| Table 11. Transcoders Node | fields |
|----------------------------|--------|
|----------------------------|--------|

| Name       | Description                                                                                                    | Default  |
|------------|----------------------------------------------------------------------------------------------------|----------|
| Status     | Indicates current RM connectivity status to the transcoder. One of two icons will be displayed here:                   | n/a      |
|            | Green checkmark — RM has good connectivity with the transcoder                                                         |          |
|            | <i>Red "X"</i> — transcoder is in the RM's database, but there is no current connectivity.                             |          |
| Name       | Specifies the name the RM will use when referencing the transcoder.<br>When setting this parameter, use a unique name. | Empty    |
| IP Address | Specifies the IP address of the transcoder.                                                                            | Empty    |
| Туре       | Specifies what type of transcoder is being used. Choices are:                                                          | None     |
|            | VMG — Imagine Communications' hardware-based transcoder                                                                | selected |
|            | TransAct — Imagine Communications' software-based transcoder                                                           |          |
|            | Other — third party transcoder                                                                                         |          |
| +          | Click this button to add a new entry.                                                                                  | n/a      |
|            | Click this button next to an entry you wish to delete.                                                                 | n/a      |
| fr         | Click this button to modify parameters for an existing entry.                                                          | n/a      |

# **JIT Packagers Container**

The **JIT Packagers** container allows you to set up one or more JITP servers that will be used to create ABR-ready chunks from the MBR IDR aligned streams generated by the Recorder. This device must be a Packager licensed for JITP (and optionally for Stitcher<sup>1</sup>).

If you are using RM node-level redundancy for your system, you must first configure redundancy for the RM's before adding any JITP servers to this container. Refer to Chapter 4, "RM Redundancy Setup" for instructions.

To view the JIT Packagers container, navigate to:

| GLOBAL CONFIG | NODES  | JITP/RECORDER   | CHANNELS | SCHEDULES | EVENT BASED RECORDINGS | ASSETS |
|---------------|--------|-----------------|----------|-----------|------------------------|--------|
| Transcoders   |        |                 |          |           |                        |        |
| ▼ JIT Package | rs     |                 |          |           |                        |        |
| +             | Status | Name IP Address | 5        |           |                        |        |
|               | 2      |                 |          |           |                        |        |
| opulated      |        | Address         |          |           |                        |        |
| Populated     | NC     | Address         | l Submit | SCHEDULES | EVENT BASED RECORDINGS | ASSETS |

## **Configuring a JIT Packager**

You can add( +), modify ( ), or delete ( ) a JIT Packager from this menu, using Table 12 below for guidelines.

Caution:

<sup>1.</sup> Stitcher is required for CR.

Table 12 describes the fields in the JIT Packagers nested container.

| Name       | Description                                                                                                   | Default |
|------------|----------------------------------------------------------------------------------------------------|---------|
| Status     | Indicates current RM connectivity status to the JIT Packager. One of two icons will be displayed here:        | n/a     |
|            | Green checkmark — RM has good connectivity with the JITP                                                      |         |
|            | <i>Red "X"</i> — JITP is in the RM's database, but there is no current connectivity.                          |         |
| Name       | Specifies the name the RM will use when referencing the JITP. When setting this parameter, use a unique name. | Empty   |
| IP Address | Specifies the IP address of the JITP.                                                                         | Empty   |
| +          | Click this button to add a new entry.                                                                         | n/a     |
| Î          | Click this button next to an entry you wish to delete.                                                        | n/a     |
| F          | Click this button to modify parameters for an existing entry.                                                 | n/a     |

Table 12. JIT Packagers Node fields

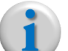

**Note:** When adding a new JITP to RM's database, the JITP's database will be reset so that RM can configure JITP from an empty database with default values. This process may take a few minutes.

## **Storage Mounts Container**

The **Storage Mounts** container provides the ability to specify a file server that will store the HLSv4 mezzanine content generated by Recorder for either EBR or CR. In the case of CR (and optionally EBR), the JITP server will pull content from the storage server in order to prepare and deliver ABR-ready chunks.

For EBR, the JITP server can ingest DASH-TS and HLS V4, or, when not using JITP for EBR, the content can be played back by any media player supported by a Packager.

To view the Storage Mounts container, navigate to:

| GLOBAL CONFIG                                                                  | NODES | JITP/RECORD                               | ER CI  | HANNELS    | SCHEDULES   | EVENT BASED RECORDINGS | ASSETS |        |
|--------------------------------------------------------------------------------|-------|-------------------------------------------|--------|------------|-------------|------------------------|--------|--------|
| ▶ Transcoders                                                                  |       |                                           |        |            |             |                        |        |        |
| ▶ JIT Packagers                                                                |       |                                           |        |            |             |                        |        |        |
| ▼ Storage Mou                                                                  | ints  |                                           |        |            |             |                        |        |        |
| +                                                                              |       | Name Moun                                 | t Type | URL Origin | Base URL Us | ed Space Capacity      |        |        |
| GLOBAL CONFIG                                                                  |       | ount Type<br>NFS<br>RL<br>rigin Base URL  | Cancel | Submit     | SCHEDULES   | EVENT BASED RECORDINGS | ASSETS |        |
| GLOBAL CONFIG                                                                  | ct)   | ount Type<br>(NFS<br>RL<br>rigin Base URL | Cancel | Submit     | SCHEDULES   | EVENT BASED RECORDINGS | ASSETS |        |
| pulated (Dired<br>GLOBAL CONFIG<br>Transcoders<br>JIT Packagers<br>Storage Mou | ct)   | ount Type<br>NFS<br>RL<br>rigin Base URL  | Cancel | Submit     | SCHEDULES   | EVENT BASED RECORDINGS | ASSETS | Gaucit |

# **Configuration** $\rightarrow$ **Nodes** $\rightarrow$ **Storage Mounts** $\rightarrow$ [expand]

## **Configuring a Storage Mount**

You can add( + ), modify ( ), or delete ( ) a storage mount from this menu, using Table 13 below for guidelines.

Table 13. Storage Mounts Node fields

| Name       | Description                                                                                                    | Default   |
|------------|----------------------------------------------------------------------------------------------------|-----------|
| Status     | Indicates current RM connectivity status to the storage mount. One of two icons will be displayed here:                                                                                                  | Blue dots |
|            | Green checkmark — RM has good connectivity with the storage mount                                                                                                    |           |
|            | <i>Red "X"</i> — storage mount is in the RM's database, but there is no current connectivity.                                                                                                    |           |
|            | <i>Red checkmark</i> — RM has connectivity to the device, but the device is disabled or otherwise degraded.                                                                                              |           |
| Name       | Specifies the name the RM will use when referencing the storage server.<br>When setting this parameter, use a unique name.                                                                               | Empty     |
| Mount Type | Specifies the type of storage server used. Choices are:                                                                                                    | Empty     |
|            | NFS — Network File System (common client/server file storage system)                                                                                                    |           |
|            | <b>GPFS</b> — General Parallel File System (a clustered file system used for high performance storage) For more information on how to set up GPFS, refer to "GPFS Storage Details and Setup" on page 63. |           |

| Name            | Description                                                                                                    | Default                       |
|-----------------|----------------------------------------------------------------------------------------------------|-------------------------------|
| URL             | For NFS access only. Specifies the hostname or IP address and mount point path of the storage server where content will be stored. Proper format should be as follows:                                                                                                    | Empty                         |
|                 | Two methods of configuration are available for NFS:                                                                                                    |                               |
|                 | <u>Direct NFS access</u> : In this case, the JITP server accesses the content directly via mount. Proper format should be as follows:                                                                                                    |                               |
|                 | [ip addr or hostname]: /[root directory]/[sub-directory]/[directoryn]                                                                                                    |                               |
|                 | nfs://myhost.domain.com:/ndvr/nfs-1/content                                                                                                    |                               |
|                 | <u>HTTP NFS access:</u> In this case, the JITP uses HTTP to access the content. Proper format should be as follows:                                                                                                    |                               |
|                 | http://[ip addr or hostname]/[directory]/                                                                                                    |                               |
|                 | http://10.32.128.200/ndvr/content                                                                                                    |                               |
|                 | Note: for GPFS, this field is autopopulated with the mount path once a GPFS node is added.                                                                                                    |                               |
| Origin Base URL | For NFS access only. Specifies the base URL that will be used for access to the storage mount.                                                                                                    | Empty                         |
|                 | Two types of URLs available for NFS:                                                                                                    |                               |
|                 | <u>Direct NFS access</u> : This field is autopopulated for direct NFS access. Do not enter any data in this field. Proper format will be displayed as follows:                                                                                                    |                               |
|                 | nfs://[ip addr or hostname] : / [root directory] / [sub-directory] / [directoryn]                                                                                                    |                               |
|                 | <pre>myhost.domain.com:/ndvr/nfs-1/content</pre>                                                                                                    |                               |
|                 | HTTP NFS access: If HTTP access to the storage mount is different from the entry in the URL field, a different URL may be added here. If the URL and Origin Base URL use the same URL, entry in this field is optional. Proper format to use for HTTP access is as follows: |                               |
|                 | http://[ip addr or hostname]/[directory]/                                                                                                    |                               |
|                 | http://10.32.128.200/ndvr/content                                                                                                    |                               |
| Used            | Indicates the amount of space (in Gigabytes) in use on the NFS server.<br>This number is auto-populated once the RM has established connectivity<br>to the NFS.                                                                                                    | Blank<br>(auto-<br>populated) |
| Capacity        | Indicates the amount of space (in Gigabytes) available for use on the NFS server. This number is auto-populated once the RM has established connectivity to the NFS and is automatically refreshed at regular polling intervals.                                            | Blank<br>(auto-<br>populated) |
| +               | Click this button to add a new entry.                                                                                                    | n/a                           |
| Ť               | Click this button next to an entry you wish to delete.                                                                                                    | n/a                           |
| Je .            | Click this button to modify parameters for an existing entry.                                                                                                    | n/a                           |

Table 13.Storage Mounts Node fields

## **GPFS Storage Details and Setup**

General Parallel File System (GPFS) is a scalable, high performance, clustered file system that can be used in addition to or in place of NFS. From the RM's perspective, a GPFS mount appears as a typical file system mount. If using GPFS as a storage mount, it must be set up on both the RM and the Recorder, both of which are considered clients. Various parameters must be set up before configuring the **Storage Mounts** container to use GPFS on the RM and Recorder<sup>2</sup>. These requirements (for the RM) and their steps are described in this section.

#### **Prerequisite Overview**

Any GPFS deployment requires configuration of the GPFS cluster in order to communicate with client nodes. This involves setting up the client software, kernel module, and ssh private/public key pairs.

These steps are not done by default; they require manual configuration depending on the deployment. The RM and Recorder provide a set of base RPMs and updates. There are also a few RPMs that contain kernel modules, but you must verify these modules match the current kernel version on each client (RM and/or Recorder). If the kernel version of a Recorder or RM does not match one of the kernel RPMs provided, then a new version must be compiled for the target kernel version. In this case, refer to "Building the Kernel Driver" on page 69.

#### Prerequisite Steps

Below are the steps required for set up. Note that the hostnames have been identified as gpfs-client and gpfs-server. GPFS clients include the RM, Recorder and JITP.

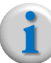

**Note:** If you are using a Direct Access GPFS mount for JITP, these steps must also be performed on the JITP server. Refer to the Telurio<sup>™</sup> Packager User Guide, Release 5.7 for detailed setup instructions.

<sup>2.</sup> See the *Telurio<sup>™</sup> Packager User Guide*, *Release 5.7* for Recorder set up instructions

1. Install RPMs as shown in the code block below:

```
[root@gpfs-client ~] # yum -y install ksh
[root@gpfs-client ~] # yum install gcc-c++
[root@gpfs-client ~] # rpm -ivh /opt/gpfs/gpfs.*.rpm
Preparing...
                1:gpfs.base
                 2:gpfs.gpl
                 3:gpfs.msg.en US
                 4:gpfs.docs
                 [root@gpfs-client ~] # rpm -Uvh /opt/gpfs/updates/gpfs.*.rpm
                 Preparing...
                 1:gpfs.base
 2:gpfs.gpl
                 3:gpfs.msg.en US
                 4:gpfs.docs
                 [root@gpfs-client ~] # uname -a
Linux gpfs-cient.lab.ripcode.com 2.6.32-431.11.2.el6.x86 64 #1 SMP Tue Mar 25
19:59:55 UTC 2014 x86_64 x86_64 x86_64 GNU/Linux
[root@gpfs-client ~] # ls -l /opt/gpfs/kernel/*
-rw-r--r-- 1 root root 1890738 Aug 12 20:45 /opt/gpfs/kernel/gpfs.gplbin-2.6.32-
431.11.2.el6.x86_64-3.5.0-19.x86_64.rpm
-rw-r--r-- 1 root root 1526284 Aug 12 20:45 /opt/gpfs/kernel/gpfs.gplbin-2.6.32-
431.5.1.el6.x86_64-3.5.0-19.x86_64.rpm
[root@gpfs-client ~] # rpm -ivh /opt/gpfs/kernel/gpfs.gplbin-2.6.32-
431.11.2.el6.x86 64-3.5.0-19.x86 64.rpm
                 Preparing...
 [root@gpfs-client ~] # modprobe -1 | grep mmfslinux
extra/mmfslinux.ko
```

#### 2. Setup ssh keys on all nodes.

Setting up the ssh keys on all nodes is a multi-step process that entails setting up ssh parameters for both the *server* -> *client* and the *client* -> *server* directions.

#### a) Server -> Client setup.

A server -> client setup is shown below, which entails the following three steps:

- Set up the server to log into the client without requiring a prompt
- Copy the server public key to the client's authorized\_keys file

 Perform a simple ssh to the client to verify the login success An example is shown below:

```
kaluza | ~$ ssh root@gpfs-server
root@gpfs-server's password:
Last login: Mon Aug 11 06:50:31 2014 from 10.10.100.43
[root@gpfs-server ~]# cat .ssh/id rsa.pub | ssh root@gpfs-client "cat >> ~/
.ssh/authorized keys"
The authenticity of host 'gpfs-client (10.10.83.54)' can't be established.
RSA key fingerprint is c9:22:9a:cc:a2:cd:b3:5a:33:11:1c:3e:43:c9:74:4a.
Are you sure you want to continue connecting (yes/no)? yes
Warning: Permanently added 'gpfs-client' (RSA) to the list of known hosts.
root@gpfs-client's password:
[root@gpfs-server ~] # ssh gpfs-client
Last login: Fri Apr 24 17:16:04 2015 from 10.10.70.192
[root@gpfs-client ~] # exit
logout
Connection to gpfs-client closed.
[root@gpfs-server ~]#
```

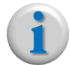

**Note:** If each server in the cluster has a **unique public/private key pair**, repeat each step above from each server in the GPFS cluster to each client. When complete, every client should have an entry for each server in its authorized\_keys file.

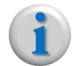

**Note:** If all servers in the cluster use **a single common public/private key pair** (the id\_rsa and id\_rsa.pub files are identical on each server), the steps above only need to be done from one server to each client. Each client only needs a single entry in its authorized\_keys file and that key will be used for connections from any of the servers.

#### b) Client -> Server setup.

This step adds the private key to the client node so that the client can execute GPFS commands against the server without requiring authentication. Two types of set ups are available: **Single Common Key** and **Unique Keys per Server**. If all servers in the GPFS cluster use the same common public/private key pair, follow the steps to set up a Single Common Key. If each server in the cluster has a unique public/private key pair, follow the steps to set up Unique Keys per Server.

• **Single Common Key** (assumes that Step 1, server -> client, has been completed successfully). Perform the commands shown below from one server to each client. When finished, each client should have a single id\_rsa file in the .ssh directory:

```
kaluza |~$ ssh root@gpfs-server
root@gpfs-server's password:
Last login: Mon Aug 11 06:50:31 2014 from 10.10.100.43
[root@gpfs-server ~] # scp .ssh/id_rsa root@gpfs-client:/root/.ssh/
id_rsa 100% 406 0.4KB/s 00:00
```

• Unique Keys per Server (assumes that Step 1, server -> client, has been completed successfully). Perform the commands shown below from each server to each client. When finished, each client should have its own id\_rsa.x file for each server and a config file in the .ssh directory::

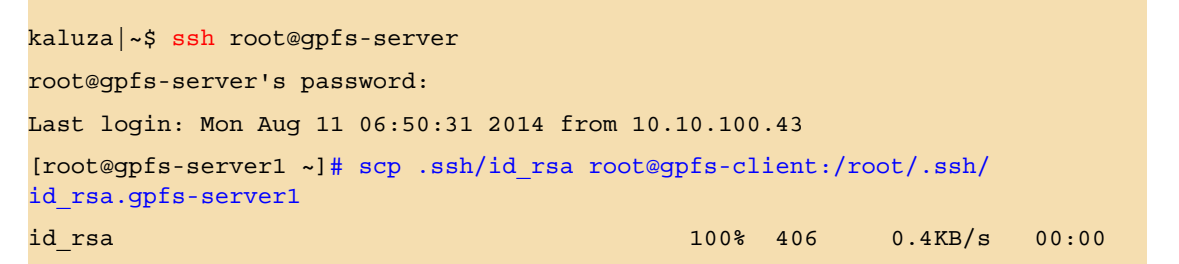

 Next, create a config file that links the specific id\_rsa.x file to the appropriate server ssh request. Repeat this step for each client:

```
kaluza|~$ ssh root@gpfs-server
root@gpfs-server's password:
Last login: Mon Aug 11 06:50:31 2014 from 10.10.100.43
[root@gpfs-client ~]# vim .ssh/config
```

Finally, paste the following into the editor:

```
StrictHostKeyChecking no
GSSAPIAuthentication no
Host gpfs-server1
User root
IdentityFile ~/.ssh/id_rsa.gpfs-server1
Host gpfs-server2
User root
IdentityFile ~/.ssh/id_rsa.gpfs-server2
```

- Repeat the Host entry for each server in the cluster, changing the host name and identity file as appropriate.
- **Test the Connection:** After the ssh keys have been set up, perform a simple ssh connection from each client to each server, and from each server to each client to ensure the "Are you

sure you want to continue connecting (yes/no)?" prompt is cleared and there is no prompt for a password.

3. Add the client node from the server. For example, login to gs1 and run the following:

```
[root@gpfs-server ~] # mmaddnode gpfs-client
Tue Aug 12 20:16:12 PDT 2014: mmaddnode: Processing node qpfs-client.lab.ripcode.com
The authenticity of host 'gpfs-client.lab.ripcode.com (10.10.83.54)' can't be estab-
lished.
RSA key fingerprint is c9:22:9a:cc:a2:cd:b3:5a:33:11:1c:3e:43:c9:74:4a.
Are you sure you want to continue connecting (yes/no)? yes
mmaddnode: Command successfully completed
mmaddnode: Warning: Not all nodes have proper GPFS license designations.
   Use the mmchlicense command to designate licenses as needed.
mmaddnode: Propagating the cluster configuration data to all
 affected nodes. This is an asynchronous process.
[root@qpfs-server ~] # mmchlicense client --accept -N gpfs-client
The following nodes will be designated as possessing GPFS client licenses:
   gpfs-client.lab.ripcode.com
mmchlicense: Command successfully completed
mmchlicense: Propagating the cluster configuration data to all
 affected nodes. This is an asynchronous process.
[root@gpfs-server ~] # mmstartup -N gpfs-client
Tue Aug 12 20:17:07 PDT 2014: mmstartup: Starting GPFS ...
[root@gpfs-server ~] # mmstatus -a
-bash: mmstatus: command not found
[root@gs1 ~] # /usr/lpp/mmfs/bin/mmgetstate -a
Node number Node name
                            GPFS state
   .....
      1
             gpfs-client
                               active
            gpfs-client2
      2
                               active
            gpfs-client3
      3
                               active
      4
              gpfs-client4
                              active
```

#### Changing the GPFS Mount Path for RM

By default, the GPFS mount is mounted at **/mnt/RGBGPFS**. If the GPFS mount path is different, you will have to change the location on the RM as follows:

- From the Linux CLI, modify the file /etc/ripcode/ripcode.conf as follows:
  - Change the value of "GPFSMountDir" from "/mnt/RGBGPFS" to the desired path.
- From the Linux CLI, modify the file /etc/rgbconfig/conf.d/rm.json as follows:
  - Add an entry titled, "gpfs\_mount" with the value of your desired mount name. For example, if you wish to change the mount name to "visage," the entry in the rm.json file would look like this (note that the quotes around each word and the colon must have a single space before and after):

"gpfs\_mount" : "visage"

Once you have changed and save the ripcode.conf and rm.json files, restart the RM services by entering this command from the Linux CLI:

```
service ripcode restart
```

#### Limiting Memory Usage by GPFS kernel module

The mmfsd will use a fixed amount of memory on each node; by default this is 4GB. This memory usage is based on the tunable "pagepool." Running the GPFS command mmlsconfig will display the page pool size. Additionally, you can change the size of the page pool by running "mmchconfig pagepool=1GB" if, for example, you wish to set the page pool on all nodes to 1GB in size. After this change is made, clients will have to be shutdown (mmshutdown) and started back up (mmstartup) in order to execute the change. Also, you can limit what nodes on which to apply these page pool changes to by providing the -N flag and listing a series of target nodes.

#### **Notes about using GPFS**

- There is support for only one GPFS mount from a file system point of view. From the RM point-ofview, you can add multiple mounts, but they will all point to the same location (/opt/RGBGPFS by default).
- GPFS clients require manual configuration intervention before it can be used. This may be unavoidable and even required by your operations team if GPFS is part of your deployment.

#### **Building the Kernel Driver**

Building a client-side kernel driver is required if your kernel version is not 2.6.32-431.5.1 or 2.6.32-431.11.2. Building the kernel driver should be done from an RM or Recorder. Depending on the CentOS DVD version install, gcc-c++ may also need to be installed.

The commands below assume that all required libraries are already installed:

```
cd /usr/lpp/mmfs/src
make LINUX_DISTRIBUTION=REDHAT_AS_LINUX Autoconfig
make World
make InstallImages
make rpm
```

## **Recorders Container**

The **Recorders** container allows you to set up one or more Recorder devices that will be used to record MBR IDR streams (from the transcoder) and create the HLSv4 mezzanine format for storage and delivery to a JITP server.

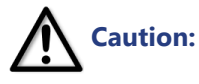

If you are using RM node-redundancy for your system, you must first configure redundancy for the RM's before adding any Recorders to this container. Refer to Chapter 4, "RM Redundancy Setup" for instructions.

To view the **Recorders** container, navigate to:

| GLOBAL CONFIG                     | NODES    | JITP/RECO | ORDER (                                                                                                    | CHANNELS                                             | SCHEDULES                                     | EVENT BASE            | D RECORDINGS        | ASSETS                  |
|-----------------------------------|----------|-----------|----------------------------------------------------------------------------------------------------|------------------------------------------------------|-----------------------------------------------|-----------------------|---------------------|-------------------------|
| ▶ Transcoders                     |          |           |                                                                                                    |                                                      |                                               |                       |                     |                         |
| ▶ JIT Packagers                   |          |           |                                                                                                    |                                                      |                                               |                       |                     |                         |
| <ul> <li>Storage Mount</li> </ul> | ts       |           |                                                                                                    |                                                      |                                               |                       |                     |                         |
| ▼ Recorders                       |          |           |                                                                                                    |                                                      |                                               |                       |                     |                         |
| +                                 | Status   | Name St   | orage HLS                                                                                                  | S P                                                  | rimary<br>tatus                               | Primary IP<br>Address | Redundant<br>Status | Redundant IP<br>Address |
|                                   |          |           | ADD<br>Name-<br>?                                                                                          | e                                                    |                                               |                       |                     |                         |
| oulated (redu                     | undant s | hown)     | ADD<br>Name-<br>?<br>Storag<br>?<br>HLS Vc<br>? HLS<br>?<br>HLS Vc<br>? HLS<br>?<br>Redun<br>?             | e<br>ersion<br>ν4<br>γ IP Address<br>dant IP Addr    | s                                             |                       |                     |                         |
| oulated (redu                     | undant s | hown)     | ADD<br>Name-<br>?<br>Storag<br>?<br>HLS Vc<br>? HLS<br>Primar<br>?<br>Redun<br>?                           | e<br>ersion<br>v4<br>y IP Address<br>dant IP Addr    | s<br>ress<br>Cancel Subr                      |                       |                     |                         |
| oulated (redu<br>• Recorders      | undant s | hown)     | ADD<br>Name-<br>?<br>-storag<br>?<br>-BLUS VC<br>?<br>-Primar<br>?<br>-Redun<br>?<br>-Redun<br>?<br>-Redun | e<br>vy IP Address<br>dant IP Addr<br>HLS<br>Version | s<br>ress<br>Cancel Subr<br>Primary<br>Status |                       | Redundant<br>Status | Redundant IP<br>Address |

# **CONFIGURATION** $\rightarrow$ **NODES** $\rightarrow$ **Recorders** $\rightarrow$ [expand] $\rightarrow$ [expand on **Recorder** row entry]

## **Configuring a Recorder**

You can add( + ), modify ( ), or delete ( ) a storage mount from this menu, using Table 14 below for guidelines.

Table 14. Recorders Node fields

| Name                           | Description                                                                                                    | Default          |
|--------------------------------|----------------------------------------------------------------------------------------------------|------------------|
| Status                         | Indicates current RM connectivity status to the Recorder. One of two                                                                                                    | n/a              |
| (For Recorder container group) | Green checkmark — RM has good connectivity with the Recorder                                                                                                    |                  |
|                                | <i>Red "X"</i> — Recorder is in the RM's database, but there is no current connectivity.                                                                                                    |                  |
|                                | <i>Red checkmark</i> — RM has connectivity to the device, but the device is disabled or otherwise degraded.                                                                                                    |                  |
| Name                           | Specifies the name the RM will use when referencing the Recorder(s).<br>When setting this parameter, use a unique name.                                                                                              | Empty            |
| Storage                        | Specifies which storage server to use for the Recorder group.<br>Whatever was configured from the <i>Configuration &gt; Nodes &gt; Storage</i><br><i>Mounts</i> container will be displayed here in a drop-down box. | None<br>Selected |
| HLS Version                    | Specifies the HLS version that the Recorder will use for creating the storage mezzanine format. Choose from either <i>HLSv2</i> or <i>HLSv4</i> .                                                                    | None<br>Selected |
|                                | Note: HLSv4 should be used for this version of software.                                                                                                    |                  |

| Name                                    | Description                                                                                                    | Default |
|-----------------------------------------|----------------------------------------------------------------------------------------------------|---------|
| Primary Status                          | Indicates the operational status of the Primary Recorder. One of three status indications will be displayed:                                                          | n/a     |
|                                         | OK - Good connectivity, Recorder is operational                                                                                                    |         |
|                                         | SET FAILURE - No connectivity, Recorder is disabled                                                                                                    |         |
|                                         | DISABLED - There is connectivity, but Recorder is disabled for another reason.                                                                                        |         |
| Primary IP Address                      | Specifies the IP address of the Recorder.                                                                                                    | Empty   |
| Redundant Status                        | Indicates the operational status of the redundant Recorder (if it has been configured). One of three status indications will be displayed:                            | n/a     |
|                                         | OK - Good connectivity, Recorder is operational                                                                                                    |         |
|                                         | SET FAILURE - No connectivity, Recorder is disabled                                                                                                    |         |
|                                         | DISABLED - Recorder is disabled due to either no redundant node being configured or another type of redundancy failure.                                               |         |
| Redundant IP<br>Address                 | Specifies the IP address of the redundant Recorder. Recorder redundancy is enabled as soon as the redundant IP address is configured and connectivity is established. | Empty   |
|                                         | <i>Note:</i> To add another non-redundant Recorder, click the "+" icon in the table and add a new node.                                                               |         |
| +                                       | Click this button to add a new entry.                                                                                                    | n/a     |
| 1                                       | Click this button next to an entry you wish to delete.                                                                                                    | n/a     |
| dia dia dia dia dia dia dia dia dia dia | Click this button to modify parameters for an existing entry.                                                                                                    | n/a     |

Table 14. Recorders Node fields

i

**Note:** When adding a new Recorder to RM's database, the Recorder's database will be reset so that RM can configure it from an empty database with default values. This process may take a few minutes.

### **Record-level Redundancy**

In record-level redundancy, a Primary and Redundant Recorder are configured to provide active-muted redundant recording from the RM. Both Recorders are concurrently recording content received from the transcoder, but only one recording at a time is written to the storage server for JITP delivery. If a Recorder fails to write content to the storage server, then the redundant Recorder will pick up in its place and continue to write the content to the storage server.

i

**Note:** A Recorder is a Packager that is licensed for recording. When you configure the **Recorders** tab in the RM, you are in effect configuring a specific type of package on a Packager.

In essence, record-level redundancy from the RM works in the same manner that package-level redundancy works on a Packager, with one exception: in record-level redundancy, the Recorders are not writing content to the storage server at the same time; rather, they are recording content at the same time, but only one Recorder writes the content to disk at a time.

#### **Master/Slave Behavior**

In record-level redundancy, reference timing control is based on a first-come first-serve basis. The redundant recording that starts first effectively becomes the 'master' record, on which the 'slave'

recording will base its PTS timing, segment number, encryption key, and various other points of reference. If the master fails, the slave begins writing its recording to disk in addition to becoming the new master on which the old master will base its reference timing if and when it recovers. The same behavior ensues for a slave recording that is manually stopped (rather than having stopped due to network error or outage).

#### Hardware and Networking Requirements

Since Recorder is an extension of a Packager, the hardware and networking requirements for recordlevel redundancy are the same as for package-level redundancy. Please refer to the section titled, "Package-level Redundancy" in Chapter 6 of the *Telurio<sup>TM</sup> Packager User Guide, Release 5.7* for information on hardware and networking requirements.

# JITP/Recorder Sub-tab

The **JITP/RECORDER** sub-tab is accessed by clicking through to CONFIGURATION > JITP/RECORDER. From this menu you can configure global packaging / recording parameters for the JITP servers and Recorders in the RM's cluster.

This section provides an overview of each container in the **JITP/RECORDER** sub-tab and describes its GUI parameters.

- Key Server Container Applies to both JITP and Recorder
- Audio Map Container Applies to both JITP and Recorder
- Profile Container JITP Only
- Source Server Container JITP Only

## **Key Server Container**

The **Key Server** container allows you to set up one or more key servers to manage encryption keys between the JITP or Recorder and the client player. When a key server is configured in this menu, it will be applied to all JITP servers and Recorders within the RM cluster. Whether or not the key server is used for a particular package or recording depends on how an individual channel is configured (see "Channels sub-tab fields" on page 84 for more information on configuring key servers for channels).

To view the Key Server container, navigate to:
| GLOBAL CONFIG NO | DES JITP/RECORDE                                                                                            | R CHANNELS           | SCHEDULES       | EVENT BASED RECOR | DINGS ASSETS  |  |
|------------------|----------------------------------------------------------------------------------------------------|----------------------|-----------------|-------------------|---------------|--|
| Key Server     t | Key Server Vendor<br>ADD<br>Key Server Vendor<br>? Verimatrix HLS<br>Key Server URL<br>?<br>TCP Port Number | Key Server URL T     | CP Port Numbe   | r                 |               |  |
| GLOBAL CONFIG NO | DE                                                                                                    | Cancel Submit        | HEDULES         | EVENT BASED RECOR | RDINGS ASSETS |  |
| +                | Key Server Vendor                                                                                           | Key Server URL       |                 | TCP Port Number   |               |  |
| 0                | Verimatrix HLS                                                                                              | http://verimatrixkey | .domain.com/key | 4500              |               |  |
| 0 -              | KPN                                                                                                    | http://kpnkey.doma   | in.com/key      | 5000              |               |  |

# **CONFIGURATION** $\rightarrow$ **JITP/RECORDER** $\rightarrow$ **Key Server** $\rightarrow$ [expand] Default

# **Configuring a Key Server**

You can add (+), modify (), or delete () a key server from this menu, using Table 15 below for guidelines.

Table 15.Key Server Node fields

| Name                      | Description                                                                                                    | Default           |
|---------------------------|----------------------------------------------------------------------------------------------------|-------------------|
| Key Server Vendor         | Specifies which key server vendor to add. Choices from the drop-down menu are:                                         | Verimatrix<br>HLS |
|                           | None, Verimatrix HLS, Nagra <sup>a</sup> , Verimatrix PlayReady, Internal PlayReady, KPN, and PlayReady Leaf           |                   |
| Key Server URL            | Specifies the URL where the key server is running. Proper format is:                                                   | Empty             |
|                           | http://[domain]/[subdirectory]/                                                                                        |                   |
|                           | Only applies to: Verimatrix HLS, Nagra, Verimatrix PlayReady,<br>KPN, and PlayReady Leaf.                              |                   |
| Port                      | Specifies the port number under which the Key Server is running for the Key Server URL.                                | 0                 |
|                           | Valid range is 0 - 65535.                                                                                              |                   |
|                           | Only applies to: Verimatrix HLS, Nagra, Verimatrix PlayReady, and KPN                                                  |                   |
|                           | <i>Note</i> : If leaving this value at 0, the default port of 80 will be used for HTTP and 443 will be used for HTTPS. |                   |
| Client Key Request<br>URL | Specifies the URL for the client to use when authenticating with the key server. Maximum of 1024 characters.           | Empty             |
|                           | Only applies to: Internal PlayReady                                                                                    |                   |

| Name                   | Description                                                                                                    | Default |
|------------------------|----------------------------------------------------------------------------------------------------|---------|
| Client Certificate     | Specifies the HTTP or TFTP URL to download for the client certificate file. Maximum of 1024 characters.                                                                                                    | Empty   |
|                        | Only applies to: PlayReady Leaf                                                                                                    |         |
| Client Key             | Specifies the HTTP or TFTP URL to download for the client certificate file. This field only applies if the certificate is a PFX file (PKCS 12) or a .PEM file (certificate file). If a .PFX file is entered, leave the <i>Client Key</i> field blank as the key will be automatically extracted from the file. Maximum of 1024 characters. | Empty   |
|                        | Only applies to: PlayReady Leaf                                                                                                    |         |
| Client Key<br>Password | Specifies the PlayReady Leaf client password. This field only applies if the <i>Client Certificate</i> field is a .PEM file (certificate file), in which case the <i>Client Key</i> must be manually entered here. Maximum of 1024 characters.                                                                                             | Empty   |
|                        | Only applies to: PlayReady Leaf                                                                                                    |         |
| PlayReady Key<br>Seed  | Specifies the PlayReady key seed to use when using an Internal PlayReady key server.                                                                                                    | Empty   |
|                        | Valid range is 30 - 512 characters.                                                                                                    |         |
|                        | Only applies to: Internal PlayReady                                                                                                    |         |
| User Name              | Specifies the username for logging into the key server.                                                                                                    | Empty   |
|                        | Only applies to: KPN                                                                                                    |         |
| Password               | Specifies the password for logging into the key server.                                                                                                    | Empty   |
|                        | Only applies to: KPN                                                                                                    |         |
| +                      | Click this button to add a new entry.                                                                                                    | n/a     |
| Î                      | Click this button next to an entry you wish to delete.                                                                                                    | n/a     |
| -fr                    | Click this button to modify parameters for an existing entry.                                                                                                    | n/a     |

Table 15. Key Server Node fields

a. This option is only available for use with HLSv2, which is a beta-only feature for this release.

# **Audio Map Container**

The **Audio Map** container implements Packager's late-binding audio feature, which allows for the inclusion of one or more alternative audio tracks to be published within a single recording. Audio map rules determine how (or if) content audio tracks are published by evaluating each input audio track against a set of user-defined rules. Having audio map rules allows for delivery protocols to adjust for variations in audio language and quality based on the client device's parameters and bandwidth capacity.

The **Audio Map** container is configured in two steps:

- 1. Create an audio map template
- 2. Add rules to the audio map template

#### **Audio Map Template Names**

Before you can add an audio map rule, you must first create an audio map template name.

To view the Audio Map container for template names, navigate to:

# **CONFIGURATION** $\rightarrow$ **JITP/RECORDER** $\rightarrow$ **Audio Map** $\rightarrow$ [expand]

#### Default (template name)

| GLOBAL CONFIG  | NODES      | JITP/RECORDER | CHANNELS  | SCHEDULES | EVENT BASED RECORDINGS | ASSETS |  |
|----------------|------------|---------------|-----------|-----------|------------------------|--------|--|
| ► Key Server   |            |               |           |           |                        |        |  |
| ▼ Audio Map    |            |               |           |           |                        |        |  |
| +              | Name       | Rules         |           |           |                        |        |  |
|                | ADD<br>Nai | me            |           |           |                        |        |  |
|                |            | Cance         | el Submit | ļ.        |                        |        |  |
| Populated (ten | nplate na  | ame)          |           |           |                        |        |  |
| GLOBAL CONFIG  | NODES      | JITP/RECORDER | CHANNELS  | SCHEDULES | EVENT BASED RECORDINGS | ASSETS |  |

| Audio Map |       |   |          |                |                   |                      |                       |          |                    |              |
|-----------|-------|---|----------|----------------|-------------------|----------------------|-----------------------|----------|--------------------|--------------|
| +         | Name  |   |          |                |                   | Rules                |                       |          |                    |              |
|           | ANY   | + | Priority | Audio<br>Codec | Audio<br>Channels | Bitrate<br>Low (bps) | Bitrate<br>High (bps) | Language | Publishing<br>Type | Audio<br>Map |
|           | Only- |   | Priority | Codec          | Channels          | Low (bps)            | High (bps)            | Language | Type<br>Publishing | A            |

### **Configuring an Audio Map Template**

You can add( + ), modify ( ), or delete ( ) an audio map template from this menu, using Table 16 below for guidelines.

| Table 16. | Audio Map container fields - template name |
|-----------|--------------------------------------------|
|-----------|--------------------------------------------|

| Name     | Description                                                                                                    | Default |
|----------|----------------------------------------------------------------------------------------------------|---------|
| Name     | Specifies the name of the audio map template. This field can be up to 23 alphanumeric characters long.                                                                          | Empty   |
|          | <i>Note:</i> Once the <b>Name</b> has been saved to the RM database, it <i>cannot</i> be modified. If you wish to change the name, you must delete the entry and add a new one. |         |
| +        | Click this button to add a new entry.                                                                                                    | n/a     |
| Î        | Click this button next to an entry you wish to delete.                                                                                                    | n/a     |
| <i>L</i> | Click this button to modify parameters for an existing entry.                                                                                                    | n/a     |
| 8        | <i>Note</i> : If the specified audiomap is in use by an active recording, this field cannot be modified until the recording is complete or stopped.                             |         |

#### **Audio Map Rules**

After creating an audio map template, up to 8 rules may be defined for each template. A rule consists of several configurable input audio conditions that, when met, will produce a specified output audio publishing option as described in Table 18 on page 78.

Audio map rules are applied on an exclusive basis, which means that once the rule conditions are met for the highest priority rule, no further rules are processed for the matching input audio track.

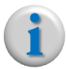

**Note:** Since audio map rules are applied exclusively based on highest priority rule match, the rule priority should be set with the most specific audio characteristics as the highest, and each less specific characteristic (more generic) as subsequently lower priorities.

Caution:

: The Recorder and JITP servers do not support segmentation for multiple audio tracks where the language code, codec, and bitrate are identical. That is, each audio input track being fed to nodes of the same content must be unique, either in language, code, or bitrate. If such identical audio input tracks are fed to the Recorder and JITP, cDVR will not work correctly, which can result in "Out-of-Sync" messages and incorrect audio track publishing.

To view the Audio Map container for template names, navigate to:

**Configuration**  $\rightarrow$  **JITP/Recorder**  $\rightarrow$  **Audio** Map  $\rightarrow$  [expand]  $\rightarrow$  [expand Audio Map name]

#### Default

| <ul> <li>Audio Map</li> </ul> |                        |                                                                                                    |          |                            |                   |                         |                          |          |                         |              |
|-------------------------------|------------------------|----------------------------------------------------------------------------------------------------|----------|----------------------------|-------------------|-------------------------|--------------------------|----------|-------------------------|--------------|
| +                             | Name                   |                                                                                                    |          |                            |                   | Rules                   |                          |          |                         |              |
| ā                             | ANY                    | +                                                                                                    | Priority | Audio<br>Codec             | Audio<br>Channels | Bitrate<br>Low (bps)    | Bitrate<br>High (bps)    | Language | Publishing<br>Type      | Audio<br>Map |
| â                             | Only-<br>AC3           | +                                                                                                    | Priority | Audio<br>Codec             | Audio<br>Channels | Bitrate<br>Low (bps)    | Bitrate<br>High (bps)    | Language | Publishing<br>Type      | Audio<br>Map |
| Populated<br>▼ Audio Map      | ADD<br>Priority<br>? 1 |                                                                                                    |          |                            |                   |                         |                          |          |                         |              |
| +                             | Name                   |                                                                                                    |          |                            | Cancel            | Submit                  | J                        |          |                         |              |
| Ŵ                             | ALL                    | +                                                                                                    | Priority | Audio<br>Codec             | Audio<br>Channels | Bitrate<br>Low (bps)    | Bitrate<br>High (bps)    | Language | Publishing<br>Type      | Audio<br>Map |
|                               |                        | <b>a /</b>                                                                                                    | 1        | Any                        | Any               | 0                       | 512000                   | any      | Primary                 |              |
| Ť                             | Only-                  | +                                                                                                    | Priority | Audio<br>Codec             | Audio<br>Channels | Bitrate<br>Low<br>(bps) | Bitrate<br>High<br>(bps) | Language | Publishing<br>Type      | Audio<br>Map |
| w                             | AC3                    | t de la constante de la constante de la consta | 1        | Dolby<br>Digital<br>(AC-3) | Stereo            | 92000                   | 128000                   | spa      | Primary +<br>Audio Only |              |

# Configuring an Audio Map Rule

You can add( + ), modify ( ), or delete ( ) an audio map rule from this menu, using Table 17 below for guidelines.

| Name          | Description                                                                                                    | Default |
|---------------|----------------------------------------------------------------------------------------------------|---------|
| Priority      | Sets the order in which rules are evaluated against the audio input tracks, 1 being the first (or highest priority) and 8 being the last (or lowest). Once a rule matches an audio track, no subsequent rules will be evaluated. | 1       |
|               | <i>Note</i> : Priority should be configured from most specific audio characteristics (highest priority) to least specific audio characteristics (lower priority).                                                                |         |
|               | <i>Note:</i> Once the <b>Rule</b> has been saved to the RM database, it <i>cannot</i> be modified. If you wish to change the parameters or priority level, you must delete the entry and add a new one.                          |         |
| Audio Codec   | Specifies the input codec to which this rule will apply. Options from the drop-down menu are:                                                                                                    | Any     |
|               | • <i>Any</i> (rule will apply for any audio codec provided it matches all other conditions)                                                                                                    |         |
|               | AAC-LC — Advanced Audio Coding Low-Complexity                                                                                                    |         |
|               | AAC-HE — Advanced Audio Coding Low-Complexity + SBR                                                                                                    |         |
|               | Dolby Digital (AC-3)                                                                                                    |         |
|               | <ul> <li>AAC-HEv2 — Advanced Audio Coding Low-Complexity + SBR + PS</li> <li>Dolby Digital Plus (E-AC-3)</li> </ul>                                                                                                    |         |
| Audio Channel | Select the number of input channels to which this rule will apply. Options are:                                                                                                    | Any     |
|               | <ul> <li>Any (rule will apply for any number of audio channels provided it<br/>matches all other conditions)</li> </ul>                                                                                                    |         |
|               | • Mono                                                                                                    |         |
|               | Stereo                                                                                                    |         |
|               | 5.1 Surround                                                                                                    |         |
| Bitrate Low   | Enter the lowest input audio bit rate for which the rule will apply.<br>Acceptable value is any number between 0 and 640000 bps.                                                                                                 | Empty   |
|               | <i>Note</i> : If you want the rule to apply to an input track of any bit rate range, enter 0 here and 640000 in the <b>Bitrate High</b> field.                                                                                   |         |
| Bitrate High  | Enter the highest input audio bit rate for which the rule will apply.<br>Acceptable value is any number between 8000 and 640000 bps.                                                                                             | Empty   |
|               | <i>Note</i> : If you want the rule to apply to an input track of any bit rate range, enter 640000 here and 0 in the <b>Bitrate Low</b> field.                                                                                    |         |
| Language      | Enter the language of the audio track for which this rule will apply.                                                                                                    | any     |
|               | This field may contain only 3 characters and must comply to the <u>ISO639-2</u> language code standard.                                                                                                    |         |
|               | • The code " <i>any</i> " is a valid entry option and will apply the rule to an audio track of any language.                                                                                                    |         |

Table 17. Audio Map container fields - rule

| Name            | Description                                                                                                    | Default |
|-----------------|----------------------------------------------------------------------------------------------------|---------|
| Publishing Type | Select the type of audio output that will be published when all input conditions have been met. Choices are: <b>Primary</b> , <b>Primary+AudioOnly, AudioOnly, Do Not Publish</b> . | Primary |
|                 | See Table 18 on page 78 for a detailed description of these publishing types and how they may vary based on player.                                                                 |         |
| +               | Click this button to add a new entry.                                                                                                    | n/a     |
| Î               | Click this button next to an entry you wish to delete.                                                                                                    | n/a     |
| -fri            | Click this button to modify parameters for an existing entry.                                                                                                    | n/a     |

| Table 17. | Audio | Мар | container | fields | - rule |
|-----------|-------|-----|-----------|--------|--------|
|           |       |     |           |        |        |

### **Audio Output Publishing Options**

Four types of output publishing options are available when a rule condition is matched. Based on the delivery protocol, each publishing option has a specific behavior. Table 18 describes each condition:

| Output Publishing Type | HLS Behavior                                                                                                    | HDS Behavior                                                                                                    | MSS Behavior                                                                                                    |
|------------------------|----------------------------------------------------------------------------------------------------|----------------------------------------------------------------------------------------------------|----------------------------------------------------------------------------------------------------|
| Primary                | Matching audio will be published as the <i>default</i> audio with the video.                                                           | Matching audio will be published as the <i>default</i> audio with the video.                                                                | Matching audio will be published.                                                                                                    |
| Primary + Audio Only   | Matching audio will be<br>published as the <i>default</i><br>audio with video <b>-and-</b><br>offered as an <i>audio-only</i><br>feed. | Same as Primary:<br>matching audio will be<br>published as the <i>default</i><br>audio with the video.                                      | Same as primary:<br>matching audio will be<br><i>published</i> .                                                                        |
| Audio Only             | Matching audio will be<br>published by itself as an<br><i>audio-only</i> feed (no<br>video)                                            | <i>Ignores</i> this rule, and<br>proceeds to next rule for<br>a match. If no match is<br>found, audio is consid-<br>ered <i>alternate</i> . | <i>Ignores</i> this rule and pro-<br>ceeds to next rule for a<br>match.If no match is<br>found, audio is <i>pub-</i><br><i>lished</i> . |
| Do Not Publish         | Matching audio will be <i>dropped</i> at the input and will not appear in any generated output.                                        | Matching audio will be<br><i>dropped</i> at the input and<br>will not appear in any<br>generated output.                                    | Matching audio will be<br><i>dropped</i> at the input and<br>will not appear in any<br>generated output.                                |
| No Rule Match          | Input audio that does not<br>match any rule will be<br>published as a <i>non-</i><br><i>default</i> feed.                              | Input audio that does not<br>match any rule will be<br>published as an <i>alter-</i><br><i>nate</i> feed.                                   | Input audio that does not match any rule will be <i>published</i> .                                                                     |

Table 18. Audio map behavior based on delivery protocol

# **Profile Container — JITP Only**

The **Profile** container applies only for JITP servers in the RM cluster, not to Recorders. The **Profile** container provides the ability to set variables for JITP profile tables that determine whether an output format is allowed for packaging and how that format is handled in terms of segment duration, audio map rules, and key servers.

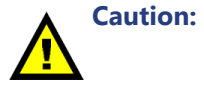

When modifying system values for JITP, the asset cache for all the JITP servers in the RM clusters will be will be flushed and ongoing playback may fail and need to be restarted. It is advisable to perform these actions only during a scheduled maintenance window.

To view the **Profile** container, navigate to:

# **CONFIGURATION** $\rightarrow$ **JITP/RECORDER** $\rightarrow$ **Profile** $\rightarrow$ [expand] $\rightarrow$ [expand again]

#### Default

| GLOBAL CONFIG | NODES   | JITP/REC                  | ORDER                                                                                                    | CHANNEL  | S SCHED    | ULES  | EVEN    | T BAS | SED REC | ORDINGS | ASSETS |      |     |  |
|---------------|---------|---------------------------|----------------------------------------------------------------------------------------------------|----------|------------|-------|---------|-------|---------|---------|--------|------|-----|--|
| Key Server    |         |                           |                                                                                                    |          |            |       |         |       |         |         |        |      |     |  |
| ▶ Audio Map   |         |                           |                                                                                                    |          |            |       |         |       |         |         |        |      |     |  |
| ▼ Profile     |         |                           |                                                                                                    |          |            |       |         |       |         |         |        |      |     |  |
| +             | Name    | Settings                  |                                                                                                    |          |            |       |         |       |         |         |        |      |     |  |
|               |         | ADD                       |                                                                                                    |          |            |       |         |       |         |         |        |      |     |  |
|               | 2       | Name                      |                                                                                                    |          |            |       |         |       |         |         |        |      |     |  |
|               |         | Segment Du<br><b>Type</b> | iegment Duration is the output segment duration in seconds (1-10).           Segment Duration         Key Server         Key Rotation         Audio Map         Allowed |          |            |       |         |       |         |         |        |      |     |  |
|               |         | HLS                       |                                                                                                    |          |            | •     | 0       |       | ALL     |         | •      | no   | •   |  |
|               |         | Dash ISO                  |                                                                                                    |          |            | •     | 0       |       | ALL     |         | •      | no   | •   |  |
|               |         | HDS                       |                                                                                                    |          |            | •     | 0       |       | ALL     |         | •      | no   | •   |  |
|               |         | MSS                       |                                                                                                    |          |            | •     | 0       |       | ALL     |         | •      | no   | -   |  |
|               |         |                           |                                                                                                    |          |            |       |         |       |         |         | Cance  | Subr | nit |  |
| • FIOIne      |         |                           |                                                                                                    |          |            |       |         |       |         |         |        |      |     |  |
| +             | Name    | Settings                  |                                                                                                    |          |            |       |         |       |         |         |        |      |     |  |
|               |         | Туре                      | Segment                                                                                                    | Duration | Key Server | Key R | otation | Aud   | lio Map | Allowed |        |      |     |  |
|               |         | HLS                       | 4                                                                                                    |          | -          | 0     |         | ALL   |         | true    |        |      |     |  |
| <b>i</b>      | all4sec | Dash ISO                  | 4                                                                                                    |          | -          | 0     |         | ALL   |         | true    |        |      |     |  |
|               |         | HDS                       | 4                                                                                                    |          | -          | 0     |         | ALL   |         | true    |        |      |     |  |
|               |         | MSS                       | 4                                                                                                    |          | -          | 0     |         | ALL.  |         | true    |        |      |     |  |

### **Configuring a Profile**

You can add( + ), modify ( ), or delete ( ) a player profile from this menu, using Table 19 below for guidelines.

| Name                               | Description                                                                                                    | Default    |
|------------------------------------|----------------------------------------------------------------------------------------------------|------------|
| Name                               | Specifies the name of the profile. This field can be up to 23 alphanumeric characters long.                                                                                     | Empty      |
|                                    | <i>Note:</i> Once the <b>Name</b> has been saved to the RM database, it <i>cannot</i> be modified. If you wish to change the name, you must delete the entry and add a new one. |            |
| Туре                               | Specifies the output package format for which the JITP settings will apply. Available types are:                                                                                | n/a        |
|                                    | HLS, DASH ISO, HDS, and MSS                                                                                                    |            |
| Segment Duration <sup>a</sup>      | Specifies the recording length (in seconds) of each segment for the specified player.                                                                                           | Empty      |
|                                    | For HLS, if this field is set to 0, no additional segmentation will be performed for this package type and the HLS stream will be passed through as is.                         |            |
| Key Server                         | Specifies which, if any, encryption key server to use. Drop-down box populates with key servers configured in the <b>Key Server</b> container.                                  | Unselected |
| Key Rotation<br>( <i>minutes</i> ) | Specifies the duration of time (in minutes) that a particular encryption key will be used. After the time period expires, a new encryption key will be required.                | 0          |
|                                    | Enter 0 or leave blank for no rotation.                                                                                                    |            |
| Audio Map                          | Specifies which audio map template and associated rules to use for the player. Drop-down box populates with audio maps configured in the <b>Audio Map</b> container.            | Unselected |
| Allowed                            | Specifies whether the package format will be allowed for JIT packaging.<br>Choices are <b>yes</b> or <b>no</b> .                                                                | false      |
| +                                  | Click this button to add a new entry.                                                                                                    | n/a        |
|                                    | Click this button next to an entry you wish to delete.                                                                                                    | n/a        |
| f                                  | Click this button to modify parameters for an existing entry.                                                                                                    | n/a        |

Table 19. Profile container fields - template name

a. The first frame for each fragment is an IDR frame or RAI flag. Therefore, the fragment duration specified with periodic modes is not an absolute, but a minimum target. The final duration will be based on how far the IDR or RAI frames are from the fragment duration. For example: an IDR periodic fragment duration of 3 seconds with IDRs inbound at a 2 second interval will produce 4-second fragments.

# Source Server Container — JITP Only

The **Source Server** container applies only for JITP servers in the RM cluster, not to Recorders. The **Source Server** defines where inbound content is stored for JITP.

# Caution:

When modifying system values for JITP, the asset cache for all the JITP servers in the RM clusters will be flushed and ongoing playback may fail and need to be restarted. It is advisable to perform these actions only during a scheduled maintenance window.

To view the **Source Server** container, navigate to:

# **CONFIGURATION** $\rightarrow$ **JITP/RECORDER** $\rightarrow$ **Source Server** $\rightarrow$ [expand]

#### Default

| GLOBAL CONFI | 6 NODES                                                                                                    | JITP/RECORD       | CHANNELS             | SCHEDULES      | EVEN    | T BASED RECORDINGS | ASSETS |  |  |  |  |  |
|--------------|----------------------------------------------------------------------------------------------------|-------------------|----------------------|----------------|---------|--------------------|--------|--|--|--|--|--|
| ▹ Key Serve  | r                                                                                                    |                   |                      |                |         |                    |        |  |  |  |  |  |
| Audio Map    |                                                                                                    |                   |                      |                |         |                    |        |  |  |  |  |  |
| ▶ Profile    | > Profile                                                                                                    |                   |                      |                |         |                    |        |  |  |  |  |  |
| ▼ Source S   | erver                                                                                                    |                   |                      |                |         |                    |        |  |  |  |  |  |
| opulated     | Pattern Profile Storage Recording Type      Recording Type      Continuous Recording      Pattern      Pattern      Pattern      Z      all4sec      cancel Submit |                   |                      |                |         |                    |        |  |  |  |  |  |
| ▼ Source S   | erver                                                                                                    |                   |                      |                |         |                    |        |  |  |  |  |  |
| +            | Reco                                                                                                    | ording Type       | Pattern              |                | Profile | Storage            |        |  |  |  |  |  |
| Ŵ            | ≁ Conti                                                                                                    | inuous Recording  | ndvr221-cr.cslab.rgb | onetworks.com  | all4sec |                    |        |  |  |  |  |  |
| <b>a</b>     | <i>⊮</i> Even                                                                                                    | t Based Recording | ndvr221-ebr.cslab.rg | phnetworks.com | all4sec | nfs                |        |  |  |  |  |  |
|              |                                                                                                    |                   |                      |                |         |                    |        |  |  |  |  |  |

# **Configuring a Source Server**

You can add( +), modify ( ), or delete ( ) a source server from this menu, using Table 20 below for guidelines..

 Table 20.
 Source Server container fields - template name

| Name           | Description                                                                                                    | Default                 |
|----------------|----------------------------------------------------------------------------------------------------|-------------------------|
| Recording Type | Specifies which type of recording for which the Source Server settings will apply. Choices from the drop-down menu are:                                                                                                    | Continuous<br>Recording |
|                | Continuous Recording, Event Based Recording, or Unique Asset<br>Recording                                                                                                    |                         |
| Pattern        | Specifies the identifier for the source server that contains the inbound content for Just-in-Time packaging. It is used to map to a valid hostname, or a directory ID for a file system mount.                                     | Empty                   |
|                | <ul> <li>Can be up to 255 characters (a-z, 0-9, - [dash] and . [dot])</li> <li>Pattern cannot <i>begin</i> or <i>end</i> with a dash</li> <li><i>Note</i>: This entry cannot be the management IP address or host name.</li> </ul> |                         |
| Profile        | Specifies the output package profile for which the JITP settings will apply. The drop-down list is populated from the <b>Profile</b> container.                                                                                    | Unselected              |

| Name    | Description                                                                                                    | Default                                             |
|---------|----------------------------------------------------------------------------------------------------|-----------------------------------------------------|
| Storage | Specifies the storage server for which the Source Server settings will apply. The drop-down list is populated with the storage devices configured in the <b>CONFIGURATION &gt; NODES &gt; Storage Mounts</b> container. | Preselected<br>with first<br>Storage<br>Mount entry |
|         | <i>Note</i> : This option is only displayed when <i>Event Based Recording</i> or <i>Unique Asset Recording</i> is set as the <i>Recording Type</i> .                                                                    |                                                     |
| +       | Click this button to add a new entry.                                                                                                    | n/a                                                 |
|         | Click this button next to an entry you wish to delete.                                                                                                    | n/a                                                 |
| di se   | Click this button to modify parameters for an existing entry.                                                                                                    | n/a                                                 |

Table 20. Source Server container fields - template name

# **Channels Sub-tab**

The **CHANNELS** sub-tab allows you to create or delete channels from transcoded output that the RM will use to schedule recordings; it also provides a snapshot view of all configured channels.

# **Channels Sub-tab Tour**

To view the **CHANNELS** sub-tab, navigate as follows:

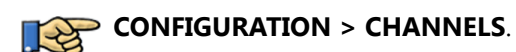

### **Default View**

When you first view this menu, no channels will be configured and the window will appear as follows:

Channels tab - no channels configured

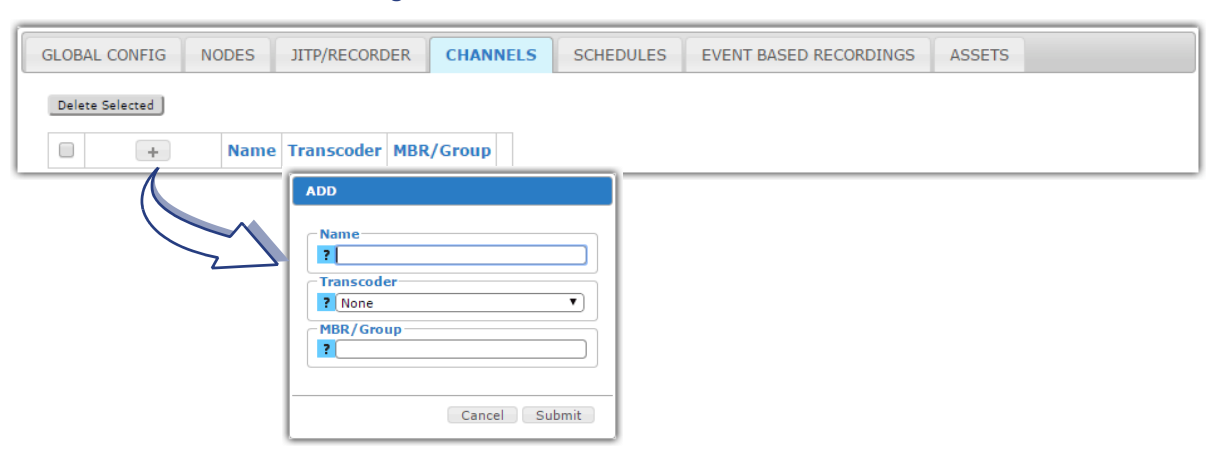

### **Configured View - Collapsed**

A configured **Channels** sub-tab will appear similar to the following:

| GLOBA | AL CONFIG NC | DES JIT  | TP/RECORDER     | CHANNEL   | s SCH       | EDULES  | EVENT BASED RE | CORDINGS     | ASSETS        |                     |
|-------|--------------|----------|-----------------|-----------|-------------|---------|----------------|--------------|---------------|---------------------|
| Delet | e Selected   |          |                 |           |             |         |                |              |               |                     |
|       | +            | Name     | Transcoder      | MBR/Group |             |         |                |              |               |                     |
|       | 1            | Disney   | vmg105          | Disney    | Streams     |         |                |              |               |                     |
|       | 1            | HBO-Com  | vmg105          | HBO-Com   | Streams     |         |                |              |               |                     |
|       | <b>a</b>     | HBO-West | vmg105          | HBO-West  | Streams     |         |                |              |               |                     |
|       |              |          |                 |           | $-\bigcirc$ | Streams |                |              |               |                     |
|       |              |          |                 |           | 7           | +       | IP Address     | Port Publish | ed Video Bitr | ate Channel Enabled |
|       |              |          |                 |           |             |         |                |              |               |                     |
|       |              |          |                 |           |             | $\sim$  |                |              |               | Class               |
|       |              | ADD      |                 |           | -           | 5       |                |              |               | Close               |
|       |              |          | Address         |           |             |         |                |              |               |                     |
|       |              | 2        |                 |           |             |         |                |              |               |                     |
|       |              | 2        | n               |           |             |         |                |              |               |                     |
|       |              | Pu       | blished Video I | Bitrate   | <b>T</b>    |         |                |              |               |                     |
|       |              | En       | abled           |           | $\equiv$    |         |                |              |               |                     |
|       |              | ?        | True            |           | <b>T</b>    |         |                |              |               |                     |
|       |              |          |                 |           |             |         |                |              |               |                     |
|       |              |          |                 | Cancel Su | bmit        |         |                |              |               |                     |

# **Configured View - With Streams**

Clicking on the Streams button will open a pop-up window that allows entry of individual streams for a particular channel, similar to what is shown below.

| GLOBAL           | CONFIG   | NODES J | ITP/RECORDER      | CHANNE    | LS        | HEDULES     | EVENT BASE      | D RECORD | INGS   | ASSETS |
|------------------|----------|---------|-------------------|-----------|-----------|-------------|-----------------|----------|--------|--------|
| Delete           | Selected |         |                   |           |           |             |                 |          |        |        |
|                  | +        | Name    | Transcoder        | MBR/Group |           |             |                 |          |        |        |
|                  | <b></b>  | Disney  | vmg105            | Disney    | Streams   | J           |                 |          |        |        |
|                  | <b>1</b> | HBO-Com | vmg105            | HBO-Com   | Streams   |             |                 |          |        |        |
|                  | 1        | HBO-Wes | vmg105 HBO-West   |           | Streams   | J           |                 |          |        |        |
|                  |          |         | Streams           |           |           |             |                 |          |        |        |
|                  |          |         | +                 | IP Add    | ress Por  | t Publishee | d Video Bitrate | Channel  | Enable | d      |
|                  |          |         |                   | 234.105   | 5.5.5 100 | 1 0         |                 | HBO-West | True   |        |
|                  |          |         |                   | 234.105   | 5.5.5 100 | 2 0         |                 | HBO-West | True   |        |
|                  |          |         |                   | 234.105   | 5.5.5 100 | 3 0         |                 | HBO-West | True   |        |
| $\triangleright$ |          |         | <b>a</b> <i>P</i> | 234.105   | 5.5.5 100 | 4 0         |                 | HBO-West | True   |        |
|                  |          |         |                   |           |           |             |                 |          | Close  | כ      |

# **Configuring Channels and Streams**

You can add( + ), modify ( ), or delete ( ) a channel and its streams from this menu, using Table 21 below for guidelines.

Table 21. Channels sub-tab fields

| Name / Type                | Description                                                                                                    | Default    |
|----------------------------|----------------------------------------------------------------------------------------------------|------------|
| Channel container field    | ls                                                                                                    |            |
| Name                       | Specifies the name of the channel. This field can be up to 23 alphanumeric characters long.                                                                                                    | Empty      |
|                            | <i>Note:</i> Once the <b>Name</b> has been saved to the RM database, it <i>cannot</i> be modified. If you wish to change the name, you must delete the entry and add a new one.                                               |            |
| Transcoder                 | Specifies which transcoder the channel will use for its input. When in edit mode, the drop-down box is populated with the list of transcoders configured from the <b>CONFIGURATION &gt; NODES &gt; Transcoders</b> container. | Unselected |
| MBR / Group                | Optional.                                                                                                    | Empty      |
|                            | Specifies the name of the VMG's MBR or another transcoder's Group ID output transport stream group that will be associated with the channel. This field is for reference only.                                                |            |
| Stream container fields    | s (Note: Click the "Streams" button to open the pop-up configurati                                                                                                    | on window) |
| IP Address                 | Specifies the multicast IP address(es) to which the transcoder is sending its output.                                                                                                    | Empty      |
|                            | Valid entries are: 224.0.0.1 – 239.255.255.254. Refer to iana.org for details.                                                                                                    |            |
|                            | <i>Note:</i> If using Source Specific Multicasting (SSM), you <i>must</i> use only this range: 232.0.0.1 – 232.255.255.254.                                                                                                   |            |
| Port                       | Specifies the UDP (User Datagram Protocol) port of the multicast source on which the transcoder is sending its output. If the <i>MBR / Group</i> field is used, the IP Address and Port entries will be autopopulated.        | Empty      |
|                            |                                                                                                    |            |
| Published Video<br>Bitrate | Specifies the video bit rate at which the transcoded stream is being published. Enter 0 (zero) or leave blank to have <i>RM</i> use the bit rate it detects from the input stream.                                            | 0          |
| Enabled                    | Specifies whether the selected stream is enabled or disabled for channel recording.                                                                                                    | True       |
| +                          | Click this button to add a new entry.                                                                                                    | n/a        |
| Î                          | Click this button next to an entry you wish to delete.                                                                                                    | n/a        |
| de                         | Click this button to modify parameters for an existing entry.                                                                                                    | n/a        |

# **Creating Channels and Streams**

Creating a channel entails adding a row entry to the **Channels** sub-tab and configuring the streams within the channel.

To create a channel, proceed as follows:

- 1. From the **CONFIGURATION > CHANNELS** menu, click "+" to open the ADD menu.
- 2. Fill out the fields according to the descriptions for channels in Table 21 on page 84.
- 3. Click *Submit* to save and add the channel to the RM database.
- **4.** Click the **Streams** button for the desired channel row entry. A pop-up **Streams** menu will open.
- 5. Click "+" to open the stream's ADD menu.
- 6. Fill out the fields according to the descriptions for streams in Table 21 on page 84.
- 7. Click *Submit* to save the stream to the RM database.
- 8. Click "+" in the same Streams pop-up to add additional streams to the channel.
- 9. Click "+" in the **Channels** container to add additional channels.

# **Schedules Sub-tab**

The **SCHEDULES** sub-tab is where all event based recording (EBR) and continuous recording (CR) is scheduled. From here you can create new recording schedules, check the status of currently scheduled recordings, import and export recording schedules, and perform detailed search queries of all recordings.

# **Schedules Sub-tab Tour**

To view the **SCHEDULES** sub-tab, navigate as follows:

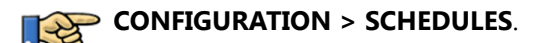

### **Default View**

When you first view this menu, no recordings will be scheduled and the window will appear as follows:

| GLO | BAL CONFI                                            | G NODES | JITP/REC | ORDER           | CHANNELS | SCHEDULES                        | EVENT BAS  | ED RECORDING     | GS ASSETS         |              |                                         |                          |                                   |                                                  |                 |                           |                                |
|-----|------------------------------------------------------|---------|----------|-----------------|----------|----------------------------------|------------|------------------|-------------------|--------------|-----------------------------------------|--------------------------|-----------------------------------|--------------------------------------------------|-----------------|---------------------------|--------------------------------|
| De  | Delete Selected Query Filter   Export CSV Import CSV |         |          |                 |          |                                  |            |                  |                   |              |                                         |                          |                                   |                                                  |                 |                           |                                |
| Sho | Show 10 🔻 entries                                    |         |          |                 |          |                                  |            |                  |                   |              |                                         |                          |                                   |                                                  |                 |                           |                                |
|     |                                                      | +       | Status ∉ | Input<br>Type ∲ | Channel  | <sup>≜</sup><br>URL <sup>⊕</sup> | Recorder 👙 | Name<br>(path) ≑ | Package 🛦<br>Type | Audio<br>Map | Start <sub>∲</sub><br>Time <sup>∲</sup> | End<br>Time <sup>∲</sup> | Segment<br>Dir. Size<br>(minutes) | Max.<br>Unref.<br>Storage <sup>‡</sup><br>(days) | Content<br>ID ∲ | Key<br>Server ≑<br>Vendor | Key<br>Rotation ≑<br>(minutes) |
|     | No data available in table                           |         |          |                 |          |                                  |            |                  |                   |              |                                         |                          |                                   |                                                  |                 |                           |                                |
| Sho | Showing 0 to 0 of 0 entries Previous Next            |         |          |                 |          |                                  |            |                  |                   |              |                                         |                          |                                   |                                                  |                 |                           |                                |

# **Configured View**

A configured **SCHEDULES** sub-tab will appear similar to the following:

| GLOBAL | CONFI                                                             | G NODES | JITP/RECO | RDER            | IANNELS S | CHEDULES     | EVENT BASE | D RECORDING                   | S ASSETS                        |              |                            |                          |                                   |                                     |                 |                           |                                |
|--------|-------------------------------------------------------------------|---------|-----------|-----------------|-----------|--------------|------------|-------------------------------|---------------------------------|--------------|----------------------------|--------------------------|-----------------------------------|-------------------------------------|-----------------|---------------------------|--------------------------------|
| Delete | Delete Selected Query Filter   Expert CSV Import CSV              |         |           |                 |           |              |            |                               |                                 |              |                            |                          |                                   |                                     |                 |                           |                                |
| Show [ | Show 10 • entries Search Fields: Name (path & Content ID Search : |         |           |                 |           |              |            |                               |                                 |              |                            |                          |                                   |                                     |                 |                           |                                |
|        |                                                                   | +       | Status 👙  | Input<br>Type ∲ | Channel 🍦 | Input<br>URL | Recorder 👙 | Name<br>(path) 🖗              | Package 🛓<br>Type               | Audio Map 👙  | Start<br>Time <sup>∲</sup> | End<br>Time <sup>‡</sup> | Segment<br>Dir. Size<br>(minutes) | Max.<br>Unref.<br>Storage<br>(days) | Content<br>ID ∳ | Key<br>Server ≑<br>Vendor | Key<br>Rotation ≑<br>(minutes) |
|        | 0                                                                 | i e     | <b>~</b>  | Channel         | None      |              | None       | martin-<br>may13-<br>test-cr1 | Continuous<br>Record            | AutoAudioMap | 2015-<br>05-13<br>16:10    | 2015-<br>05-13<br>17:30  | 30                                | 7                                   |                 | None                      | 0                              |
|        | 0                                                                 | j p     | ~         | Channel         | None      |              | None       | martin-<br>may13-<br>test-eb1 | Apple HTTP<br>Live<br>Streaming | AutoAudioMap | 2015-<br>05-13<br>16:10    | 2015-<br>05-13<br>16:20  | None                              | None                                |                 | None                      | 0                              |
| Showin | Showing 1 to 2 of 2 entries Previous 1 Next                       |         |           |                 |           |              |            |                               |                                 |              |                            |                          |                                   |                                     |                 |                           |                                |

# **Configuring Schedules**

You can add( +), modify ( ), or delete ( ) a scheduled recording from this menu, using Table 22 below for guidelines.

| Table 22. | Schedules sub-tab fields |
|-----------|--------------------------|
|-----------|--------------------------|

| Name / Type | Description                                                                                                    | Default                   |
|-------------|----------------------------------------------------------------------------------------------------|---------------------------|
| Fields      |                                                                                                    |                           |
| Status      | Indicates the current status of the scheduled recording. Refer to Table 7 on page 44 for definitions.                                                                                               | Read-only                 |
| Input Type  | Indicates whether the program input originates via Channel or URL.<br>If the Recorder is ingesting a UDP stream, select <b>Channel</b> . If the<br>Recorder is ingesting HLSv2, select <b>URL</b> . |                           |
| Input URL   | Specifies the input URL location.                                                                                                    | Empty                     |
|             | Only used if Input Type is URL (i.e., the Recorder is ingesting HLSv2)                                                                                                    |                           |
| Channel     | Specifies the name of the channel on which the recording is scheduled.                                                                                                    | Preselected<br>with first |
|             | When creating a new schedule, a drop-down box of options that were defined in the CONFIGURATION > CHANNELS sub-tab will be displayed.                                                               | channel<br>configured     |
| Recorder    | Specifies the name of the Recorder on which the recording is scheduled.                                                                                                    | Preselected<br>with first |
|             | When creating a new schedule, a drop-down box of options that were defined in the CONFIGURATION > NODES > <i>Recorders</i> container will be displayed.                                             | Recorder<br>configured    |
| Name (path) | Specifies the unique directory path where the recording is placed.                                                                                                    | Empty                     |
|             | When creating a new schedule, this path must be defined. Valid entries ranges are 1 - 200 alphanumeric characters.                                                                                  |                           |

| Name / Type       | Description                                                                                                    | Default                 |
|-------------------|----------------------------------------------------------------------------------------------------|-------------------------|
| Package Type      | Specifies the type of package that is recorded.                                                                                                    | Unselected              |
|                   | When creating a new schedule, choose one of the following from the drop-down box:                                                                                                    |                         |
|                   | Continuous Record — For all package types where the recording will be CR                                                                                                    |                         |
|                   | EBR Recordings:                                                                                                    |                         |
|                   | Apple HTTP Live Streaming                                                                                                    |                         |
|                   | MPEG Dash TS                                                                                                    |                         |
|                   | RGB Packager Asset                                                                                                    |                         |
|                   | Adobe HTTP Dynamic Streaming                                                                                                    |                         |
|                   | Microsoft Smooth Streaming                                                                                                    |                         |
|                   | Adobe HTTP Dynamic Streaming - HTTP File Format                                                                                                    |                         |
| Audio Map         | Specifies the name of the Audio Map rules that the recording is using.                                                                                                    | Preselected with first  |
|                   | When creating a new schedule, a drop-down box of options that were defined in the CONFIGURATION > JITP/RECORDER > Audio <i>Map</i> container will be displayed.                                                                                      | Audio Map<br>configured |
| Start Time        | Specifies the start time of the scheduled recording.                                                                                                    | Empty                   |
|                   | When creating a new schedule, an interactive scheduling calendar will pop-up. Refer to "Scheduling Calendar" on page 89 for usage guidelines.                                                                                                    |                         |
|                   | Leaving this field empty will start the recording immediately upon clicking the <i>Save</i> icon.                                                                                                    |                         |
| End Time          | Specifies the end time of the scheduled recording.                                                                                                    | Empty                   |
|                   | When creating a new schedule, an interactive scheduling calendar will pop-up. Refer to "Scheduling Calendar" on page 89 for usage guidelines.                                                                                                    |                         |
|                   | Leaving this field empty will record content with no stop time, i.e., forever, upon clicking the <i>Save</i> icon.                                                                                                    |                         |
|                   | <i>Note:</i> The max length of an EBR is 18 hours. The max length of a CR is only limited to the amount of disk space available on the storage server.                                                                                               |                         |
| Segment Dir. Size | For CR only.                                                                                                    | Empty                   |
| (minutes)         | Specifies the duration (in minutes) of each recorded segment<br>directory. For example, if you specify a Segment Duration of 30<br>minutes, then each segment directory will contain 30 minutes worth<br>of chunked TS files.                        |                         |
|                   | When creating a new schedule, this field is optional; if left blank, the numbers specified in the <i>Configuration &gt; Main &gt; Global</i> container are used. Any value entered here will override the defaults from the <i>Global</i> container. |                         |

Table 22. Schedules sub-tab fields

| Name / Type                   | Description                                                                                                    | Default |
|-------------------------------|----------------------------------------------------------------------------------------------------|---------|
| Max. Unref.<br>Storage (days) | For CR only.<br>Specifies the maximum number of days that an unreferenced CR<br>segment directory (i.e., a segment of a recording that has not been<br>used for asset creation) will be stored before it is automatically<br>deleted.<br>When creating a new schedule, this field is optional; if left blank, the<br>number apacified in the Configuration > Main > Clabel container in | Empty   |
|                               | used. Any value entered here will override the defaults from the<br><i>Global</i> container.                                                                                                    |         |
| Content ID                    | Specifies a description of encrypted content. This field is used by<br>some key management servers to identify the content. Example:<br>demo:RC001.<br>Leave this field empty if no key server is used or if no Content ID for                                                                                                    | Empty   |
| Key Server Vendor             | the key server is used.<br>Specifies which key server vendor will be used for the channel.<br>Choices from the drop-down box are:                                                                                                    | None    |
|                               | None, Verimatrix HLS, Nagra <sup>a</sup> , Verimatrix PlayReady, Internal PlayReady, Mezzanine <sup>b</sup> , KPN, and PlayReady Leaf.                                                                                                    |         |
| Key Rotation<br>(minutes)     | Specifies the duration of time (in minutes) that a particular<br>encryption key will be used. After the time period expires, a new<br>encryption key will be required.                                                                                                    | 0       |
| Buttons                       | Enter 0 of leave blank for no rotation.                                                                                                    |         |
| Query Filter<br>button        | Clicking this button will open the <i>Query Filters</i> window in which you can search and filter an entry based on various parameters                                                                                                    | n/a     |
| Delete Selected button        | When one or more scheduled recording entries are selected, clicking this button will delete the selected schedules.                                                                                                    | n/a     |
|                               | <i>Note:</i> You can select all rows at once to delete all, as shown in Figure 3 on page 43.                                                                                                    |         |
| Export (CSV)<br>button        | Clicking this button will export the current list of all scheduled recordings to a Comma Separate Value (CSV) list that can be viewed in a program such as <i>Microsoft Excel</i> .                                                                                                    |         |
| Import (CSV)<br>button        | Clicking this button will import a desired list of scheduled recordings to a Comma Separate Value (CSV) list that can be viewed in a program such as <i>Microsoft Excel</i> . Any new schedules from this file will be appended to existing schedules.                                                                                                    |         |
| +                             | Click this button to add a new entry.                                                                                                    | n/a     |
| Ĩ                             | Click this button next to an entry you wish to delete.                                                                                                    | n/a     |
| din .                         | Click this button to modify parameters for an existing entry.                                                                                                    | n/a     |

Table 22. Schedules sub-tab fields

a. This option is only available for use with HLSv2, which is a beta-only feature for this release.

b. For CR only: A choice of Mezzanine encryption will configure the Recorder to encrypt CR segments stored to disk.

# **Creating a Schedule**

To create a new recording schedule, proceed as follows:

1. From the **CONFIGURATION > SCHEDULES** menu, click "+" to open the ADD menu.

| GLOBAL CONFIG   | NODES                                                                   | JITP/RECORDER          | CHANNELS | SCHEDULES | EVENT BASED RECORDINGS | ASSETS    |       |               |             |
|-----------------|-------------------------------------------------------------------------|------------------------|----------|-----------|------------------------|-----------|-------|---------------|-------------|
| Delete Selected |                                                                         |                        |          |           | ADD                    |           |       |               |             |
| Delete Selected | ntries<br>+<br>+<br>+<br>+<br>+<br>+<br>+<br>+<br>+<br>+<br>+<br>+<br>+ | Status 🋊 İnput<br>Type | Channel  |           | Input Type             |           | lio 🔶 | Start<br>Time | End<br>Time |
|                 |                                                                         |                        |          |           | Cance                  | el Submit |       |               |             |

- 2. Fill out the fields according to the descriptions for channels in Table 22 on page 86.
- **3.** Click *Submit* to save and add the schedule to the RM database.

A new row entry container and its recording status will be added to the **SCHEDULES** menu.

| LOBAL C                                    | ONFIG | NODES  | JITP/RECO | RDER CH       | IANNELS S  | CHEDULES        | EVENT BASE | D RECORDINGS                  | ASSETS                          |              |                            |                           |                                   |                                     |                 |                              |                              |
|--------------------------------------------|-------|--------|-----------|---------------|------------|-----------------|------------|-------------------------------|---------------------------------|--------------|----------------------------|---------------------------|-----------------------------------|-------------------------------------|-----------------|------------------------------|------------------------------|
| Delete Sel                                 | ected |        |           |               |            |                 |            |                               |                                 |              |                            |                           | Query Filt                        | er   Export CSV                     | Import CSV      |                              |                              |
| Show 10                                    | ▼ e   | ntries |           |               |            |                 |            |                               |                                 |              |                            |                           |                                   |                                     | Sea             | Search Fields: Nan<br>IrCh : | ie (path) & Content          |
| 0                                          |       | +      | Status 🖨  | Input<br>Type | Channel \$ | Input<br>URL \$ | Recorder   | Name<br>(path) 🔶              | Package 🛓<br>Type               | Audio Map 🔶  | Start<br>Time <sup>∲</sup> | End<br>Time <sup>\$</sup> | Segment<br>Dir. Size<br>(minutes) | Max.<br>Unref.<br>Storage<br>(days) | Content<br>ID ∲ | Key<br>Server ¢<br>Vendor    | Key<br>Rotation<br>(minutes) |
|                                            | 0     | ÷.     | <b>•</b>  | Channel       | None       |                 | None       | martin-<br>may13-<br>test-cr1 | Continuous<br>Record            | AutoAudioMap | 2015-<br>05-13<br>16:10    | 2015-<br>05-13<br>17:30   | 30                                | 7                                   |                 | None                         | 0                            |
|                                            | 0     | ÷ /    | <b>~</b>  | Channel       | None       |                 | None       | martin-<br>may13-<br>test-eb1 | Apple HTTP<br>Live<br>Streaming | AutoAudioMap | 2015-<br>05-13<br>16:10    | 2015-<br>05-13<br>16:20   | None                              | None                                |                 | None                         | 0                            |
| howing 1 to 2 of 2 entries Previous 1 Next |       |        |           |               |            |                 |            |                               |                                 |              |                            |                           |                                   |                                     |                 |                              |                              |

### **Scheduling Calendar**

When creating a new recording schedule or asset, you can specify the start and end time of the EBR or CR. For CR, leaving the start and end times blank will start recording immediately and record indefinitely once the values have been saved. you can leave this field blank to either automatically start the recording once the values have been saved When the **Create Schedule** or **Create Asset** window is

displayed, clicking on the **Start Time** or **End Time** field produces an interactive calendar for ease of scheduling:

| 4 1 | ħ.  | Ja  | nuary | /- 2 | 015- | •   |       |
|-----|-----|-----|-------|------|------|-----|-------|
| Sun | Mon | Tue | Wed   | Thu  | Fri  | Sat | 12:00 |
| 28  | 29  | 30  | 31    | 1    | 2    | 3   | 12:05 |
| 4   | 5   | 6   | 7     | 8    | 9    | 10  | 12:10 |
| 11  | 12  | 13  | 14    | 15   | 16   | 17  | 12:15 |
| 18  | 19  | 20  | 21    | 22   | 23   | 24  | 12:20 |
| 25  | 26  | 27  | 28    | 29   | 30   | 31  | 12:25 |
|     | -   |     |       |      |      |     | •     |

| 🖣 🛧 January - 2015 - 🕨 |     |     |     |     |         |     |      |  |
|------------------------|-----|-----|-----|-----|---------|-----|------|--|
| Sun                    | Mon | Tue | Wed | Thu | Fri     | Sat | 12:0 |  |
| 28                     | 29  | 30  | 31  | 1   | 2       | 3   | 12:0 |  |
| 4                      | 5   | 6   | 7   | 8   | . Jun 9 | 10  | 12:1 |  |
| 11                     | 12  | 13  | 14  | 15  | 16      | 17  | 12:1 |  |
| 18                     | 19  | 20  | 21  | 22  | 23      | 24  | 12:2 |  |
| 25                     | 26  | 27  | 28  | 29  | 30      | 31  | 12:2 |  |

You can enter start and end times in one of two ways:

- Typing the date and time manually in the relevant fields;
- Clicking the highlighted current date, which will automatically enter the current date and time.
- Clicking on the desired date and using the time slider to the right of the date to adjust start/end time.

For Continuous Record only:

• In addition to the above three options, if you are scheduling a CR from the **SCHEDULES** tab, leaving the start time empty will automatically start the recording as soon as the schedule is saved, and leaving the end time empty will record content indefinitely with no stop time.

Or, you can use a combination of all of the above as suits your needs.

**Note:** When clicking the current date in order to start the recording immediately, we recommend that you adjust the time up by one minute in order to ensure the current time does not pass before you save the schedule. For example: if you have scheduled the recording to start at 12:10 PM and the current time is 12:10 PM, if the time changes to 12:11 PM before you save the schedule, you will receive an error that the start time has passed when trying to save the schedule.

# Modifying a Recording Schedule

You can modify various aspects of a recording schedule depending on whether the recording has begun. To modify a recording schedule, proceed as follows

- 1. From **CONFIGURATION > SCHEDULES**, locate the recording you wish to modify and click the "wrench" icon to modify.
- If the recording has not yet begun you can modify any field as described in Table 22 on page 86.
   If the recording has already begun, but not yet ended, the only parameter you can modify is the End Time (refer to the "Scheduling Calendar" on page 89).
- 3. Click *Submit* to save changes to the RM database.

# Deleting a Recording Schedule(s)

You can delete one or more recording schedules at any time, regardless of whether the recording has begun.

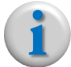

**Note:** Deleting a recording schedule does not delete the actual recording. When you delete a schedule after recording has begun, the recording is effectively stopped.

To delete one or more schedules, you can do one of three things from **CONFIGURATION > SCHEDULES** tab:

- To delete a single schedule, locate the schedule(s) you wish to delete and click the "trash" icon next to the row entry.
   -or-
- To delete multiple schedules at once, click to check the deletion box next to the row entries you wish to delete, then click the **Delete Selected** button.
   -or-
- *To delete all schedules*, click the selection box at the top of the **SCHEDULES** window to select all schedule, then click the **Delete Selected** button.

**Delete single schedules** 

|        | HBO-Com  | rec218 | hbo-<br>com_cr | Continuous<br>Record | ALL | 2015-<br>01-09<br>13:47 | None | 30 | 7 |  |
|--------|----------|--------|----------------|----------------------|-----|-------------------------|------|----|---|--|
| Delete | HBO-West | rec218 | hbo-west       | Continuous<br>Record | ALL | 2015-<br>01-10<br>13:47 | None | 30 | 7 |  |

#### Delete one or more schedules

| Delete Se | lected                                                            |   |        |           |            |                  |                      |              |                         | Export CSV               | Import CSV                        |                                     |               |
|-----------|-------------------------------------------------------------------|---|--------|-----------|------------|------------------|----------------------|--------------|-------------------------|--------------------------|-----------------------------------|-------------------------------------|---------------|
| Show 10   | Show 10  entries Search Fields: Name (path) & Content ID Search : |   |        |           |            |                  |                      |              |                         |                          |                                   | th) & Content ID                    |               |
|           |                                                                   | + | Status | Channel 🍦 | Recorder 👙 | Name<br>(path) ∲ | Package<br>Type      | Audio<br>Map | Start ⊾<br>Time         | End<br>Time <sup>∲</sup> | Segment<br>Dir. Size<br>(minutes) | Max.<br>Unref.<br>Storage<br>(days) | Content<br>ID |
|           | 0                                                                 |   | 0      | Disney    | rec218     | test2            | Continuous<br>Record | ALL          | 2015-<br>01-09<br>13:40 | None                     | 30                                | 7                                   |               |
|           | 0                                                                 | ÷ | 0      | HBO-Com   | rec218     | hbo-<br>com_cr   | Continuous<br>Record | ALL          | 2015-<br>01-09<br>13:47 | None                     | 30                                | 7                                   |               |

#### **Delete all schedules**

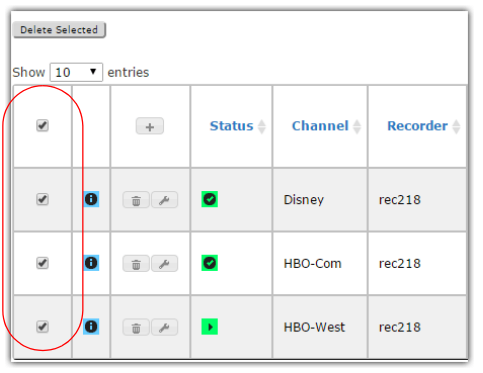

# **Event Based Recordings Sub-tab**

The **Event Based Recordings** sub-tab provides information about completed EBR programs. From here you can view storage links for recordings. No configuration is performed from this sub-tab; it is for viewing or deleting only.

# **Event Based Recordings Sub-tab Tour**

To view the **Event Based Recordings** sub-tab, navigate as follows:

# CONFIGURATION > EVENT BASED RECORDINGS.

EBR items whose recordings have been completed or are in process will appear in this window. Below is an example:

| GLC | BAL CO     | ONFIG     | NODES J      | ITP/RECORDER CH  | ANNELS    | CHEDULES | EVENT BASED RECORDINGS             | ASSETS       |                                 |                 |                   |
|-----|------------|-----------|--------------|------------------|-----------|----------|------------------------------------|--------------|---------------------------------|-----------------|-------------------|
| De  | elete Sele | ected     |              |                  |           |          |                                    |              |                                 |                 | Query Filter      |
| Sh  | ow 10      | ▼ en      | tries        |                  |           |          |                                    |              | Searc                           | :h:             | Search Field: URL |
|     |            |           | Schedule     | Start Time       | End Time  | e 🔺      | URL                                |              | $\stackrel{\mathbb{A}}{\nabla}$ | Package Typ     | e 🔶               |
|     |            | Ĩ         | disney-hls10 | 2015-01-09 14:34 | 2015-01-0 | 9 14:45  | nfs://10.32.128.200:/nfs1/nDVR/dis | ney-hls10/in | idex.m3u8                       | Apple HTTP Live | e Streaming       |
|     |            | Î         | disney-hls20 | 2015-01-09 14:41 | 2015-01-0 | 9 14:50  | nfs://10.32.128.200:/nfs1/nDVR/dis | ney-hls20/in | dex.m3u8                        | Apple HTTP Live | e Streaming       |
| Sh  | owing 1    | 1 to 2 of | 2 entries    |                  |           |          |                                    |              |                                 | Previous        | 1 Next            |

| Table 23 describes | the fields and buttons | in the <b>Event B</b> | ased Recordings sub-tab   |
|--------------------|------------------------|-----------------------|---------------------------|
|                    |                        |                       | asea necolalings sub lab. |

| Name / Type               | Description                                                                                                    |
|---------------------------|----------------------------------------------------------------------------------------------------|
| Channel Name              | Displays the name of the recorded channel.                                                                                              |
| Start Time                | Displays when the recording started.                                                                                                    |
| End Time                  | Displays when the recording ended.                                                                                                    |
| URL                       | Displays the path, on the storage server, where the recording stream can be found.                                                      |
| Package Type <sup>a</sup> | Displays the type of EBR package that has been recorded. One of the following options will be displayed in this column:                 |
|                           | Apple HTTP Live Streaming                                                                                                    |
|                           | MPEG Dash TS                                                                                                    |
|                           | RGB Packager Asset                                                                                                    |
|                           | Adobe HTTP Dynamic Streaming                                                                                                    |
|                           | Microsoft Smooth Streaming                                                                                                    |
|                           | Adobe HTTP Dynamic Streaming - HTTP File Format                                                                                         |
| Delete Selected<br>button | When one or more recorded entries are selected, clicking this button will delete the recording from the storage server.                 |
|                           | <i>Note:</i> You can select all rows at once to delete all as shown in Figure 3 on page 43.                                             |
| Query Filter<br>button    | Clicking this button will open the <i>Query Filters</i> window in which you can search and filter an entry based on various parameters. |

Table 23. Scheduler sub-tab fields

a. In order to record a particular Package Type, the Recorder(s) must have the proper Package Type licensing.

# Using the EBR URL to View a Recording

You can use the URL provided in the Event Based Recording sub-tab to view a recording on a media player that supports the package type. To view the event based recording using the URL, do one of the following:

- For links with **HTTP** in the URL (and no Mezzanine encryption), the URL provided in the tab can be used as is.
- For links with **NFS** in the URL (or with Mezzanine encryption), the URL can be viewed from the JITP server, and the link must be modified as follows:

http://[JITP Source Server Pattern]/[schedule name]/index.[manifest type]

```
For example:
http://ndvr-jitp3.lab.ripcode.com/dec22/testeb1/index.m3u8
```

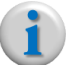

**Note:** When using MSS as an output format, a "/Manifest" must be added to the "index.ism" portion as follows: index.ism/Manifest

# Deleting a Recording(s) from RM

You can delete recordings from the RM's database.

i

**Note:** Deleting a recording from the RM's database does not delete the recording from the storage server; it only deletes the reference from the database. To delete a recording form the storage server, you must delete the relevant files directly from the storage server.

To delete one or more recordings from the ,RM's database, proceed as follows:

1. From **Configuration > Event Based Recording**, locate the recording(s) you wish to delete and click the selection box next to the row entry.

Or, if you want to delete all schedules, click the selection box at the top of the Scheduler window.

| Delete single recor | dings |
|---------------------|-------|
|---------------------|-------|

| Delete |                 |                              |                              |           |                                                                   |                              |
|--------|-----------------|------------------------------|------------------------------|-----------|-------------------------------------------------------------------|------------------------------|
|        |                 |                              |                              |           |                                                                   | Show 10 🔻 entries ^          |
|        | Channel<br>Name | Start Time                   | 🔶 End Time                   | Storage 🔶 | URL                                                               | 🔶 Package Type 🌲             |
|        | FSN-HD          | 08/20/2014<br>14:41:59-07:00 | 08/20/2014<br>15:42:05-07:00 | nfs200    | nfs://10.32.128.200:/nfs1/nDVR/fsn-hd-<br>hls/index.m3u8          | Apple HTTP Live<br>Streaming |
|        | KCBS-SD         | 08/20/2014<br>14:43:03-07:00 | 08/20/2014<br>14:51:08-07:00 | nfs200    | nfs://10.32.128.200:/nfs1/nDVR/kcbs-sd-<br>dash/kcbs-sd-dash.isml | MPEG Dash TS                 |
|        | NBC-West        | 08/20/2014<br>14:44:32-07:00 | 08/20/2014<br>14:46:37-07:00 | nfs200    | nfs://10.32.128.200:/nfs1/nDVR/nbc-west-<br>hls/index.m3u8        | Apple HTTP Live<br>Streaming |
|        | avc             | 08/20/2014<br>14:45:19-07:00 | 08/20/2014<br>15:45:25-07:00 | nfs200    | nfs://10.32.128.200:/nfs1/nDVR/qvc-<br>hls/index.m3u8             | Apple HTTP Live<br>Streaming |

#### **Delete all recordings**

| Delete |                 |                              |                              |  |  |  |  |  |  |  |
|--------|-----------------|------------------------------|------------------------------|--|--|--|--|--|--|--|
|        | Channel<br>Name | Start Time                   | End Time                     |  |  |  |  |  |  |  |
|        | FSN-HD          | 08/20/2014<br>14:41:59-07:00 | 08/20/2014<br>15:42:05-07:00 |  |  |  |  |  |  |  |
|        | KCBS-SD         | 08/20/2014<br>14:43:03-07:00 | 08/20/2014<br>14:51:08-07:00 |  |  |  |  |  |  |  |
|        | NBC-West        | 08/20/2014<br>14:44:32-07:00 | 08/20/2014<br>14:46:37-07:00 |  |  |  |  |  |  |  |
|        | avc             | 08/20/2014<br>14:45:19-07:00 | 08/20/2014<br>15:45:25-07:00 |  |  |  |  |  |  |  |

- 2. Click the **Delete** button.
- 3. Confirm the deletion message by clicking OK.

# **Assets Sub-tab**

The **Assets** sub-tab is where you can create viewable assets from segments that have been or are in the process of being continuously recorded.

# Prerequisite

Prior to creating a CR asset, you must have first created a recording schedule for the intended asset as described in "Schedules Sub-tab" on page 85.

# **Assets Sub-tab Tour**

To view the Assets sub-tab, navigate as follows:

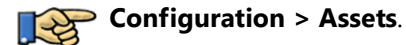

## **Default View**

When you first view this menu, no assets will be listed and the window will appear as follows:

| DASHBOARD CONFIGURATION SYSTEM REPORTS |                                                                                                    |  |  |  |  |  |  |                        |               |                 |  |
|----------------------------------------|----------------------------------------------------------------------------------------------------|--|--|--|--|--|--|------------------------|---------------|-----------------|--|
| GLOBAL CON                             | GLOBAL CONFIG NODES JITP/RECORDER CHANNELS SCHEDULES EVENT BASED RECORDINGS ASSETS                                                                                                    |  |  |  |  |  |  |                        |               |                 |  |
| Delete Selec                           | Delete Selected Query Filter   Export CSV Import CSV                                                                                                    |  |  |  |  |  |  |                        |               |                 |  |
| Show 10                                | ▼ entries                                                                                                    |  |  |  |  |  |  | Search Fie<br>Search : | elds: Asset K | ey & Content ID |  |
|                                        | Image: Status in the status in the status |  |  |  |  |  |  |                        |               |                 |  |
|                                        | No data available in table                                                                                                    |  |  |  |  |  |  |                        |               |                 |  |
| Showing 0                              | to 0 of 0 entries                                                                                                    |  |  |  |  |  |  |                        | Previou       | is Next         |  |

# **Configured View**

A configured **Assets** sub-tab can look like this:

| F | IOBAL C                                                                                                    | ONFIG | NODES | JITP/RECO | RDER CHANNELS SCHEDULES EVENT B               | ASED RECO     | RDINGS ASSETS                    |               |                         |                         |                                                                                     |                     |
|---|----------------------------------------------------------------------------------------------------|-------|-------|-----------|-----------------------------------------------|---------------|----------------------------------|---------------|-------------------------|-------------------------|-------------------------------------------------------------------------------------|---------------------|
|   | Delets Selected         Query Filter )   Export CSV         Import CSV           Show 10 •         entries         Search Fielder Asset Key & Content ID<br>Search : |       |       |           |                                               |               |                                  |               |                         |                         |                                                                                     |                     |
|   |                                                                                                    |       | +     | Status 🕴  | Asset Key 🔶                                   | Asset<br>Type | Schedule \$                      | Content<br>ID | Start<br>Time ▼         | End<br>Time 🕸           | URL \$                                                                              | Asset<br>Max<br>Age |
|   |                                                                                                    | 0     | ÷ i   | ~         | ID-<br>66_Perf11dup2_HD2_PBS_5strm_245_107_CI | SHARED        | Perf11dup2_HD2_PBS_5strm_245_107 |               | 2015-<br>01-09<br>15:24 | 2015-<br>01-09<br>15:44 | http://jitp82158.lab.ripcode.com/ID-<br>66_Perf11dup2_HD2_PBS_5strm_245_107_CI.m3u8 | 90                  |
|   |                                                                                                    | 0     | Û.    | <b>~</b>  | ID-<br>66_Perf11dup2_HD2_FOX_5strm_245_106_CI | SHARED        | Perf11dup2_HD2_FOX_5strm_245_106 |               | 2015-<br>01-09<br>15:24 | 2015-<br>01-09<br>15:44 | http://jitp82158.lab.ripcode.com/ID-<br>66_Perf11dup2_HD2_FOX_5strm_245_106_CI.m3u8 | 90                  |
|   |                                                                                                    | 0     | Ĩ.    | <u>~</u>  | ID-<br>66_Perf11dup2_HD2_CBS_5strm_245_105_CI | SHARED        | Perf11dup2_HD2_CBS_5strm_245_105 |               | 2015-<br>01-09<br>15:23 | 2015-<br>01-09<br>15:43 | http://jitp82158.lab.ripcode.com/ID-<br>66_Perf11dup2_HD2_CBS_5strm_245_105_CI.m3u8 | 90                  |
|   |                                                                                                    | 0     | Û.    | ~         | ID-<br>66_Perf11dup2_HD1_ABC_5strm_245_104_CI | SHARED        | Perf11dup2_HD1_ABC_5strm_245_104 |               | 2015-<br>01-09<br>15:23 | 2015-<br>01-09<br>15:43 | http://jitp82158.lab.ripcode.com/ID-<br>66_Perf11dup2_HD1_ABC_5strm_245_104_CI.m3u8 | 90                  |

# **Configuring Assets**

You can add (+), modify (), or delete () an asset from this menu, using Table 24 below for guidelines.

Table 24. Assets sub-tab fields

| Name / Type | Description                                                                                                    | Default   |  |  |
|-------------|----------------------------------------------------------------------------------------------------|-----------|--|--|
| Fields      |                                                                                                    |           |  |  |
| Status      | Indicates the current status of the scheduled CR assets. One of four status icons will be displayed. Refer to Table 7 on page 44 for definitions.                                                | Read-only |  |  |
| Asset Key   | Specifies the unique directory path under which the asset is placed.                                                                                                    | Empty     |  |  |
|             | When creating a new asset, this path must be defined. Valid entries ranges are 1 - 200 alphanumeric characters.                                                                                  |           |  |  |
| Asset Type  | Specifies whether the asset will be shared (one recording available<br>for all subscribers) or unique (one unique recording for each<br>requesting subscriber). Choices are:<br>SHARED or UNIQUE | Shared    |  |  |

| Name / Type                   | Description                                                                                                    | Default                       |
|-------------------------------|----------------------------------------------------------------------------------------------------|-------------------------------|
| Schedule                      | Specifies the name of the schedule from which the asset is being created.<br>When creating a new asset, a drop-down box of options that were defined in the <b>CONFIGURATION &gt; SCHEDULE</b> sub-tab will be                                                                                                    | First<br>schedule in<br>table |
|                               | displayed <sup>a</sup> .                                                                                                    |                               |
| Content ID                    | If the <b>CONFIGURATION &gt; JITP/RECORDER &gt; Profile</b> container<br>was configured to use a key encryption server, the value here<br>specifies the Content ID that the asset will use for encryption by the<br>JITP server.                                                                                                    | Unselected                    |
|                               | This field is alphanumeric.                                                                                                    |                               |
| Start Time                    | Specifies the start time of the created asset.                                                                                                    | Empty                         |
|                               | When creating a new asset, an interactive scheduling calendar will pop-up. Refer to "Scheduling Calendar" on page 89 for usage guidelines.                                                                                                    |                               |
|                               | <i>Note:</i> In order for an asset to be created, the CR segments must<br>either be present or scheduled to be present for the asset's start /<br>end time range. For example, assume you have created a CR<br>schedule on the channel named <i>Disney</i> from the present day at<br>1:00 PM to the following day at 1:00 PM. If you attempt to create an<br>asset from this recording that starts or ends outside of this range<br>(starting or ending, for example, at 12:00 PM on the present day),<br>the asset will fail to be created. |                               |
| End Time                      | Specifies the end time of the created asset.                                                                                                    | Empty                         |
|                               | When creating a new schedule, an interactive scheduling calendar will pop-up. Refer to "Scheduling Calendar" on page 89 for usage guidelines.                                                                                                    |                               |
|                               | <i>Note:</i> The max length of a CR is only limited to the amount of disk space available on the storage server.                                                                                                    |                               |
| URL                           | Displays the path, on the JITP server, where the asset stream can be found.                                                                                                    | Read-only                     |
| Buttons                       |                                                                                                    |                               |
| Query Filter<br>button        | Clicking this button will open the <i>Query Filters</i> window in which you can search and filter an entry based on various parameters.                                                                                                    | n/a                           |
| Export (CSV)<br>button        | Clicking this button will export the current list of all assets to a Comma Separate Value (CSV) list that can be viewed in a program such as <i>Microsoft Excel</i> .                                                                                                    |                               |
| Import (CSV)<br><i>button</i> | Clicking this button will import a desired list of assets to a Comma<br>Separate Value (CSV) list that can be viewed in a program such as<br><i>Microsoft Excel</i> . Any new assets from this file will be appended to<br>existing assets.                                                                                                    |                               |
|                               | <b>not</b> be imported.                                                                                                    |                               |
| Delete Selected button        | When one or more asset entries are selected, clicking this button will delete the selected asset(s).                                                                                                    |                               |
|                               | <i>Note:</i> You can select all rows at once to delete all as shown in Figure 3 on page 43.                                                                                                    |                               |
| +                             | Click this button to add a new entry.                                                                                                    | n/a                           |

| Name / Type | Description                                                   | Default |
|-------------|---------------------------------------------------------------|---------|
|             | Click this button next to an entry you wish to delete.        | n/a     |
| - for       | Click this button to modify parameters for an existing entry. | n/a     |

a. When creating a new asset from a newly created schedule, you must refresh the browser in order to populate the *Schedule* drop-down box with the new schedule.

# **Creating an Asset**

To create a new asset, proceed as follows:

From the **CONFIGURATION > ASSETS** menu, click "+" to open the ADD menu:

| DASHBOARD CO      | NFIGURATIO  | SYSTEM                                                                                                    | REPORTS                   |            |                 |                |             |                |                       |
|-------------------|-------------|----------------------------------------------------------------------------------------------------|---------------------------|------------|-----------------|----------------|-------------|----------------|-----------------------|
| GLOBAL CONFIG     | NODES       | JITP/RECORDE                                                                                                    | R CHANNELS                | SCHEDULES  | EVENT BASED RE  | CORDINGS       | ASSETS      |                |                       |
| Delete Selected   |             |                                                                                                    |                           | L          | Query Filter    | CSV Import CSV | Search Fie  | elds: Asset Ke | y & Content ID        |
| Show 10 • er      | +           | Status 🛊 As<br>Ke                                                                                                    | set<br>y<br>Asset<br>Type | ♦ Schedule | Content<br>↓ ID | Start<br>Time  | End<br>Time | URL 🔶          | Asset<br>Max ∳<br>Age |
| Showing 0 to 0 of | f 0 entries | Abb<br>Asset Key<br>2<br>- Schedule<br>7 hbo-we<br>- Start Time<br>2<br>- End Time<br>7<br>- Content I<br>7<br>- Asset Typ<br>7 SHARE<br>- Asset Mar<br>7<br>- Start I | st<br>D<br>D<br>C<br>Age  |            |                 |                |             | Previou        | s Next                |
|                   |             |                                                                                                    | Cancel                    | Submit     |                 |                |             |                |                       |

- 1. Fill out the fields according to the descriptions for channels in Table 24 on page 95.
- 2. Click *Submit* to save and add the asset to the RM database.

A new row entry container and its recording status will be added to the **ASSETS** menu.

| G | GLOBAL CONFIG NODES JITP/RECORDER CHANNELS SCHEDULES EVENT BASED RECORDINGS ASSETS |   |            |          |                 |                            |            |                 |                         |                         |                                                                  |                       |
|---|------------------------------------------------------------------------------------|---|------------|----------|-----------------|----------------------------|------------|-----------------|-------------------------|-------------------------|------------------------------------------------------------------|-----------------------|
|   | Query Filter   Export CSV ] Import CSV                                             |   |            |          |                 |                            |            |                 |                         |                         |                                                                  |                       |
|   | Show 10 V entries Search Fields: Asset Key & Content ID                            |   |            |          |                 |                            |            |                 |                         |                         |                                                                  |                       |
|   |                                                                                    |   | +          | Status   | Asset<br>Key ∲  | Asset<br>Type <sup>♦</sup> | Schedule   | Content<br>ID ∳ | Start<br>Time ▼         | End<br>Time 🍦           | URL \$                                                           | Asset<br>Max ∳<br>Age |
|   |                                                                                    | 0 | <b>D</b> / | <b>~</b> | hbo-<br>west-cr | SHARED                     | hbo-com_cr |                 | 2015-<br>01-09<br>14:21 | 2015-<br>01-09<br>14:50 | http://ndvr221-<br>cr.cslab.rgbnetworks.com/hbo-<br>west-cr.m3u8 | 90                    |
|   | Showing 1 to 1 of 1 entries Previous 1 Next                                        |   |            |          |                 |                            |            |                 |                         |                         |                                                                  |                       |

### **Scheduling Calendar**

Refer to "Scheduling Calendar" on page 89 for instructions on using the **ASSETS** Scheduling Calendar.

# **Modifying an Asset**

In this release, only the end time can be modified once an asset has been created. In order to change other parameters, you must delete the asset.

# **Deleting an Asset(s)**

You can delete one or more assets at any time.

**Note:** Deleting an asset does not delete the asset from the storage server; it only deletes the reference to the recorded segments. Continuous Record assets can only be automatically deleted by the RM according to the parameters set up from either the GLOBAL CONFIG tab or for the individual asset.

To delete one or more assets from the RM, you can do one of three things from the **CONFIGURATION** > **ASSETS** tab:

- To delete a single asset, locate the schedule(s) you wish to delete and click the "trash" icon next to the row entry.
   -or-
- To delete multiple assets at once, click to check the deletion box next to the row entries you wish to delete, then click the **Delete Selected** button.
   -or-
- *To delete all assets*, click the selection box at the top of the **ASSETS** window to select all assets, then click the **Delete Selected** button.

i

| 0 |        |          | asset4 | UNIQUE | hbo-com_cr | 2015-<br>01-09<br>15:30 | 2015-<br>01-09<br>15:37 | http://ndvr221-<br>un.cslab.rgbnetworks.com/hbo-<br>com_cr/assets/20150109T2330-<br>20150109T2337/asset4/index.m3u8 | 90 |
|---|--------|----------|--------|--------|------------|-------------------------|-------------------------|----------------------------------------------------------------------------------------------------|----|
| 0 | Delete | <b>~</b> | asset1 | SHARED | test2      | 2015-<br>01-09<br>14:36 | 2015-<br>01-09<br>15:36 | http://ndvr221-<br>cr.cslab.rgbnetworks.com/asset1.m3u8                                                             | 90 |

#### Delete single asset

#### Delete one or more assets

| Delete S | Delete Selected Export CSV Import CSV                           |          |          |              |                 |            |                 |                         |                         |                                                                                                    |                       |
|----------|-----------------------------------------------------------------|----------|----------|--------------|-----------------|------------|-----------------|-------------------------|-------------------------|----------------------------------------------------------------------------------------------------|-----------------------|
| Show 1   | Show 10 🔻 entries Search Fields: Asset Key & Content ID Search: |          |          |              |                 |            |                 |                         | & Content ID            |                                                                                                    |                       |
|          |                                                                 | +        | Status 崇 | Asset<br>Key | Asset<br>Type ∲ | Schedule 🛓 | Content<br>ID ∳ | Start<br>Time ▼         | End<br>Time ∲           | URL≜                                                                                                    | Asset<br>Max ∳<br>Age |
|          |                                                                 | <b>.</b> | ~        | asset4       | UNIQUE          | hbo-com_cr |                 | 2015-<br>01-09<br>15:30 | 2015-<br>01-09<br>15:37 | http://ndvr221-<br>un.cslab.rgbnetworks.com/hbo-<br>com_cr/assets/20150109T2330-<br>20150109T2337/asset4/index.m3u8 | 90                    |
|          | 0                                                               | â /      | ~        | asset1       | SHARED          | test2      |                 | 2015-<br>01-09<br>14:36 | 2015-<br>01-09<br>15:36 | http://ndvr221-<br>cr.cslab.rgbnetworks.com/asset1.m3u8                                                             | 90                    |

**Delete all assets** 

| Delete Selected   |   |          |        |                |                 |            |  |  |  |
|-------------------|---|----------|--------|----------------|-----------------|------------|--|--|--|
| Show 10 • entries |   |          |        |                |                 |            |  |  |  |
|                   |   | +        | Status | Asset<br>Key ∲ | Asset<br>Type ∲ | Schedule   |  |  |  |
| ۲                 | 0 |          | ~      | asset4         | UNIQUE          | hbo-com_cr |  |  |  |
|                   | 0 | <b>i</b> | •      | asset1         | SHARED          | test2      |  |  |  |
|                   | 0 | i /      | •      | asset3         | SHARED          | hbo-com_cr |  |  |  |

# Using the Assets URL to View a Recording

You can use the URL provided in the Assets sub-tab to view a completed or in-progress asset on a media player that supports the package type. To view the asset on a media player using the URL, you will need to modify the provided URL as follows (depending on whether encryption is being used):

For links where no Mezzanine encryption is used and HLS is the desired output format, one of two options is available:

- Copy the relevant link as shown in the ASSETS tab and paste it into a media player<sup>3</sup>
   -Or-
- Use the following format: http://[JITP Source Server Pattern]/[Asset Key].[manifest type]<sup>4</sup>

For links where Mezzanine encryption is used, the following format must be used:

<sup>3.</sup> When content is recorded using direct NFS access instead of HTTP access, you must formulate the link using the JITP source server pattern.

<sup>4.</sup> When using MSS as an output format, a "/Manifest" must be added to the "index.ism" portion as follows: index.ism/Manifest

http://[JITP Source Server Pattern]/[Asset Key].[manifest type]<sup>5</sup>

# **Content Management**

The RM is responsible for removing unused or out-of-date recordings.

How content is deleted depends on whether the recordings are event-based or continuous record. If the recording is event-based, you must delete the content manually from the storage server; if the recording is CR, the content is automatically deleted based on how you have configured your system.

### How EBR Content is Stored

Event-based recording content must be manually deleted from the storage server. To delete EBR content, you must delete the relevant files from the storage server you configured in the **CONFIGURATION > NODES > Storage Mounts** menu.

#### **EBR Storage Structure**

For NFS or GPFS, when manually deleting EBR content, you should delete the EBR-based directory and all its contents, including sub-directories.

For example, assume you have created an EBR schedule named, "Program-1." The file structure for this EBR schedule will look like this:

```
../<Storage Mount Location>/Program-1/<Segment Directories & manifest>/
<content>.ts
```

The files in the *Program-1* directory will contain manifest files and content directories that will look similar to the following:

```
# pwd
/nfs1/nDVR/Program-1
# ls -1
drwxr-xr-x 2 678 678 4096 Oct 17 16:26 01
-rwxrwxrwx 1 678 678 3255 Oct 17 16:26 01.m3u8
drwxr-xr-x 2 678 678 4096 Oct 17 16:26 02
-rwxrwxrwx 1 678 678 3256 Oct 17 16:26 02.m3u8
drwxr-xr-x 2 678 678 4096 Oct 17 16:26 03
-rwxrwxrwx 1 678 678 3295 Oct 17 16:26 03.m3u8
drwxr-xr-x 2 678 678 4096 Oct 17 16:26 04
-rwxrwxrwx 1 678 678 3295 Oct 17 16:26 04
-rwxrwxrwx 1 678 678 3295 Oct 17 16:26 04
-rwxrwxrwx 1 678 678 3295 Oct 17 16:26 A1
-rwxrwxrwx 1 678 678 3243 Oct 17 16:26 A1.m3u8
-rwxrwxrwx 1 678 678 650 Oct 17 16:22 index.m3u8
```

<sup>5.</sup> When using MSS as an output format, a "/Manifest" must be added to the "index.ism" portion as follows: index.ism/Manifest

Drilling down into one of the numbered directories will show video content files similar to the following:

```
# pwd
/nfs1/nDVR/Program-1/01
# ls -1
-rwxrwxrwx 1 678 678 579040 Oct 17 16:23 20141017T182217-01-10vod.ts
-rwxrwxrwx 1 678 678 546704 Oct 17 16:23 20141017T182217-01-11vod.ts
-rwxrwxrwx 1 678 678 546892 Oct 17 16:23 20141017T182217-01-12vod.ts
-rwxrwxrwx 1 678 678 545012 Oct 17 16:23 20141017T182217-01-13vod.ts
-rwxrwxrwx 1 678 678 587500 Oct 17 16:23 20141017T182217-01-13vod.ts
-rwxrwxrwx 1 678 678 556292 Oct 17 16:23 20141017T182217-01-14vod.ts
-rwxrwxrwx 1 678 678 556292 Oct 17 16:23 20141017T182217-01-15vod.ts
-rwxrwxrwx 1 678 678 480152 Oct 17 16:23 20141017T182217-01-15vod.ts
-rwxrwxrwx 1 678 678 546140 Oct 17 16:23 20141017T182217-01-16vod.ts
-rwxrwxrwx 1 678 678 560240 Oct 17 16:24 20141017T182217-01-18vod.ts
-rwxrwxrwx 1 678 678 531664 Oct 17 16:24 20141017T182217-01-19vod.ts
-rwxrwxrwx 1 678 678 495568 Oct 17 16:24 20141017T182217-01-20vod.ts
-rwxrwxrwx 1 678 678 510984 Oct 17 16:24 20141017T182217-01-21vod.ts
```

Assume you wish to delete the recording whose schedule/path you named "Program-1." You must remove the schedule name directory and its contents as shown in red below:

```
/nfs1/nDVR/Program-1/<Segment Directories & manifest>/<content>.ts
```

# How CR Content is Deleted

Continuous Record content can only be deleted automatically, the method of which is performed based on how you have configured the global or schedule-based deletion parameters as defined below.

#### **CR Storage Parameters**

These parameters can be found in the **Configuration > Main > Global** container, or via the **CONFIGURATION > ASSETS ->** *ADD* menu on a per-schedule basis (which overrides what is configured in the Global container).

- Segment Directory Size (minutes)—A segment directory contains individual content fragments, which include transport stream chunks and manifest files. When you set this value for a duration (for example, 30 minutes) the size of the segment directories that contain the content fragments will not exceed the equivalent of 30 minutes (or whatever value is set).
- Segment Unreferenced Age (days)—If there have been no assets created from any of the individual content fragments in the segment directory, the entire directory will be deleted after the number of days you specify (for example, 7 days). If one or more of the content fragments has been referenced as an asset, the entire segment directory is considered referenced and follows the deletion rules for the *Asset Max Age* parameter.
- Asset Max Age (days)—If an asset has been created from any of the individual content fragments in the segment directory, the segment directory associated with the asset will be deleted after the number of days you specify (for example, 90). Setting the *Asset Max Age* to a period longer than the *Segment Unreferenced Age* will ensure any unreferenced segments are deleted before asset-referenced segments.

### **Deletion Mechanism Functionality**

The CR automatic content deletion mechanism runs as a cron job on the RM and is performed every 24

hours at a set time<sup>6</sup>, at which point the RM will perform a calculation from the prior 24 hours to determine the age and reference status of all segments. The mechanism then deletes the segments according to the parameters described above. Schedule-based deviations in parameters will override global parameters for schedules in which the values differ.

The deletion mechanism operates at the segment directory level. That is to say, if a particular segment directory contains both referenced and unreferenced fragments, the mechanism does not drill down to this level and remove only the applicable fragments. The segment directory and all its fragments are either recursively deleted or fully preserved.

#### What is Deleted

For NFS or GPFS, as an example, assume you have created a CR recording under a schedule named, "Program-2." The file structure for this CR schedule will look like this:

```
../<Storage Mount Location>/Program-2/<Segment Directories & manifest>/<.ts files & manifests>
```

The files in the *Program-2* directory will contain manifest files and segment directories that will look similar to the following:

```
# pwd
                                                             CR Segment Directory
/nfs1/nDVR/Program-2
# ls -1
drwxr-xr-x 2 678 678 20480 Oct 17 18:54 20141018T014948
drwxr-xr-x 2 678 678 20480 Oct 17 18:59 20141018T015448
drwxr-xr-x 2 678 678 20480 Oct 17 19:04 20141018T015948
drwxr-xr-x 2 678 678 20480 Oct 17 19:09 20141018T020448
drwxr-xr-x 2 678 678 20480 Oct 17 19:14 20141018T020948
drwxr-xr-x 2 678 678 20480 Oct 17 19:19 20141018T021448
drwxr-xr-x 2 678 678 20480 Oct 17 19:24 20141018T021948
drwxr-xr-x 2 678 678 20480 Oct 17 19:29 20141018T022448
drwxr-xr-x 2 678 678 20480 Oct 17 19:34 20141018T022948
-rw-r--r-- 1 678 678 198 Oct 17 16:59 CRManifest_20141017
-rw-r--r-- 1 678 678 990 Oct 17 19:29 CRManifest_20141018
-rwxrwxrwx 1 678 678 651 Oct 17 16:34 index.m3u8
```

<sup>6.</sup> Currently, this time may not be changed.

Drilling down into one of the numbered segment directories will show video content and manifest files similar to the following:

```
# pwd
/nfs1/nDVR/Program-2/20141017T233448
# ls -1
-rwxrwxrwx 1 678 678
                       6321 Oct 17 16:39 01.m3u8
-rwxrwxrwx 1 678 678 6322 Oct 17 16:39 02.m3u8
-rwxrwxrwx 1 678 678
                       6318 Oct 17 16:39 03.m3u8
-rwxrwxrwx 1 678 678
                       6318 Oct 17 16:39 04.m3u8
-rwxrwxrwx 1 678 678 515496 Oct 17 16:35 20141017T183448-01-10vod.ts
-rwxrwxrwx 1 678 678 515872 Oct 17 16:35 20141017T183448-01-11vod.ts
-rwxrwxrwx 1 678 678 1013320 Oct 17 16:36 20141017T183448-02-21vod.ts
-rwxrwxrwx 1 678 678 1015952 Oct 17 16:36 20141017T183448-02-22vod.ts
-rwxrwxrwx 1 678 678 1962156 Oct 17 16:37 20141017T183448-03-24vod.ts
-rwxrwxrwx 1 678 678 1897484 Oct 17 16:37 20141017T183448-03-25vod.ts
-rwxrwxrwx 1 678 678 1915908 Oct 17 16:37 20141017T183448-03-26vod.ts
-rwxrwxrwx 1 678 678 2403392 Oct 17 16:39 20141017T183448-04-47vod.ts
-rwxrwxrwx 1 678 678 2570712 Oct 17 16:39 20141017T183448-04-48vod.ts
-rwxrwxrwx 1 678 678 48692 Oct 17 16:35 20141017T183448-A1-5vod.ts
-rwxrwxrwx 1 678 678
                     48692 Oct 17 16:35 20141017T183448-A1-6vod.ts
-rwxrwxrwx 1 678 678 48692 Oct 17 16:35 20141017T183448-A1-9vod.ts
-rwxrwxrwx 1 678 678
                       6269 Oct 17 16:39 A1.m3u8
-rwxrwxrwx 1 678 678
                        651 Oct 17 16:35 index.m3u8
```

Based on the parameters you set up in "CR Storage Parameters" on page 101, the CR automatic content deletion mechanism will determine whether the content files are asset-based or unreferenced. For CR, deletion occurs at the segment directory level (unlike manual EBR deletion where deletion occurs at the schedule/name level). Using the example above, if any of the .ts or .m3u8 files are associated with an asset, the entire segment directory one level up (for example, the directory named "20141018T014948") will either be preserved or deleted depending on how the age parameters were configured.

In other words, everything in red below will either be deleted or preserved, and everything in black will never be deleted (unless done so manually on the storage server itself):

/nfs1/nDVR/Program-2/<Segment Directories & manifest>/<.ts files &
manifests>

# System Configuration

This chapter covers all maintenance and system-related tasks for Telurio Recording Manager, such as licensing, networking parameters, redundancy configuration, software upgrades, database backups, and configuring SNMP and syslog servers. All tasks in this chapter are performed from the **System** tab in the GUI.

System configuration that is necessary prior to configuring cDVR is listed at the beginning of this chapter

# In This Chapter:

- "Prerequisite System Configuration," next
- "System Tab Navigation" on page 105
- "App Config (Reset/Backup/Restore)" on page 108
- "App State (Restart)" on page 112
- "System State (Reboot/Shutdown)" on page 113
- "Network Tree" on page 114
- "NTP Tree" on page 127
- "SNMP Tree" on page 131
- "Syslog" on page 135
- "Hostname" on page 137
- "Timezone" on page 138
- "License Tree" on page 138
- "Redundancy Tree" on page 143
- "Debug Tree" on page 149
- "Software Update" on page 151

# **Prerequisite System Configuration**

Before performing any other cDVR component configuration (from the **Configuration** tab), ensure the *system* parameters listed in Table 25 are configured on the RM.

| Parameter                    | For more information, see:              | Requirement                             |
|------------------------------|-----------------------------------------|-----------------------------------------|
| RM IP address                | "IP Branch" on page 114                 | Required                                |
| Network interface assignment | "Network Interfaces Branch" on page 118 | Required                                |
| Network routes               | "Routes Branch" on page 120             | Required                                |
| DNS                          | "DNS Branch" on page 122                | Required                                |
| NTP server(s)                | "NTP Tree" on page 127                  | Optional, but recommended               |
| Syslog server                | "Syslog" on page 135                    | Optional, but recommended               |
| Hostname                     | "Hostname" on page 137                  | Optional, but recommended               |
| Timezone                     | "Timezone" on page 138                  | Required if not using NTP server        |
| License key                  | "License Tree" on page 138              | Required                                |
| Redundancy                   | "Redundancy Tree" on page 143           | Required if using node-level redundancy |

Table 25. Required system configuration before configuring RM

# **System Tab Navigation**

The RM **System** tab is structured in a tree-branch category fashion. Within each main or sub-menu are various configuration options pertinent to its category.

The **System** tab's default view is shown below:

# Menu Tree Layout

Table 26 provides an overview of the System tab menu tree layout..

| Menu Options |                           | Description                                                       |  |  |  |
|--------------|---------------------------|-------------------------------------------------------------------|--|--|--|
| App Confi    | ig (Reset/Backup/Restore) | Reset, backup, or restore the RM database                         |  |  |  |
| App State    | e (Restart)               | Restart the RM service application                                |  |  |  |
| System St    | tate (Reboot/Shutdown)    | Reboot or power down the RM                                       |  |  |  |
| Network      |                           |                                                                   |  |  |  |
| IP           |                           |                                                                   |  |  |  |
|              | IP Address Configuration  | Configure IP parameters for Ethernet interfaces                   |  |  |  |
|              | IP Restart                | Restart IP services for all Ethernet interfaces                   |  |  |  |
| Ethe         | ernet Ports               | Displays information about the system Ethernet ports              |  |  |  |
| Netv         | work Interfaces           | Configure network interfaces for management or external comm.     |  |  |  |
| Rout         | tes                       | Configure network routing tables for the RM's Ethernet interfaces |  |  |  |
| DNS          | 3                         | Configure a domain name, server, or search path                   |  |  |  |
| NTP          |                           |                                                                   |  |  |  |
| Serv         | /er Config                | Configure NTP server IP address for system timing                 |  |  |  |
| Serv         | ver State                 | Display status parameters of all configured NTP servers           |  |  |  |
| Serv         | ver Restart               | Restart an NTP server                                             |  |  |  |
| SNMP         |                           |                                                                   |  |  |  |
| Setti        | ings                      | Configure SNMP trap parameters                                    |  |  |  |

Table 26. System tree menu layout

| Menu Options |                 | Description                                                       |  |  |  |
|--------------|-----------------|-------------------------------------------------------------------|--|--|--|
|              | Trap Sink       | Set parameters for which type of traps are sent to the server     |  |  |  |
| Sys          | log             | Add or remove a syslog server                                     |  |  |  |
| Hos          | stname          | Set the hostname of the RM                                        |  |  |  |
| Tim          | ezone           | Set the timezone the system will use (not required if using NTP)  |  |  |  |
| Lice         | ensing          |                                                                   |  |  |  |
|              | Details         | Display RM licensing information                                  |  |  |  |
|              | Server          | Configure one or more license servers                             |  |  |  |
|              | Lock Code       | Display the license lockcode (required for obtaining a license)   |  |  |  |
|              | Update          | Configure a new license key for the RM                            |  |  |  |
| Refresh      |                 | Set the RM to retrieve new license key details from the server    |  |  |  |
| Rec          | dundancy        |                                                                   |  |  |  |
|              | Group           | Configure group parameters for the RM's node-level redundancy     |  |  |  |
|              | Hosts           | Add a redundancy peer to the RM redundancy group                  |  |  |  |
|              | Failover        | Execute a command that causes a failover to another node          |  |  |  |
|              | Recover         | Execute a command that causes a recovery to the original node     |  |  |  |
|              | Registered Apps | Lists applications registered for redundancy message notification |  |  |  |
| Debug        |                 |                                                                   |  |  |  |
|              | Info            | Execute a command to collect or delete system debug information   |  |  |  |
|              | Trace           | Displays and allows editing for debug log levels                  |  |  |  |
| Sof          | tware Update    | Execute a command to update software (or view upgrade status)     |  |  |  |

Table 26.System tree menu layout

# System Tab Icons

While navigating in the **System** tab, you will come across various icons as described below in Table 27.

| Symbol       | Relevant Tab | Meaning                                                                                                    |
|--------------|--------------|----------------------------------------------------------------------------------------------------|
| •            | Dashboard &  | Indicates more information is available for a particular row entry.                                                           |
| 0            | System       | In the Dashboard tab — only appears when the Events container is expanded.                                                    |
|              |              | In the System tab — appears when more information is available for a particular row entry.                                    |
| Expand All   | System &     | Expands all menu trees to their smallest branch                                                                               |
| (button)     | Reports      |                                                                                                    |
| Collapse All | System &     | Collapses all branch menus into their menu trees                                                                              |
| (button)     | Reports      |                                                                                                    |
|              | System       | Clicking directly on the triangle next to the menu tree will expand the menu out one level.                                   |
| f            | System       | Clicking this button will open a pop-up window for configuration of various fields pertaining to the tree or branch category. |
| *            | System       | Clicking this button will cause a command to be executed, such as a backup, a restart, or polling for information.            |

Table 27.System tab icon and button meanings

| Symbol | Relevant Tab        | Meaning                                                                                                    |
|--------|---------------------|----------------------------------------------------------------------------------------------------|
| +      | System              | Clicking this button will add a new row entry to the tree or branch category.                                                                                        |
|        | System              | Clicking this button will delete an existing row entry from the tree or branch category.                                                                             |
| ?      | System &<br>Reports | Appears when a pop-up box requires input values. Hovering over<br>the question mark will open a tool tip box that gives input<br>information for the relevant field. |
| 0      | System              | Clicking the arrows will either add or remove an entry from a table that will be saved to the RM database.                                                           |
| 0      | System              | Clicking the arrows will either move an entry up or down in priority level in a table that will be saved to the RM database.                                         |

| Table 27 | System  | tab icon | and | button | meanings |
|----------|---------|----------|-----|--------|----------|
|          | Oystoni |          | ana | bullon | meanings |

### **Contextual Menus**

The configuration menus within the **System** tab are contextually based; that is, upon choosing a specific entry from a drop-down box, the remaining menu options will provide only those additional fields relevant to your selection.

# App Config (Reset/Backup/Restore)

The RM has a database where it stores its system configuration. You can manage the database application configuration in three ways:

- **Reset** application configuration to factory defaults; this action does not reset the entire system to factory defaults, and only resets the License Server configuration if that configuration is stored in /var/ripcode/DB.
- **Backup** the system configuration to either a remote Trivial File Transfer Protocol (TFTP) server or via HTTP (which places the backup file on the RM).
- **Restore** system configuration to an RM from a remote TFTP server or via HTTP (from the RM or from an HTTP server).

# Menu Access and Usage

To access and use the App Config menu, proceed as follows:
1. From the System tab, click on the App Config (Reset/Backup/Restore) entry.

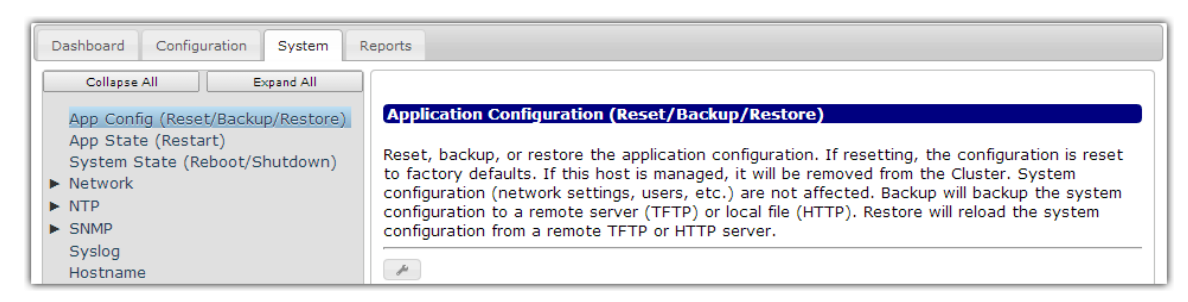

2. Click the wrench ( ) icon to open the *Modify* window:

| Modify          |               |
|-----------------|---------------|
| Requested State |               |
| Mode            |               |
| Hostname        |               |
| File Name       |               |
|                 |               |
|                 | Cancel Submit |

- **3.** From the **Requested State** field, choose the type of database management action you wish to perform (see Table 28 for details)
- **4.** Select or enter the options relevant to the action you wish to perform from the remaining contextual drop-down fields.
- 5. Click **Submit** to execute the database task.

# **Menu Options**

The menu options available in the **App Config** menu are described in Table 28.

| Table 28. | App Config  | menu options |
|-----------|-------------|--------------|
|           | 7 pp Coning | menu options |

| Name            | Description                                                                                                    | Default |
|-----------------|----------------------------------------------------------------------------------------------------|---------|
| Requested State | Choose which type of database action you wish to perform.<br>Choices from the drop-down menu are: <i>Backup, Restore</i> , and<br><i>Reset</i>                                                                                                    | Backup  |
| Mode            | Select the mode to use for the database backup or restore.<br>Choices are: TFTP or HTTP.                                                                                                    | TFTP    |
|                 | <u>For backup or restore:</u> If you select <b>TFTP</b> , the backup files will be saved to or imported from the host and directory location you specify in the <i>Host</i> and <i>File Name</i> fields.                                                                                        |         |
|                 | For backup: If you select <b>HTTP</b> , there are no options for location or file name as the backup files will automatically be saved to RM's hard drive.                                                                                                    |         |
|                 | <i>Note:</i> When using HTTP as a backup method, only one backup file (the most recent) is stored on the RM's hard drive at a time. Imagine Communications advises that you retrieve or download any existing backup file prior to executing another HTTP backup, otherwise it will be deleted. |         |
|                 | For restore: If you select HTTP, the backup files will be restored from the URL you specify in the <i>File Name</i> field.                                                                                                    |         |
| Hostname        | <b>Required for TFTP.</b> The remote Trivial File Transfer Protocol (TFTP) server hostname or IP address to which the backup file should be sent or from which the backup file should be restored.                                                                                              | Empty   |
|                 | Not relevant for HTTP                                                                                                    |         |
| File Name       | For TFTP backup: enter the name to assign to the backup file.<br>The file will automatically be appended with .tgz.                                                                                                    | Empty   |
|                 | For TFTP restore: enter the name of the backup file to restore. If you do not specify a <b>.tgz</b> extension in this field, RM will append one.                                                                                                    |         |
|                 | For HTTP restore: enter the full URL (including file name) of the backup file to restore. For example: https://10.10.30.187/backups/DBBackup_jax-vml_Packager-5.2-22183_2014-03-10T21.53.03-CDT.tgz                                                                                             |         |
| Redundancy      | Only appears when <b>restore</b> is chosen for <i>Requested State</i> :                                                                                                    | False   |
|                 | Choose whether redundancy settings (if found) from the backup file will be restored to the RM.                                                                                                    |         |
|                 | Selecting <b>true</b> will restore all discovered redundancy settings to RM and will allow RM to join its configured Redundancy Group.                                                                                                    |         |
|                 | Selecting <b>false</b> will not restore any discovered redundancy settings and will automatically configure RM as a standalone host.                                                                                                    |         |

## **View HTTP Backup File Location**

If you used HTTP as the mode of backup, the link to the most recent backed up file will automatically be displayed in the **System > App Config** menu as shown below:

| Application Configuration (Reset/Backup/Restore)                                                                                                    |
|----------------------------------------------------------------------------------------------------|
| Reset, backup, or restore the application configuration. If resetting, the configuration is reset<br>to factory defaults. If this host is managed, it will be removed from the Cluster. System<br>configuration (network settings, users, etc.) are not affected. Backup will backup the system<br>configuration to a remote server (TFTP) or local file (HTTP). Restore will reload the system<br>configuration from a remote TFTP or HTTP server. |
|                                                                                                    |
| file_url         https://10.32.128.107:443/backups/DBBackup         RM-107         RM-1.0.1-23717         2014-08-           07T19.58.36-PDT.tgz                                                                                                    |

<sup>1</sup> 

**Note:** Only one backup file is maintained on the RM at a time. Subsequent HTTP backups will delete any existing backup file.

# **Restoring a Database for Redundant RMs**

A few extra steps are required in order to successfully restore a database to a redundant pair of RMs. These steps are listed below.

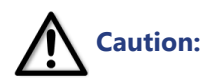

Before restoring a database, ensure you have a backup file to use as the restore file. The backup must be performed from either the VIP or the physical IP address of the **Active** RM while the Standby and Active nodes were linked via their redundancy group. For information on setting up redundancy, refer to "RM Redundancy Setup" on page 32.

- **1.** Log in to the VIP of the redundancy group.
- 2. Navigate to the System > Redundancy > Hosts menu
- 3. Delete the entry for the Standby host. Do not delete the Active host's entry.

The redundancy group should still be in tact, of which the Active host should still be its only member. The Standby host should come back online as a standalone system with an empty database.

**4.** From the **System > App Config (Reset/Backup/Restore)** menu, open the *Modify* window (click on the wrench), and select the following parameters:

Requested State: **restore** Mode: **[Choose TFTP or HTTP]** Hostname: **[If using TFTP, enter the Hostname where the restore file is located]** File Name: **[Enter the name of the restore file]** Redundancy: **True** 

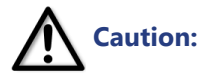

• You must ensure the Redundancy flag is set to True, otherwise redundancy configuration will not be properly restored.

- **5.** Wait until the *Standby* (now a standalone) has finished its DB reset and has completely restarted as a standalone system.
- 6. Log in to the physical IP address of the Standby.

7. Repeat step 4 using the same file that you used to restore the *Active*.

The Standby RM should now be part of the *Active's* redundancy group and in an Idle state when seen from the *Active's* **System > Redunancy > Group** menu.

# App State (Restart)

You can view key information about the RM as well as restart the RM application, which will restart all application-related services. An application restart does not restart the device on which the RM is loaded, however, all RM-related management activities will be stopped and started again.

## Menu Access and Usage

To access and use the **App State** menu, proceed as follows:

1. From the System tab, click on the App State (Restart) entry.

| Dashboard Configuration System Reports                                                                                                  |                                                                                            |                          |  |  |
|----------------------------------------------------------------------------------------------------|--------------------------------------------------------------------------------------------|--------------------------|--|--|
| Collapse All Expand All<br>App Config (Reset/Backup/Restore)<br>App State (Restart)<br>System State (Reboot/Shutdown)<br>Network<br>NTP | Application State (Restart)<br>View application information such as product version and bu | uild or restart service. |  |  |
| ► SNMP                                                                                                    | Requested State                                                                            | info                     |  |  |
| Syslog<br>Hostname                                                                                                    | Software Product                                                                           | NPVR RM                  |  |  |
| Timezone                                                                                                    | Software Version                                                                           | 1.0.1                    |  |  |
| ▼ Licensing                                                                                                    | Software Build                                                                             | 23717                    |  |  |
| Details<br>Server                                                                                                    | Cluster Manager IP                                                                         |                          |  |  |

2. Click the execute ( ) icon to open the Set App State window:

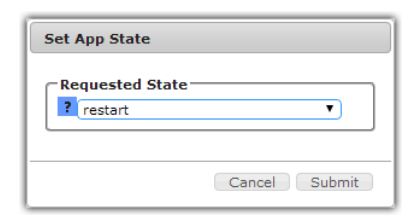

- 3. From the **Requested State** field, the **Restart** value will already be chosen.
- 4. Click **Submit** to execute the restart immediately.

# **Menu Options**

The menu options available in the App State menu are described in Table 29.

Table 29.App State menu options

| Name               | Description                                                                                                    | Default        |
|--------------------|----------------------------------------------------------------------------------------------------|----------------|
| Requested State    | Displays the current state of the application. When viewing the <i>Application State (Restart)</i> window, this will be set at <i>Info</i> . When opening the <i>Set App State</i> window, the <b>restart</b> option will be chosen. | info / restart |
| Software Product   | Displays the type of application product                                                                                                    | NPVR RM        |
| Software Version   | Displays the software version of the RM                                                                                                    | Auto-filled    |
| Software Build     | Displays the software build number of the RM                                                                                                    | Auto-filled    |
| Cluster Manager IP | Displays whether this node belongs to a redundancy cluster and which node is the cluster's leader.                                                                                                    | n/a            |

# System State (Reboot/Shutdown)

You can view key information about the device on which RM is running as well as reboot or power down the device.

# Menu Access and Usage

To access and use the **System State** menu, proceed as follows:

1. From the System tab, click on the System State (Reboot/Shutdown) entry.

System status information is displayed in the menu.

| Dashboard Configuration System Re                                                                                                    | ports                                                        |                                           |  |  |
|----------------------------------------------------------------------------------------------------|--------------------------------------------------------------|-------------------------------------------|--|--|
| Collapse All Expand All<br>App Config (Reset/Backup/Restore)<br>App State (Restart)<br>System State (Reboot/Shutdown)<br>Network<br>NTP | System State (Reboot/Shut<br>System State Settings           | tdown)                                    |  |  |
| ► SNMP                                                                                                    | Requested State info                                         |                                           |  |  |
| Syslog<br>Hostname                                                                                                    | OS Version                                                   | AMS5.0-22525 Thu Apr 10 11:05:06 CDT 2014 |  |  |
| Timezone                                                                                                    | OS Patch No Update Thu Aug 7 19:45:53 PDT 2014 [NO INTERNET] |                                           |  |  |
| ▼ Licensing                                                                                                    | Hardware Version                                             | HVM domU                                  |  |  |
| Details                                                                                                    | Hardware Part Number                                         | Not Specified                             |  |  |
| Lock Code                                                                                                    | CPU Version                                                  | Intel(R) Xeon(R) CPU E5-2620 0 @ 2.00GHz  |  |  |
| Update                                                                                                    | Serial Number                                                | 73e6064b-ad32-bc82-f002-3871dbd13427      |  |  |
| Refresh                                                                                                    | System UUID                                                  | 73E6064B-AD32-BC82-F002-3871DBD13427      |  |  |
| Redundancy                                                                                                    | External IP Address                                          | 10.32.128.107                             |  |  |
| Debug     Software Undate                                                                                                    | Management IP Address                                        | 10.32.128.107                             |  |  |
| Software opuate                                                                                                    | System Time                                                  | Aug 25 2014 20:10:22 PDT                  |  |  |
|                                                                                                    | System Uptime                                                | 47 days, 6:44                             |  |  |

2. To initiate a reboot or shutdown, click the execute ( ) icon to open the Set System State window:

| Set System State |               |
|------------------|---------------|
| Requested State  | •             |
|                  | Cancel Submit |

- **3.** From the **Requested State** field, select whether to Reboot or Shutdown the hardware (or virtual machine).
- 4. Click Submit to execute the reboot or shutdown immediately.

# **Network Tree**

The **Network** tree contains branch menus for viewing, configuring, and performing the following RM networking-related parameters:

- IP Branch
- Ethernet Ports Branch
- Network Interfaces Branch
- Routes Branch
- DNS Branch

# **IP Branch**

The **IP** branch allows you to restart IP services and configure IP address parameters for the RM's Ethernet interfaces.

#### IP Address Configuration — Menu Access and Usage

To access and use the IP Address Configuration branch, proceed as follows:

- 1. From the System tab, click on the triangle next to the Network branch to expand out one level.
- 2. Click on the triangle next to the IP branch to expand out one level.

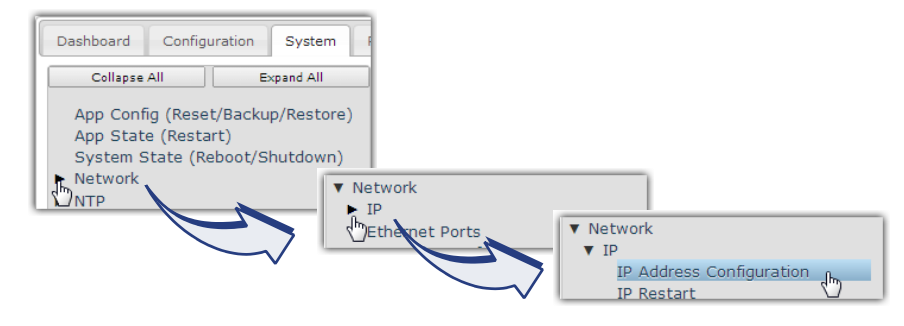

3. Click the IP Address Configuration entry to open the Network IP window:

| Collapse All Expand All<br>App Config (Reset/Backup/Restore)<br>App State (Restart)<br>System State (Reboot/Shutdown)<br>V Network | Netwo<br>Display<br>to syste | <b>rk IP</b><br>or update<br>em. | IP Addres | s configuration. | . An IP Restart | is required fo     | r settings to    | fully apply        |
|----------------------------------------------------------------------------------------------------|------------------------------|----------------------------------|-----------|------------------|-----------------|--------------------|------------------|--------------------|
| ▼ IP<br>IP Address Configuration                                                                                                   |                              | Name                             | Mode      | Address          | Subnet Mask     | Gateway<br>Address | DHCP<br>Hostname | Pending<br>Restart |
| IP Restart                                                                                                    | #                            | eth0                             | static    | 10.32.128.107    | 255.255.255.0   | 10.32.128.1        |                  | False              |
| Ethernet Ports                                                                                                    | Ju -                         | eth1                             |           |                  |                 |                    |                  | False              |
| Network Interfaces                                                                                                    | Ju -                         | eth2                             |           |                  |                 |                    |                  | False              |
| Routes<br>DNS                                                                                                    | H                            | eth3                             |           |                  |                 |                    |                  | False              |

**4.** For configuration, click the wrench ( ) icon next to the desired Ethernet entry to open the *MODIFY* window.

| MODIFY               |               |
|----------------------|---------------|
| -Name                |               |
| ? eth0 (enabled: tru | Je) 🔻         |
| Mode                 |               |
| ? static             | •             |
| Address              |               |
| ? 10.32.128.107      |               |
| Subnet Mask          |               |
| 255.255.255.0        |               |
| Gateway Address-     |               |
| ? 10.32.128.1        |               |
| L                    |               |
|                      | Cancel Submit |

- 5. Choose values according to your preferences and guidelines as described in Table 30 on page 116.
- 6. Click **Submit** to saves changes to the database.
- 7. Perform an IP Restart for changes to take effect.

## **Menu Options**

The menu options available in the IP Address Configuration menu are described in Table 30.

Table 30.IP Address Configuration menu options

| Name            | Description                                                                                                    | Default        |
|-----------------|----------------------------------------------------------------------------------------------------|----------------|
| Name            | Specifies the interface to which the configuration applies. When configuring, valid choices are automatically populated based on available interfaces.                                                                                                    | n/a            |
| Mode            | Specifies the method used to set the IP address. Choices are:                                                                                                    | static         |
|                 | <ul> <li>static—Recommended. Manually configures the external management IP address of the RM, and optionally sets the subnet mask and gateway address<sup>a</sup>. When this option is issued, the IP address change is stored and takes effect when the network service is restarted. You will need to reconnect to the GUI using the new IP address.</li> <li>default_gateway—If the system has multiple interfaces, select default_gateway and choose a specific interface to be used for</li> </ul> |                |
|                 | the default gateway from the <b>Interface</b> field. If multiple DHCP interfaces are configured, the subsystem will use the first interface to be configured for the default gateway.                                                                                                    |                |
|                 | <ul> <li>oncp—Configures the RM to use DHCP (Dynamic Host<br/>Configuration Protocol) to automatically obtain its IP address<br/>and network settings.</li> </ul>                                                                                                    |                |
| Address         | Only displayed when <b>static</b> is chosen. Specifies the host name or IP address to be assigned to the RM.                                                                                                    | auto-populated |
| Subnet Mask     | Only displayed when <b>static</b> is chosen. Specifies the subnet mask address for subnetwork to which the RM is being added. For example, 255.255.255.0.                                                                                                    | auto-populated |
| Gateway Address | Only displayed when <b>static</b> or <b>default_gateway</b> is chosen.<br>Specifies the IP address for the network node through which this subnetwork is accessed.                                                                                                    | auto-populated |
|                 | When <b>static</b> configuration is chosen, this field is used for configuring an iptable rule for the interface.                                                                                                    |                |
|                 | When <b>default_gateway</b> is chosen, the value in this field specifies the default gateway route to the host.                                                                                                    |                |
| DHCP Hostname   | Only displayed when <b>dhcp</b> is chosen. For DHCP assignment of IP address, specifies a name to use for uniquely identifying this RM to the DHCP server.                                                                                                    | Empty          |
| Pending Restart | Only displayed in the Network IP status window. Indicates<br>whether an IP configuration change has been made without<br>having restarted IP services; the change will take effect once the<br>IP restart has been executed.                                                                                                    | False          |

a. When configured in **static** mode, the **Gateway Address** field is used for the Linux OS' iptable rule and not for the RM's default gateway.

#### **IP Restart** — Menu Access and Usage

To access and use the **IP Restart** branch, proceed as follows:

1. From the System tab, click on the triangle next to the Network branch to expand out one level.

2. Click on the triangle next to the IP branch to expand out one level.

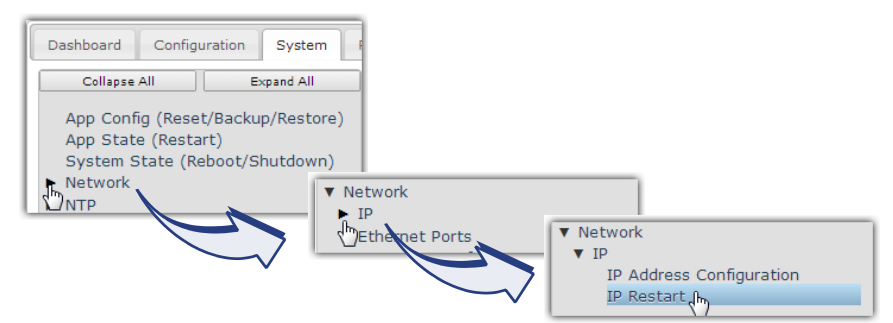

3. Click the IP Restart entry to open the Network IP configuration window:

| Collapse All Expand All<br>App Config (Reset/Backup/Restore)<br>App State (Restart)<br>System State (Reboot/Shutdown)<br>▼ Network<br>▼ IP<br>IP Address Configuration<br>IP Restart | Network IP<br>Perform IP Restart on this host. |
|----------------------------------------------------------------------------------------------------|------------------------------------------------|
|----------------------------------------------------------------------------------------------------|------------------------------------------------|

**4.** Click the execute ( ) icon to open the *Execute IP restart* window.

| Execute IP restart | ן |
|--------------------|---|
|                    |   |
|                    |   |
|                    | - |
| Cancel Submit      |   |

5. Click Submit to perform an immediate restart.

# **Ethernet Ports Branch**

The **Ethernet Ports** branch displays key information about the physical state of the Ethernet ports on the physical device running RM. No configuration is performed in this menu; it is for informational purposes only.

To access the Ethernet Ports branch, proceed as follows:

- 1. From the System tab, click on the triangle next to the Network branch to expand out one level.
- 2. Click the Ethernet Ports entry to open the Ethernet Ports display window:

| Dashboard Configuration System R                      | eports          |                     |              |          |               |
|-------------------------------------------------------|-----------------|---------------------|--------------|----------|---------------|
| Collapse All Expand All                               |                 |                     |              |          |               |
| App Config (Reset/Backup/Restore)                     | Ethernet Por    | rts                 |              |          |               |
| App State (Restart)<br>System State (Reboot/Shutdown) | Displays inform | nation about the s  | ystem Ethern | et ports |               |
| V Network                                             |                 | Advertised          |              |          |               |
| Ethernet Ports                                        | Name            | Auto<br>Negotiation | Speed        | Duplex   | Link Detected |
| Network Interfaces                                    | 📵 eth0          | Yes                 | 100Mb/s      | Full     | yes           |
| Routes                                                | \rm eth1        | Yes                 | 100Mb/s      | Full     | no            |
| DNS                                                   | 📵 eth2          | Yes                 | 100Mb/s      | Full     | no            |
| ► NTP                                                 | 📵 eth3          | Yes                 | 100Mb/s      | Full     | no            |

Table 31 describes the fields in the Ethernet Ports menu.

| Table 31. E | Ethernet Ports | menu descriptions |
|-------------|----------------|-------------------|
|-------------|----------------|-------------------|

| Name                        | Description                                                                                             |
|-----------------------------|----------------------------------------------------------------------------------------------------|
| Name                        | Displays the Ethernet interface port.                                                                   |
| Advertised Auto Negotiation | Displays whether the Ethernet port is enabled for auto negotiating transfer rates of connected devices. |
| Speed                       | Displays the transfer speed that has either been auto negotiated or manually set.                       |
| Duplex                      | Displays whether the port is full or half-duplex                                                        |
| Link Detected               | Displays whether the port has detected a connection to another device.                                  |

#### **More Information**

To obtain additional information about a specific Ethernet port, click the info (1) icon next to the port's row entry. A detailed information window will open as shown below.

| Name  | Advertised                      | Encod                  | Duplay                                | Link Datad       | tad                            |                   |
|-------|---------------------------------|------------------------|---------------------------------------|------------------|--------------------------------|-------------------|
| Name  | Negotiation                     | speed                  | Duplex                                | Link Detect      | leu                            |                   |
| eth0  | Yes                             | 100Mb/s                | Full                                  | yes              |                                |                   |
| Dath1 | Details                         |                        |                                       |                  |                                |                   |
| eth   |                                 |                        |                                       |                  |                                |                   |
|       | Name:                           | eth0                   |                                       |                  | Supported Ports:               | [ TP MII ]        |
|       | Supported Link<br>Modes:        | [u'10base<br>u'100base | T/Half 10baseT/Fi<br>T/Half 100baseT/ | ull',<br>'Full'] | Supported Auto<br>Negotiation: | Yes               |
|       | Advertised Link<br>Modes:       | [u'10base<br>u'100base | T/Half 10baseT/Fi<br>T/Half 100baseT/ | ull',<br>'Full'] | Advertised Pause<br>Frame Use: | Symmetric         |
|       | Advertised Auto<br>Negotiation: | Yes                    |                                       |                  | Speed:                         | 100Mb/s           |
|       | Duplex:                         | Full                   |                                       |                  | Port:                          | MII               |
|       | Phyad:                          | 32                     |                                       |                  | Transceiver:                   | internal          |
|       | Auto-negotiation:               | on                     |                                       |                  | MDI-X:                         |                   |
|       | Supports Wake-or                | 1: pumbg               |                                       |                  | Current Message<br>Level:      | 0×00000007<br>(7) |
|       | Wake-on:                        | d                      |                                       |                  | Link Detected:                 | ves               |

# **Network Interfaces Branch**

The **Network Interfaces** branch provides the ability to designate an Ethernet port as a management or externally facing port, or both.

#### Menu Access and Usage

To access and use the Network Interfaces branch, proceed as follows:

1. From the **System** tab, click on the triangle next to the **Network** branch to expand out one level.

2. Click the Network Interfaces branch to open the window of the same name.

| Dashboard Configuration System                                                                                                    | Reports                                                                                                    |                                                          |                                                                                 |                                                                                  |                 |                                            |
|----------------------------------------------------------------------------------------------------|----------------------------------------------------------------------------------------------------|----------------------------------------------------------|---------------------------------------------------------------------------------|----------------------------------------------------------------------------------|-----------------|--------------------------------------------|
| Collapse All Expand All                                                                                                    |                                                                                                    |                                                          |                                                                                 |                                                                                  |                 |                                            |
| App Config (Reset/Backup/Restore)                                                                                                    | Network In                                                                                                    | iterface                                                 |                                                                                 |                                                                                  |                 |                                            |
| App State (Restart)                                                                                                    | Display infor                                                                                                    | mation about t                                           | the public potu                                                                 | ork interfaces of                                                                | , decignate an  | interface as a                             |
| System State (Reboot/Shutdown)                                                                                                    | Display information about the available network interfaces or designate an interface as a<br>management or external interface. |                                                          |                                                                                 |                                                                                  |                 |                                            |
|                                                                                                    | management                                                                                                    | t or external in                                         | terface.                                                                        |                                                                                  | 5               |                                            |
| Network                                                                                                    | management                                                                                                    | t or external in                                         | terface.                                                                        |                                                                                  |                 |                                            |
| <ul> <li>Network</li> <li>IP</li> </ul>                                                                                                    | management                                                                                                    | t or external in                                         | terface.                                                                        | Configure                                                                        | Network         |                                            |
| V Network IP IP Ethernet Ports                                                                                                    | managemen                                                                                                    | t or external in<br>Name                                 | terface.<br>Interface<br>Type                                                   | Configure<br>State                                                               | Network<br>Bond | Enabled                                    |
| Network     IP     Ethernet Ports     Network Interfaces                                                                                                    | management                                                                                                    | t or external in<br>Name<br>eth0                         | terface.<br>Interface<br>Type<br>both                                           | Configure<br>State<br>configured                                                 | Network<br>Bond | Enabled<br>True                            |
| Vetwork IP Ethernet Ports Network Interfaces Routes                                                                                                    | management                                                                                                    | t or external in<br>Name<br>eth0<br>ath1                 | terface.<br>Interface<br>Type<br>both                                           | Configure<br>State<br>configured                                                 | Network<br>Bond | Enabled<br>True                            |
| Network     IP     Ethernet Ports     Network Interfaces     Routes     DNS                                                                                                    | management                                                                                                    | t or external in<br>Name<br>eth0<br>eth1                 | terface.<br>Interface<br>Type<br>both<br>unassigned                             | Configure<br>State<br>configured<br>unconfigured                                 | Network<br>Bond | <b>Enabled</b><br>True<br>False            |
| Vietwork Vietwork Vi | management                                                                                                    | t or external in<br>Name<br>eth0<br>eth1<br>eth2         | terface.<br>Interface<br>Type<br>both<br>unassigned<br>unassigned               | Configure<br>State<br>configured<br>unconfigured<br>unconfigured                 | Network<br>Bond | <b>Enabled</b><br>True<br>False<br>False   |
| Vetwork IP Ethernet Ports Network Interfaces Routes DNS NTP                                                                                                    | management                                                                                                    | t or external in<br>Name<br>eth0<br>eth1<br>eth2<br>eth3 | terface.<br>Interface<br>Type<br>both<br>unassigned<br>unassigned<br>unassigned | Configure<br>State<br>configured<br>unconfigured<br>unconfigured<br>unconfigured | Network<br>Bond | Enabled<br>True<br>False<br>False<br>False |

**3.** For configuration, click the wrench ( ) icon next to the desired Ethernet port entry to open the *MODIFY* window.

| 10DIFY                                          |   |
|-------------------------------------------------|---|
| Name                                            | _ |
| ? ethQ                                          | _ |
| Interface Type     Roth External and Management |   |
| - Doth External and Management                  | _ |
|                                                 | _ |
| Cancel Submit                                   |   |

- 4. Choose values according to your preferences and guidelines as described in Table 32 on page 120.
- 5. Click **Submit** to saves changes to the database.
- 6. Perform an Application Restart for changes to take effect.

#### **Menu Options**

The menu options available in the **Network Interface** menu are described in Table 32.

Table 32. Network Interfaces menu options

| Name            | Description                                                                                                    | Default                                |
|-----------------|----------------------------------------------------------------------------------------------------|----------------------------------------|
| Name            | Specifies the interface to which the configuration applies. When configuring, valid choices are automatically populated based on available interfaces.                                                                                                    | n/a                                    |
| Interface Type  | Specifies what type of communication the Ethernet interface can accept. When configuring the interface from the <i>Modify</i> window, choices are:                                                                                                    | eth0 (or<br>equivalent)<br>defaults to |
|                 | <b>External (public facing)</b> — The interface will be used for generating URLs, links, etc, and external traffic to and from other non-management devices (such as Recorder or JITP traffic)                                                                                           | External and<br>Management             |
|                 | <b>Management (internal)</b> — The interface will be used for<br>management traffic, such as webGUI or API management of RM.<br>Additionally, the interface is used for all multicast traffic, and is the<br>designated interface for communication between the RM and<br>Recorder/JITP. |                                        |
|                 | <b>Both External and Management</b> — The interface will be used for both External and Internal (management) communication. Note: by default, RM always configures the eth0 (or equivalent) port as both management and external.                                                        |                                        |
|                 | <b>Not explicitly assigned</b> — The interface is not manually set for either management or external traffic. This setting appears when an Ethernet port has not yet been configured / enabled from the <i>System &gt; Network &gt; IP &gt; IP Address Configuration</i> menu.           |                                        |
| Configure State | Only displayed as a read-only option in the status window.<br>Indicates whether the Ethernet interface has been configured<br>with IP information via the <i>System</i> > <i>Network</i> > <i>IP</i> > <i>IP</i> Address<br><i>Configuration</i> menu.                                   | Read-only                              |
| Network Bond    | Only displayed as a read-only option in the status window.<br>Indicates whether the interface has been configured as part of a<br>network bond.                                                                                                    | Read-only                              |
|                 | This release does not support data population in this field.                                                                                                    |                                        |
| Enabled         | Only displayed as a read-only option in the status window.<br>Indicates whether the Ethernet interface is enabled for<br>communication (i.e., cable connected, disabled by external tools,<br>etc.).                                                                                     | Read-only                              |

# **Routes Branch**

The **Routes** branch allows you to manage network routing by adding and removing entries in the network routing table of the RM.

1

**Note:** Adding a network route via the RM GUI only adds a route for the RM, not the JITP or Recorder. To add network routes in order for all devices to communicate with each other, a network route must also be set from the JITP/Recorder GUI (i.e., The Packager GUI).

#### **Menu Access**

To access and use the **Routes** branch, proceed as follows:

- 1. From the **System** tab, click on the triangle next to the **Network** branch to expand out one level.
- 2. Click the **Routes** branch to open the window of the same name.

| Dashboard Configuration System Re                                                             | ts                                                      |                                                        |
|-----------------------------------------------------------------------------------------------|---------------------------------------------------------|--------------------------------------------------------|
| Collapse All Expand All                                                                       |                                                         |                                                        |
| App Config<br>(Reset/Backup/Restore)<br>App State (Restart)<br>System State (Reboot/Shutdown) | Network Routes Display or update routing information. A | At present, all modifications are applied immediately. |
| ▼ Network                                                                                     | + Destination Mask Ga                                   | ateway Interface Flags Metric Ref Use                  |
| ▶ IP                                                                                          | 10.32.128.0 255.255.255.00.0                            | 0.0.0 eth0 U 0 0 0                                     |
| Ethernet Ports                                                                                | 169.254.0.0 255.255.0.0 0.0                             | 0.0.0 eth0 U 1002 0 0                                  |
| Network Interfaces<br>Routes                                                                  | 0.0.0.0 0.0.0.0 10                                      | 0.32.128.1 eth0 UG 0 0 0                               |

#### Menu Usage

Two types of actions are available from the Network Routes menu:

- Add a route
- Delete a route

To Add a route, proceed as follows:

1. Click the add ( + ) icon at the top of the status table to open the ADD window.

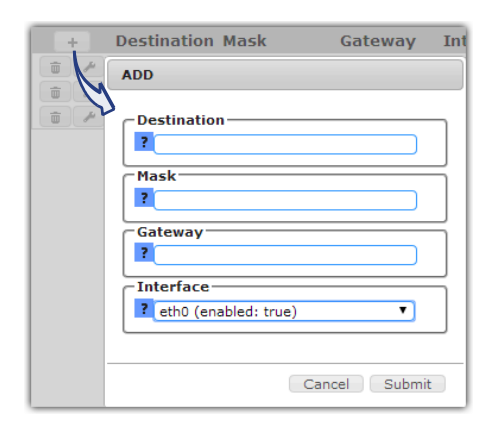

- 2. Choose values according to your preferences and guidelines as described in Table 33 on page 122.
- 3. Click **Submit** to saves changes to the database. The change takes effect immediately.

#### To Delete a route, proceed as follows:

1. Click the trash ( 💼 ) icon at the top of the status table to open the *DELETE* window.

| +        |            | Destination     | Mask          | Gateway | Interface | Flā |
|----------|------------|-----------------|---------------|---------|-----------|-----|
| <b>D</b> | H          | 10.32.128.0     | 255.255.255.0 | 0.0.0.0 | eth0      | U   |
|          | <b>C</b> o | nfirm Deletion  | ı             |         |           |     |
|          | De         | lete this item? |               |         |           |     |
|          |            |                 |               | Cance   | l Delete  |     |

- 2. Choose values according to your preferences and guidelines as described in Table 33 on page 122.
- 3. Click **Delete** to delete the entry from the database.

#### **Menu Options**

The menu options available in the **Routes** menu are described in Table 33.

| Name        | Description                                                                                                    | Default   |
|-------------|----------------------------------------------------------------------------------------------------|-----------|
| Destination | Specifies the network address of the destination sub-network for the route. Valid entry is a 32-bit network IP address only.                                                                                                    | Empty     |
| Mask        | Specifies the subnet mask of the destination network for the route. Valid entry is a 32-bit subnet mask address.                                                                                                    | Empty     |
| Gateway     | Specifies the gateway address to use for the network route.<br>When configuring, if this entry is left blank, the default gateway<br>specified in <i>System</i> > <i>Network</i> > <i>IP Address Configuration</i> ><br><i>default_gateway</i> will be used. | Empty     |
| Interface   | Specifies the network interface to which the route will be applied.<br>Choices from the drop-down menu are automatically populated<br>based on valid and available interfaces.                                                                               | n/a       |
| Flags       | Information here is an "as-is" display of the Linux route command. Please refer to the route manpage for further details.                                                                                                    | Read-only |
| Metric      | Information here is an "as-is" display of the Linux route command. Please refer to the route manpage for further details.                                                                                                    | Read-only |
| Ref         | Information here is an "as-is" display of the Linux route command. Please refer to the route manpage for further details.                                                                                                    | Read-only |
| Use         | Information here is an "as-is" display of the Linux route command. Please refer to the route manpage for further details.                                                                                                    | Read-only |

Table 33. Routes menu options

# **DNS Branch**

The **DNS** branch allows you to view and configure the RM with Domain Name System (DNS) server addresses and domain entries. From the **DNS** menu, you can:

- Configure / reorder DNS server
- Configure Domain Name
- Configure / reorder Search Path

This section describes menu access and usage; for a description of the fields available in the **DNS** menu, refer to Table 34 on page 127.

#### **Menu Access**

To access and use the **DNS** branch, proceed as follows:

- 1. From the **System** tab, click on the triangle next to the **Network** branch to expand out one level.
- 2. Click the **DNS** branch to open the window of the same name.

| Dashboard Configuration System R                                                                             | eports                               |                |             |  |
|----------------------------------------------------------------------------------------------------|--------------------------------------|----------------|-------------|--|
| Collapse All Expand All App Config (Reset/Backup/Restore) App State (Restart) System State (Reboot/Shutdown) | DNS<br>Display or update DNS informa | ation.         |             |  |
| Network     IP     Ethernet Ports     Network Interfaces     Routes     DNS                                  | IP Address                           | Domain<br>Name | Search Path |  |

#### Menu Usage

This section provides instructions for all available settings in the System > Network > DNS menu.

#### To Configure a DNS server, proceed as follows:

1. Click the wrench ( ) icon at the top of the status table to open the MODIFY window.

| MODIFY       |               |
|--------------|---------------|
| IP Address   | ]             |
| ?            | <b>A</b>      |
|              | ~             |
| -Domain Name |               |
| ?            |               |
| Search Path  |               |
| ?            |               |
|              | *             |
| L            |               |
|              | Cancel Submit |

2. Click in the IP Address field to open the Ordered Input List window.

| MODIFY        | Ordered Input List |                                          |
|---------------|--------------------|------------------------------------------|
| Pomain ?      | New Item           | Selected                                 |
| - Search Path |                    | <b>^</b>                                 |
| ?             |                    | ă la la la la la la la la la la la la la |
|               |                    | D                                        |
|               | 0                  |                                          |
|               |                    |                                          |
|               |                    | Cancel OK                                |

**3.** In the **New Item** field, enter the desired DNS server IP address and click the right arrow button to place the entry in the **Selected** field.

| Ordered Input List |                 | Ordered Input List |                           |
|--------------------|-----------------|--------------------|---------------------------|
| New Item           | Selected<br>Add | New Item           | Selected<br>10.32.128.151 |

4. Repeat Step 3 for each additional DNS server you wish to add.

| Ordered Input List |          |    |
|--------------------|----------|----|
| New Item           | Selected | *  |
|                    | Cance    | ОК |

- **5.** If you wish to change the order in which the servers are prioritized, select the server IP you wish to move and use the up/down arrow buttons to place as desired.
- 6. Click OK to save the DNS server to the list.
- 7. Click **Submit** to save and add the DNS server to the RM.

The new DNS entries or orders will be displayed in the *System > Network > DNS* status menu.

| DNS          |                                            |                |             |
|--------------|--------------------------------------------|----------------|-------------|
| Display or u | pdate DNS inform                           | nation.        |             |
|              | IP Address                                 | Domain<br>Name | Search Path |
| P            | 10.32.128.15<br>10.32.11.11<br>10.32.11.12 | 1              |             |

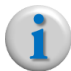

**Note:** To modify an existing DNS entry, simply click the wrench icon in the status window and follow these steps above.

#### To Configure a Domain Name, proceed as follows:

- 1. Click the wrench ( 🥒 ) icon at the top of the status table to open the MODIFY window.
- 2. Type the name of the domain in the Domain Name field

| MODIFY                                         |
|------------------------------------------------|
| IP Address                                     |
| Comain Name Coslab.rgbnetworks.com Search Path |
| ?                                              |
| Cancel Submit                                  |

3. Click **Submit** to save and add the domain to the RM.

The new domain name will be displayed in the *System > Network > DNS* status menu.

| DNS                                |                                                                   |             |             |
|------------------------------------|-------------------------------------------------------------------|-------------|-------------|
| Display or update DNS information. |                                                                   |             |             |
|                                    | IP Address                                                        | Domain Name | Search Path |
| de                                 | 10.32.128.151<br>10.32.11.11 cslab.rgbnetworks.com<br>10.32.11.12 |             |             |

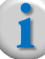

**Note:** To modify an existing domain name, simply click the wrench icon in the status window and follow these steps above.

#### To **Configure a Search Path** proceed as follows:

1. Click the wrench ( 🥒 ) icon at the top of the status table to open the MODIFY window.

| MODIFY                                                                           |
|----------------------------------------------------------------------------------|
| IP Address           ? 10.32.128.151           10.32.11.11           10.32.11.12 |
| Collaboration     Collaboration     Collaboration     Collaboration              |
|                                                                                  |
| Cancel Submit                                                                    |

2. Click in the Search Path field to open the Ordered Input List window.

| MODIFY                                                                                                  | Ordered Input List |           |
|----------------------------------------------------------------------------------------------------|--------------------|-----------|
| P Address<br>? 10.32.128.151<br>10.32.11.11<br>10.32.11.12<br>Domain<br>? cslal_gbnetwor<br>Search Path | New Item           | Selected  |
| ?                                                                                                    |                    | Cancel OK |
|                                                                                                    | Cancel Submit      |           |

**3.** In the **New Item** field, enter the desired domain address and click the right arrow button to place the entry in the **Selected** field.

| Ordered Input List    |           | Ordered Input List |                                    |
|-----------------------|-----------|--------------------|------------------------------------|
| New Item              | Selected  | New Item           | Selected<br>(cslab.rgbnetworks.com |
| Cslab.rgbnetworks.com | Add       |                    |                                    |
|                       | Cancel OK |                    | Cancel OK                          |

4. Repeat Step 3 for each additional domain you wish to add.

| Ordered Input List |                                                                         |
|--------------------|-------------------------------------------------------------------------|
| New Item           | Selected<br>Cslab.rgbnetworks.com<br>rgbnetworks.com<br>lab.ripcode.com |
|                    | Cancel OK                                                               |

- **5.** If you wish to change the order in which the search paths are prioritized, select the domain you wish to move and use the up/down arrow buttons to place as desired.
- 6. Click **OK** to save the search path to the list.
- 7. Click **Submit** to save and add the search path to the RM.

The new search paths or order will be displayed in the *System > Network > DNS* status menu.

| DNS            |                                             |                       |                                                             |
|----------------|---------------------------------------------|-----------------------|-------------------------------------------------------------|
| Display or upd | ate DNS informa                             | ation.                |                                                             |
|                | IP Address                                  | Domain Name           | Search Path                                                 |
| J.             | 10.32.128.151<br>10.32.11.11<br>10.32.11.12 | cslab.rgbnetworks.com | cslab.rgbnetworks.com<br>rgbnetworks.com<br>lab.ripcode.com |

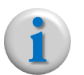

**Note:** To modify an existing search path entry, simply click the wrench icon in the status window and follow these steps above.

## **Menu Options**

The menu options available in the **DNS** menu are described in Table 34.

Table 34. DNS menu options

| Name        | Description                                                                                                    | Default |
|-------------|----------------------------------------------------------------------------------------------------|---------|
| IP Address  | Specifies the IP address(es) that the RM will use for its DNS                                                                                                    | Empty   |
| Domain Name | Specifies the domain in which RM resides. This entry must include the Fully Qualified Domain Name (FQDN). For example, if the domain in which RM resides is named, "fargo.mylab.com" you may not enter "fargo" or "mylab.com." You must enter the FQDN of fargo.mylab.com | Empty   |
| Search Path | Specifies additional domain search paths to use for resolving DNS as well as the priority to use for searching.                                                                                                    | Empty   |

# **NTP Tree**

The **NTP** tree contains branch menus for viewing, configuring, and restarting NTP server information for system timing.

- Server Config Branch
- Server State Branch
- Server Restart Branch

# Server Config Branch

The **Server Config** branch allows you to view and specify which NTP server(s) the RM will use for its system timing reference.

#### Menu Access and Usage

To access and use the **Server Config** branch, proceed as follows:

1. From the **System** tab, click on the triangle next to the **NTP** tree to expand out one level.

2. Click the Server Config branch to open the NTP window.

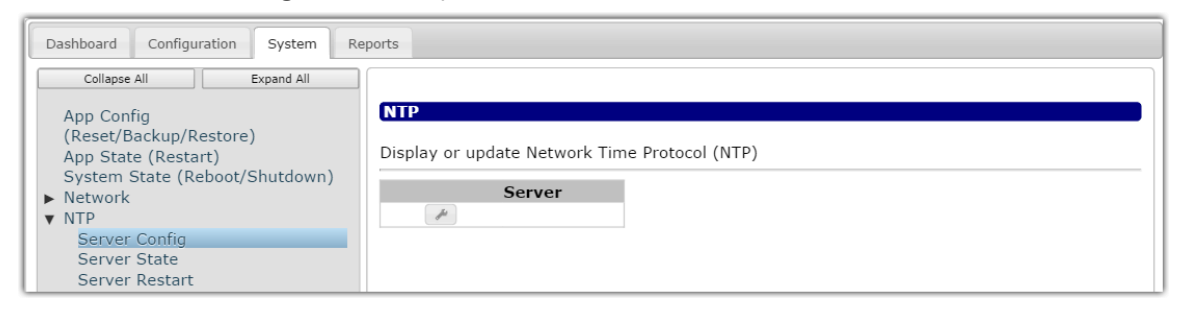

3. Click the wrench ( 🥒 ) icon at the top of the status table to open the MODIFY window.

| MODIFY |               |
|--------|---------------|
| Server |               |
| ?      | <b>*</b>      |
|        | -             |
|        |               |
|        | Cancel Submit |

4. Click in the Server field to open the Ordered Input List window.

| MODIFY Server ? | Ordered Input List |           |
|-----------------|--------------------|-----------|
|                 | New Item           | Selected  |
|                 |                    |           |
|                 |                    | Cancel OK |

**5.** In the **New Item** field, enter the desired NTP server IP address and click the right arrow button to place the entry in the **Selected** field.

| Ordered Input List |          | Ordered Input List |  |  |
|--------------------|----------|--------------------|--|--|
| New Item           | Selected | New Item           |  |  |

6. Repeat Step 5 for each additional DNS server you wish to add.

| New Item | Selected                     |  |
|----------|------------------------------|--|
|          | 10.32.128.1<br>10.32.128.254 |  |
|          | 0                            |  |

- 7. If you wish to change the order in which the servers are prioritized, select the server IP you wish to move and use the up/down arrow buttons to place as desired.
- 8. Click OK to save the NTP server to the list.
- 9. Click Submit to save and add the NTP server to the RM.

The new NTP entries or orders will be displayed in the *System > NTP > Server Config* status menu.

| NTP           |                   |                  |
|---------------|-------------------|------------------|
| Display or up | odate Network Tim | e Protocol (NTP) |
|               | Server            |                  |
| Ju            | 10.32.128.1       |                  |
|               | 10.32.128.254     |                  |

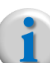

**Note:** To modify an existing NTP entry, simply click the wrench icon in the status window and follow these steps above.

# **Server State Branch**

The **Server State** branch displays key statistical information about the NTP server(s) that the RM is using. No configuration is performed in this menu; it is for informational purposes only.

To access the Server State branch, proceed as follows:

- 1. From the **System** tab, click on the triangle next to the **NTP** tree to expand out one level.
- 2. Click the Server State entry to open the NTP State status window:

| Dashboard Configuration System Rep                                              | orts |                  |                 |    |   |      |      |       |        |         |        |
|---------------------------------------------------------------------------------|------|------------------|-----------------|----|---|------|------|-------|--------|---------|--------|
| Collapse All Expand All                                                         |      |                  |                 |    |   |      |      |       |        |         |        |
| App Config                                                                      | NT   | P State          |                 |    |   |      |      |       |        |         |        |
| (Reset/Backup/Restore)<br>App State (Restart)<br>System State (Rebeat/Shutdown) | NT   | 9 Server State o | n this host.    |    |   |      |      |       |        |         |        |
| <ul> <li>Network</li> </ul>                                                     | s    | remote           | refid           | st | t | when | poll | reach | delay  | offset  | jitter |
| ▼ NTP                                                                           | -    | 10.32.128.1      | 216.45.57.38    | 3  | u | 358  | 1024 | 377   | 1.008  | -22.514 | 1.289  |
| Server Config                                                                   | +    | 50.7.0.66        | 128.138.141.172 | 2  | u | 419  | 1024 | 377   | 61.184 | 1.367   | 3.918  |
| Server State                                                                    | *    | 199.7.177.206    | 43.77.130.254   | 2  | u | 744  | 1024 | 377   | 50.571 | 1.141   | 2.876  |
| Server Restart                                                                  | +    | 50.7.64.4        | 147.231.2.6     | 2  | u | 537  | 1024 | 377   | 77.501 | 2.804   | 3.582  |
| ► SNMP                                                                          | -    | 204.235.61.9     | 128.10.19.24    | 2  | u | 482  | 1024 | 377   | 78.512 | -3.460  | 2.459  |

| Name   | Description                                                                                                    |
|--------|----------------------------------------------------------------------------------------------------|
| S      | Indicates the status of the NTP's remote peers. Options are:                                                                                                    |
|        | [blank] — Reject. Peer is unreachable                                                                                                    |
|        | x — Falsetick. Peer has been discarded due to intersection algorithm                                                                                                    |
|        | . — Excess. Peer has been discarded due to synchronization distance                                                                                                    |
|        | <ul> <li>Outlyer. Peer has been discarded due to clustering algorithm</li> </ul>                                                                                                    |
|        | + — Candidate. Peer is a survivor and candidate for the combining algorithm                                                                                                    |
|        | # — Selected. Peer is a survivor, but not among first 6 peers for synchronization distance                                                                                                    |
|        | * — Peer. Peer has been declared a winner.                                                                                                    |
|        | <b>o</b> — pps.peer. Peer is a winner, but its timing is derived from pulse-per-second signal.                                                                                                    |
| remote | Displays the NTPs' IP addresses or first 15 characters of its hostname.                                                                                                    |
| refid  | Displays the IP address or host that the NTP server is using as the source for its timing.                                                                                                    |
| st     | Displays the accuracy of time sync to the reference clock, or stratum. The lower the score, the better. The RM should register at most at 2 or 3 in order to function effectively. If this number is 16, the RM is not getting timing service from the server.                          |
| t      | Shows the type of peer for the entry. One of the following letters will be displayed:                                                                                                    |
|        | I = local peer                                                                                                    |
|        | u = unicast peer                                                                                                    |
|        | m = multicast peer                                                                                                    |
|        | b = broadcast peer                                                                                                    |
| when   | Reports when the last time service packet was received (in seconds).                                                                                                    |
| poll   | Shows the polling interval (in seconds)                                                                                                    |
| reach  | Displays the octal bitmap of results from the last eight polls from the NTP server. A value of 377 means the last 8 attempts were successful. A value of 0 means the last 8 attempts failed (i.e., timing is unavailable for this server).                                              |
| delay  | Displays the number of milliseconds it is taking for NTP packets to make a round-trip from the RM to the NTP server and back to the RM. It is advisable to pick NTP servers that are physically close to the RM.                                                                        |
| offset | Display the number of milliseconds difference between the NTP server clock and the RM's clock                                                                                                    |
| jitter | Also known as dispersion. Displays the dispersion in milliseconds of successive time values from the NTP server. Jitter is a measure of the network's stability (in terms of time) from the RM to the NTP server. It is an important factor used by NTP to determine the "best" server. |

Table 35.Server State menu descriptions

# Server Restart Branch

The Server Restart branch allows you to restart the NTP service on the RM.

To access and use the Server Restart menu, proceed as follows:

- 1. From the **System** tab, click on the triangle next to the **NTP** branch to expand out one level.
- 2. Click the Server Restart entry to open the NTP restart window.

3. Click the execute ( ) icon to open the **Execute NTP restart** window:

| Execute NTP restart |               |
|---------------------|---------------|
|                     |               |
|                     |               |
|                     | Cancel Submit |

4. Click Submit to execute the restart immediately.

# **SNMP Tree**

The SNMP tree allows you to configure settings for the RM's Simple Network Management Protocol (SNMP) service. When SNMP is enabled, all events that are shown in the GUI's **Dashboard > Events** container are also forwarded to the SNMP trap server. Up to 16 trap servers may be configured per RM system.

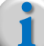

Note: Only SNMP trap forwarding is supported; management of the RM can not be done via SNMP.

# **Settings Branch**

The Settings branch configures system-wide parameters for the RM's SNMP service.

To access and use the **Settings** branch, proceed as follows:

- 1. From the **System** tab, click on the triangle next to the **SNMP** tree to expand out one level.
- 2. Click the **Settings** branch to open the *SNMP* settings window.

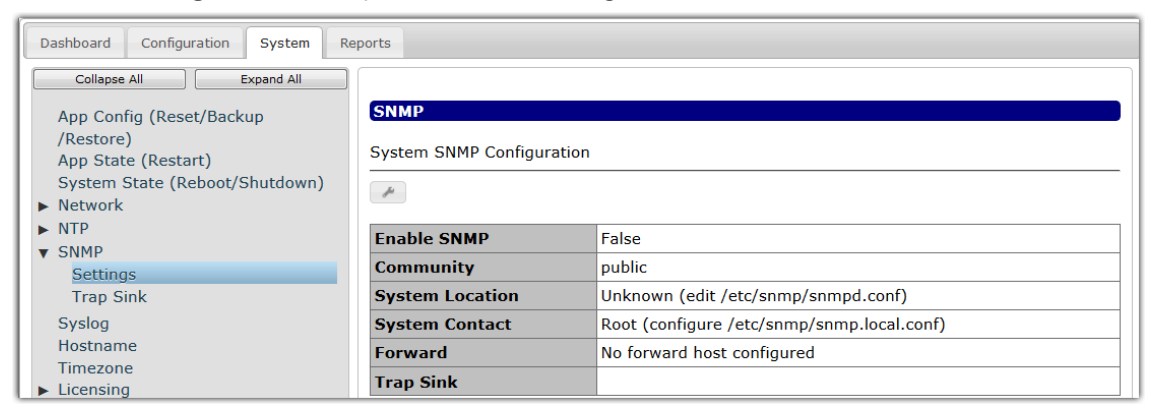

**3.** For configuration, click the wrench ( ) icon in the SNMP status window open the *Modify* window.

| Enable SNM                                                                 | p                           |
|----------------------------------------------------------------------------|-----------------------------|
| ? False                                                                    |                             |
| Community                                                                  |                             |
| ? public                                                                   |                             |
| System Loca                                                                | ation                       |
| ? Unknown (                                                                | edit /etc/snmp/snmpd.conf   |
| System Con                                                                 | tact                        |
| <b>?</b> Root <root< td=""><td>@localhost&gt; (configure /etc</td></root<> | @localhost> (configure /etc |
| Forward                                                                    |                             |
| ? No forward                                                               | I host configured           |
|                                                                            |                             |

- 4. Choose values according to your preferences and guidelines as described in Table 30 on page 116.
- 5. Click **Submit** to saves changes to the database.

#### **Menu Options**

The menu options available in the SNMP Settings menu are described in Table 36.

| Table 36. | SNMP Settings menu options |  |
|-----------|----------------------------|--|
|-----------|----------------------------|--|

| Name            | Description                                                                                                    | Default                                                                               |
|-----------------|----------------------------------------------------------------------------------------------------|---------------------------------------------------------------------------------------|
| Enable SNMP     | Specifies whether to enable or disable RM's SNMP service.                                                                                                    | False                                                                                 |
| Community       | Specifies the SNMP community string to use. This field defaults to public (read-only), but can be changed to a secure alphanumeric string that the SNMP servers will use for communication.                               | public                                                                                |
| System Location | Specifies an alphanumeric string that identifies the location<br>(or name) of the RM system that will be sending traps. This<br>string is then sent as part of the response to an SNMP get<br>request from a trap server. | Unknown (edit /etc/snmp/<br>snmpd.conf)                                               |
| System Contact  | Specifies an alphanumeric string that identifies the contact (person or group) for the RM system that will be sending traps. This string is then sent as part of the response to an SNMP get request from a trap server.  | Root <root@localhost><br/>(configure /etc/snmp/<br/>snmp.local.conf)</root@localhost> |
| Forward         | Specifies the hostname or IP address of a device if you wish<br>to use it as a proxy trap server for forwarding traps from this<br>system.<br>To disable trap forwarding, select None.                                    | No forward host<br>configured                                                         |
| Trap Sink       | Available only in the Settings status window. Specifies the IP address of a trap server to which traps will be sent.                                                                                                    | read-only                                                                             |

# **Trap Sink Branch**

The Trap Sink branch allows you to add, remove, and configure parameters for individual trap server.

To access the Trap Sink branch, proceed as follows:

- 1. From the **Trap Sink** tab, click on the triangle next to the **SNMP** tree to expand out one level.
- 2. Click the Trap Sink branch to open the TrapSink settings window.

| Dashboard Configuration System Re                                                       | ports                                                  |
|-----------------------------------------------------------------------------------------|--------------------------------------------------------|
| Collapse All Expand All<br>App Config (Reset/Backup<br>/Restore)<br>App State (Restart) | TrapSink<br>Configured SNMP Trap Sink hosts            |
| System State (Reboot/Shutdown)  Network  NTP                                            | + Hostname Critical Traps Major Traps Traps Info Traps |
| ▼ SNMP<br>Settings                                                                      |                                                        |

#### Add a Trap Server

To add a trap server:

1. Click the add ( + ) icon in the *TrapSink* status window to open the *ADD* window.

| ADD            |               |
|----------------|---------------|
| Hostname       |               |
| Critical Traps |               |
| ? true         | •             |
| Major Traps    |               |
| ? true         | •             |
| Warning Traps  |               |
| ? true         | •             |
| Info Traps     |               |
| ? true         | •             |
| L              | )             |
|                | Cancel Submit |

- 2. Choose values according to your preferences and guidelines as described in Table 37 on page 134.
- 3. Click **Submit** to saves changes to the database.

#### **Delete a Trap Server**

To delete a trap server:

1. Click the trash ( ) icon in the *TrapSink* status window in the row entry of the trap server you wish to delete.

| TrapSink                              |               |                |             |                  |            |  |
|---------------------------------------|---------------|----------------|-------------|------------------|------------|--|
| Configured SNMP Trap Sink hosts       |               |                |             |                  |            |  |
| +                                     | Hostname      | Critical Traps | Major Traps | Warning<br>Traps | Info Traps |  |
| i i i i i i i i i i i i i i i i i i i | 10.32.100.51  | True           | True        | False            | False      |  |
| Delete                                | 10.32.100.65  | True           | True        | True             | True       |  |
| Delete                                | 192.168.1.110 | True           | True        | True             | True       |  |

2. From the *Confirm Deletion* pop-up, click **Delete**.

## Modify a Trap Server

To modify a trap server:

1. Click the wrench ( ) icon in the *TrapSink* status window in the row entry of the trap server you wish to modify.

| TrapSink      |                  |                |             |                  |            |
|---------------|------------------|----------------|-------------|------------------|------------|
| Configured SN | IMP Trap Sink h  | osts           |             |                  |            |
| +             | Hostname         | Critical Traps | Major Traps | Warning<br>Traps | Info Traps |
| ē 📕           | 10.32.100.51     | True           | True        | False            | False      |
|               | 32.100.65        | True           | True        | True             | True       |
| 💼 🎤 M         | odity .168.1.110 | ) True         | True        | True             | True       |

The trap server's Modify window will open..

| MODIFY                |               |
|-----------------------|---------------|
| Hostname              |               |
| <b>Critical Traps</b> |               |
| ? true                | •             |
| Major Traps           |               |
| ? true                |               |
| Warning Traps         |               |
| ? true                | •             |
| -Info Traps           |               |
| ? true                | •             |
|                       | Cancel Submit |

2. Choose values according to your preferences and guidelines as described in Table 37 on page 134.

**Note:** When modifying a trap server, the hostname (either IP address or name) cannot be modified.

3. Click **Submit** to saves changes to the database.

#### **Menu Options**

The menu options available in the SNMP Trap Sink menu are described in Table 37.

| Name           | Description                                                                                                    | Default |
|----------------|----------------------------------------------------------------------------------------------------|---------|
| Hostname       | Specifies the hostname or IP address of the trap server. Up to 16                                                                                                    | Empty   |
|                | trap servers may be configured for each RM system <sup>a</sup> .                                                                                                    |         |
|                | Note: You may not change the hostname / IP address of an existing trap server. You must first delete the hostname / IP entry and then re-add it with the desired name or IP change. |         |
| Critical Traps | Specifies whether to send critical-level traps to the server.                                                                                                    | true    |

Table 37. SNMP Trap Sink menu options

| Name          | Description                                                        | Default |
|---------------|--------------------------------------------------------------------|---------|
| Major Traps   | Specifies whether to send major-level traps to the server.         | true    |
| Warning Traps | Specifies whether to send warning-level traps to the server.       | true    |
| Info Traps    | Specifies whether to send informational-level traps to the server. | true    |

| Table 37. | SNMP | Trap | Sink | menu | options |
|-----------|------|------|------|------|---------|
|           |      |      |      |      |         |

a. The only special character supported in the SNMP Trap Server Hostname / IP field is "." For example, a hostname of host1.rgbnetworks.com is accepted; a hostname of host1.rgbnetworks.com is not accepted.

# Syslog

Adding a Syslog server to the RM allows you to specify whether events and informational messages generated by RM will be sent to a remote server rather than stored locally. You can configure up to 16 separate Syslog servers.

# **Menu Access**

To access the Syslog menu, from the System tab, click on the Syslog entry.

| Dashboard Configuration System Re                                                                                        | ports                                                                                                    |
|----------------------------------------------------------------------------------------------------|----------------------------------------------------------------------------------------------------|
| Collapse All Expand All<br>App Config<br>(Reset/Backup/Restore)<br>App State (Restart)<br>System State (Reboot/Shutdown) | Syslog<br>Remote syslog server configuration. Events of a given log type are relayed to the specified<br>server. |
| Network     NTP     SNMP     Syslog                                                                                      | + Server Log Type                                                                                                |

### Add a Syslog Server

1. From the **Syslog** menu, click the plus ( + ) icon to open the *ADD* window:

| <b>Syslog</b><br>Remote sysl<br>server. | og server confi          | guration. Events of a given |
|-----------------------------------------|--------------------------|-----------------------------|
|                                         | Server<br>Address<br>ADD | Log Туре                    |
|                                         | Server Addres            | s                           |
| -                                       | ALL                      | Cancel Submit               |

- 2. In the Server Address field, enter the hostname or IP address of the Syslog server to add.
- 3. In the Log Type field, select which messages to forward to the Syslog server.

- 4. Click **Submit** to save and add the Syslog server.
- 5. Repeat steps 1-4 to add additional Syslog servers.

**Note:** The Syslog server must be reachable by the RM in order to be added to its database.

# **Delete a Syslog Server**

1. From the **Syslog** menu, click the trash ( 👘 ) icon.

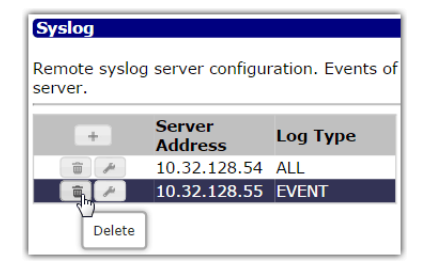

2. Click **Delete** to confirm the deletion.

### Modify a Syslog Server

1. From the **Syslog** menu, click the wrench ( + ) icon to open the *ADD* window:

| Syslog<br>Remote syslo<br>server. | og server configu                              | ration. Eve              | ents of                |                                           |        |         |
|-----------------------------------|------------------------------------------------|--------------------------|------------------------|-------------------------------------------|--------|---------|
|                                   | Server<br>Address<br>10.32.128.54<br>32.128.55 | Log Type<br>All<br>Event | e<br>MODI              | FY                                        |        |         |
|                                   |                                                | \$                       | Ser<br>?1<br>Log<br>?/ | ver Address<br>0.32.128.54<br>Type<br>ALL |        | <b></b> |
|                                   |                                                |                          |                        |                                           | Cancel | Submit  |

- 2. Change values according to your preferences and as defined in Table 38 on page 137.
- 3. Click Submit to save modifications to the Syslog server.

# **Menu Options**

The menu options available in the **Syslog** menu are described in Table 38.

| Name           | Description                                                                                                    | Default |
|----------------|----------------------------------------------------------------------------------------------------|---------|
| Server Address | Specifies the hostname or IP address of the Syslog server.                                                                                                    | Empty   |
| Log Type       | From the drop-down menu, choose which types of messages should be forwarded to the Syslog server. Choices are:                                                                                                    | ALL     |
|                | ALL — Forwards all messages (info & events) to the server.                                                                                                    |         |
|                | <i>INFO</i> — Forwards informational log entries only to the server; this includes internal RM related application trace, debug, and error messages. These events are sent to the Syslog server tagged as Error, Info, and Debug.                                                                                                    |         |
|                | <i>EVENT</i> — Forwards application log entries that are of only<br>Critical, Major, or Warning severity level. Entries that are<br>informational in severity will only be included if the entry was a<br>clearing event from an earlier failure condition. These events are<br>sent to the Syslog server tagged as Critical, Alert, Warning, and<br>Info. |         |

Table 38. Syslog menu options

# Hostname

Most likely, the hostname for the RM was already configured during operating system installation. However, you can set or change the hostname from the RM GUI as well.

# Menu Access and Usage

To access and use the Hostname menu, proceed as follows:

1. From the **System** tab, click on the **Hostname** entry.

| Dashboard Configuration System Reports                   |                 |        |  |
|----------------------------------------------------------|-----------------|--------|--|
| Collapse All Expand All                                  |                 |        |  |
| App Config (Reset/Backup/Restore)<br>App State (Restart) | System Hostname |        |  |
| System State (Reboot/Shutdown)                           | System Hostname |        |  |
| ► Network                                                | 8               |        |  |
| NTP                                                      |                 |        |  |
| Svslog                                                   | Hostname        | rm-216 |  |
| Hostname                                                 |                 |        |  |

2. Click the execute ( 🗱 ) icon to open the Set Hostname window:

| Set Hostname |               |
|--------------|---------------|
| rm-216       |               |
|              | Cancel Submit |

3. From the Hostname field, enter or change the hostname as desired (up to 255 characters).

**Caution:** The Hostname must not contain any uppercase letters. You may only use lowercase letters for this entry.

- 4. Click **Submit** to execute the change.
- 5. Perform an IP Restart for the changes to take effect.

# Timezone

If you are not using an NTP server for system timing reference, you can set the RM's time zone manually.

# Menu Access and Usage

To access and use the **Timezone** menu, proceed as follows:

1. From the **System** tab, click on the **Timezone** branch.

| Dashboard Configuration System Re    | ports           |                                       |
|--------------------------------------|-----------------|---------------------------------------|
| Collapse All Expand All              |                 |                                       |
| App Config<br>(Paget/Radius/Dectors) | System Timezone |                                       |
| App State (Restart)                  | System Timezone |                                       |
| System State (Reboot/Shutdown)       |                 |                                       |
| ► NTP                                |                 |                                       |
| ► SNMP                               | Time Zone       | PDT (-07:00:00) - America/Los_Angeles |
| Syslog                               |                 |                                       |
| Hostname                             |                 |                                       |
| Timezone                             |                 |                                       |

2. Click the execute ( 🔹 ) icon to open the **Set Timezone** window:

| Set Timezone   |               |
|----------------|---------------|
| Africa/Abidjan | •             |
|                | Cancel Submit |

- 3. Click the Time Zone field and select the desired time zone from the drop-down list.
- 4. Click **Submit** to execute the change.

# **License Tree**

The **License** tree contains branch menus for viewing, configuring, updating the RM license. This section describes usage and fields for each branch menu. For detailed instructions on how to install the RM license, please refer to "RM Licensing" on page 29.

The License tree contains the following branches:

- Server Config Branch
- Server State Branch
- Network Interfaces Branch

# **Details Branch**

The license **Details** branch provides important information for the current RM license. No configuration is done in this menu; it is informational only.

#### **Menu Access**

To access the **Details** branch, proceed as follows:

- 1. From the **System** tab, click on the triangle next to the **Licensing** branch to expand out one level.
- 2. Click the Details branch to open the License Feature Details window.

| Dashboard Configuration System Reports                                                 |                |                              |                |                             |                          |
|----------------------------------------------------------------------------------------|----------------|------------------------------|----------------|-----------------------------|--------------------------|
| Collapse All Expand All<br>App Config<br>(Reset/Backup/Restore)<br>App State (Restart) | Licensed Featu | <b>re Details</b><br>details |                |                             |                          |
| System State (Reboot/Shutdown)  Network                                                | Feature Name   | License Count                | Type/Supported | License<br>Expiration       | License Trial<br>Details |
| ► SNMP<br>Syslog                                                                       | RecorderMgr    | 1                            | Token Trial    | Fri Jul 10<br>06:59:59 2015 | Calendar: 314<br>days    |
| Hostname<br>Timezone<br>V Licensing                                                    |                |                              |                |                             |                          |
| Details                                                                                |                |                              |                |                             |                          |

# **Menu Options**

Information available in the **Details** menu is described in Table 39.

Table 39. Details menu options

| Name                  | Description                                                                                                    |
|-----------------------|----------------------------------------------------------------------------------------------------|
| Feature Name          | Displays the product name for which the license applies.                                                                                                    |
| License Count         | Displays the number of licenses available for this product. Note that for RM, this number will always be "1," even when the RM is operating in redundancy mode as each RM must have its own license. |
| Type / Supported      | Displays the type of license supported for the RM. Options are <b>Token</b> or <b>Token Trial</b> .                                                                                                  |
| License Expiration    | Displays the expiration date of the license.                                                                                                    |
| License Trial Details | If the license is a trial license, this field will display the number of days for which the license is valid.                                                                                        |

### **Server Branch**

The license Server branch allows you to configure a license server to use for the RM.

The RM has a built-in License Server that manages licenses for management. If desired, the RM can use an external License Server; in this case, you must configure the RM to point to the IP address or host name (DNS name) for the external server where the Licensing Application is installed.

To access and use the **Server** branch, proceed as follows:

- 1. From the **System** tab, click on the triangle next to the **Licensing** tree to expand out one level.
- 2. Click the Server entry to open the *licenseServer* status window:

| Dashboard Configuration System Reports                                                                                              |                                                        |               |  |  |
|----------------------------------------------------------------------------------------------------|--------------------------------------------------------|---------------|--|--|
| Collapse All Expand All<br>App Config<br>(Reset/Backup/Restore)<br>App State (Restart)<br>System State (Reboot/Shutdown)<br>Network | <b>licenseServer</b> Specify the License Server to use |               |  |  |
| ► SNMP                                                                                                    | Active Server                                          | 10.32.128.107 |  |  |
| Syslog                                                                                                    | Configured Servers                                     | 10.32.128.107 |  |  |
| Hostname<br>Timezone<br>▼ Licensing<br>Details                                                                                      | Server Pool                                            |               |  |  |
| Server                                                                                                    |                                                        |               |  |  |

**3.** For configuration, click the wrench ( *I* ) icon to open the *Modify* window.

| Modify        |               |
|---------------|---------------|
| Active Server |               |
|               | Cancel Submit |

- **4.** Enter the IP address or hostname of the license server according to the guidelines described in Table 40 on page 140.
- 5. Click **Submit** to saves changes to the database.

i

**Note:** The license server must be reachable by the RM in order to be added to its database.

## **Menu Options**

Table 40 describes the fields in the *licenseServer / Modify* windows.

Table 40. Server State menu descriptions

| Name          | Description                                                                                                    |
|---------------|----------------------------------------------------------------------------------------------------|
| Active Server | Specifies the IP address or host name of the License Server that will manage licensing for the RM. When configuring this field, you can enter either the IP address of the license server, or the FQDN. You can also enter the word, "localhost" if you wish to use the RM's as its own licensing server. |

| Name               | Description                                                                                                    |
|--------------------|----------------------------------------------------------------------------------------------------|
| Configured Servers | For non-redundant license servers: this value should be the same as the <i>Active Server</i> .                                                                                 |
|                    | For redundant license servers, the <i>Active Server</i> will show the current member of the group in use and the <i>Configured Servers</i> field will show all of the servers. |
|                    | <i>Note:</i> If a different server has been configured, but the Safenet Client library is still trying to use the previous server, this value may be different.                |
| Server Pool        | For redundant license server pool: this field will show all of the of the servers in the pool.                                                                                 |

Table 40. Server State menu descriptions

### **Lockcode Branch**

The licensing **Lockcode** branch displays the unique key that identifies your RM and its characteristics. If you want to change or add a license, you will need to contact the licensing administrator at Imagine Communications Customer Support and provide the lock code for the RM.

To access the **Lockcode** menu, proceed as follows:

- 1. From the **System** tab, click on the triangle next to the **Licensing** tree to expand out one level.
- 2. Click the Lockcode entry to open the license Lockcode status window.:

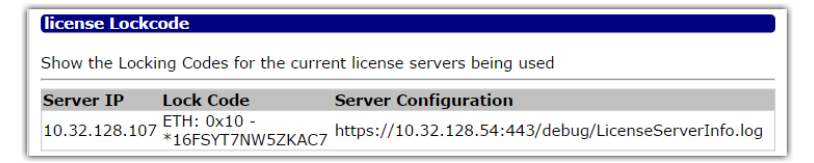

**3.** If you are requesting a new license, copy the contents of the **Lock Code** field in order to send this data to the Imagine Communications Customer Support license administrator.

#### **Menu Options**

Information available in the Lockcode menu is described in Table 41.

Table 41. Lockcode menu options

| Name                 | Description                                                                                                    |
|----------------------|----------------------------------------------------------------------------------------------------|
| Server IP            | Displays the IP address of the RM's active license server.                                                                                                |
| Lock Code            | Displays the RM's lockcode, unique to the device.                                                                                                    |
| Server Configuration | Displays a link to a file containing details for the server. This file may then be used when contacting the Imagine Communications license administrator. |

# Update

The **Update** branch allows you to update or add a new license for the RM.

#### Menu Access and Usage

To access and use the **Update** menu, proceed as follows:

- 1. From the **System** tab, click on the triangle next to the **Licensing** tree to expand out one level.
- 1. Click the **Update** entry to open the *license Update* status window...

| Dashboard Configuration System Reports                      |                                                               |  |  |
|-------------------------------------------------------------|---------------------------------------------------------------|--|--|
| Collapse All Expand All                                     |                                                               |  |  |
| App Config<br>(Reset/Backup/Restore)<br>App State (Restart) | (licenseUpdate<br>Update License Server with new License Keys |  |  |
| System State (Reboot/Shutdown)                              |                                                               |  |  |
| <ul> <li>Network</li> </ul>                                 | ~                                                             |  |  |
| ► NTP                                                       |                                                               |  |  |
| ► SNMP                                                      |                                                               |  |  |
| Syslog                                                      |                                                               |  |  |
| Hostname                                                    |                                                               |  |  |
| Timezone                                                    |                                                               |  |  |
| ▼ Licensing                                                 |                                                               |  |  |
| Details                                                     |                                                               |  |  |
| Server                                                      |                                                               |  |  |
| Lock Code                                                   |                                                               |  |  |
| Update                                                      |                                                               |  |  |

2. Click the wrench ( 🥒 ) icon to open the *Modify* window:

| URL |  |
|-----|--|
|     |  |
|     |  |
|     |  |

- **3.** In the **URL** field, enter either the URL where the license can found or the license key itself (see Table 42 for details)
- 4. Click Submit to enter the new license, which will take effect immediately.

## **Menu Options**

The menu options available in the **Update** menu are described in Table 42.

Table 42. License Update menu options

| Name | Description                                                                                                    | Default |
|------|----------------------------------------------------------------------------------------------------|---------|
| URL  | Enter the full HTTP or TFTP URL to the remote license key file.<br>For example:<br>http://remotehost/path/to/licenseFile.key<br>tftp://remotehost/path/to/licenseFile.key                             | Empty   |
|      | Notes:                                                                                                    |         |
|      | <ul> <li>This field can also accept a path to a file located on the local<br/>host. Format should be: file://<full_path_to_file><br/>For example: file:///tmp/file.key</full_path_to_file></li> </ul> |         |
|      | <ul> <li>The easiest method of updating a license is to copy and paste<br/>the entire license key strings from the key file you received<br/>from Imagine Communications Customer Support</li> </ul>  |         |

# **Refresh Branch**

The **Refresh** branch allows you to force the RM to update its license key from the device acting as its license server.

To access and use the license **Refresh** menu, proceed as follows:

- 1. From the **System** tab, click on the triangle next to the **Licensing** branch to expand out one level.
- 2. Click the Refresh entry to open the licensedFeatures window.
- 3. Click the execute ( a ) icon to open the **Execute License Refresh** window:

| Execute License | e Refresh     |
|-----------------|---------------|
|                 |               |
|                 |               |
|                 |               |
|                 | Cancel Submit |

4. Click **Submit** to execute the license refresh immediately.

# **Redundancy Tree**

To allow for the highest level of redundancy which minimizes downtime, Imagine Communications' cDVR solution provides node-level, 1+1 active/standby redundancy for the RM in which an RM redundancy group contains a Primary (or Active) RM and a Standby RM. The redundancy group provides a failover capability from the active RM to the standby RM. Each time the configuration database for the active RM is updated, the standby RM synchronizes its configuration database with the active RM's configuration database.

The **Redundancy** tree allows you to create a redundancy group with another RM. You can also execute manual failovers and recoveries form this menu.

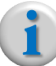

**Note:** This section describes menu access and usage for all branches in the **System > Redundancy** tree. This section does not provide detailed instructions on setting up or tearing down redundancy. Please refer to Chapter 4, "RM Redundancy Setup" detailed redundancy instructions.

# **Group Branch**

The **Group** branch configures an RM redundancy group so that a host can be added to it. Within this menu you can also find important status information for the RM's redundancy group.

To access and use the **Group** branch, proceed as follows:

1. From the **System** tab, click on the triangle next to the **Redundancy** tree to expand out one level.

2. Click the **Group** branch to open the *Redundancy Group* window.

| Dashboard Configuration System Reports        |                          |      |  |  |  |
|-----------------------------------------------|--------------------------|------|--|--|--|
| Collapse All Expand All                       |                          |      |  |  |  |
| App Config                                    | Redundancy Group         |      |  |  |  |
| (Reset/Backup/Restore)<br>App State (Restart) | Redundancy Group Details |      |  |  |  |
| System State (Reboot/Shutdown)<br>Network     | 4                        |      |  |  |  |
| ► NTP                                         | Group ID                 |      |  |  |  |
| Syslog                                        | Group Type               | None |  |  |  |
| Hostname                                      | Product Type             | None |  |  |  |
| ► Licensing                                   | Sync Timestamp           |      |  |  |  |
| ▼ Redundancy                                  | Virtual IP               |      |  |  |  |
| Hosts                                         | Master IP                |      |  |  |  |
| Failover                                      | Group Members            |      |  |  |  |

3. For configuration, click the wrench ( ) icon to bring up the *Modify* window.

The **Group Type** and **Product Type** menus are preselected for 1+1 and *RAPS* respectively as shown below. :

| Modify       |               |
|--------------|---------------|
| Group Type   |               |
| ? 1+1        | •             |
| Product Type |               |
| ? RAPS       | ۲             |
| Virtual IP   |               |
| ?            |               |
|              |               |
|              | Cancel Submit |

- **4.** In the **Virtual IP** field, enter the virtual IP address that will be assigned to both the Primary and Standby RMs.
- 5. Click **Submit** to save and add the redundancy group.

## **Menu Options**

The menu options available in the Redundancy **Group** menu are described in Table 43.

| Name           | Description                                                                                                    | Default   |
|----------------|----------------------------------------------------------------------------------------------------|-----------|
| Group ID       | Displays the system-assigned unique ID attributed to this redundancy group.                                                                                                    | Read-only |
| Group Type     | Specifies the type of redundancy for which the group is configured.<br>This field is read-only, with 1+1 preselected.                                                                                                    | 1+1       |
| Product Type   | Specifies the type of product for which the group will apply. This field is read-only, with <i>RAPS</i> preselected.                                                                                                    | RAPS      |
| Sync Timestamp | Used internally for timestamping multicast messages.                                                                                                    | Read-only |
| Virtual IP     | Specifies the Virtual IP address that will be used for the redundancy group. Once configured, this IP address should be used for all subsequent access to the RM cluster. When configuring, enter a valid, unused IP address. | Empty     |

Table 43. Redundancy Group menu options
| Name          | Description                                                                                                    | Default   |
|---------------|----------------------------------------------------------------------------------------------------|-----------|
| Master IP     | Indicates which physical IP address of the redundant RM pair is the master of the group (i.e., which RM is currently the active).                                                                                                    | Read-only |
| Group Members | Indicates status information of all members of the redundancy group.<br>Values returned are:                                                                                                    | Read-only |
|               | <i>host_id</i> — the unique ID assigned to each host in the group.                                                                                                    |           |
|               | host_ip — IP address of the relative host                                                                                                    |           |
|               | <i>host_type</i> — Current redundancy type of the RM (Active or Standby)                                                                                                    |           |
|               | <i>host_state</i> — Current health state of the RM (Active, Failed, Degraded, Recovery, or Idle)                                                                                                    |           |
|               | peer_id — Not used for RM redundancy                                                                                                    |           |
|               | host_version — Software version running on the host                                                                                                    |           |
|               | Host State Defnitions                                                                                                    |           |
|               | Active: Host is running and is actively processing requests                                                                                                    |           |
|               | <b>Idle</b> : Host is running but not processing requests. It is ready to take over in the event of a failover.                                                                                                    |           |
|               | <b>Degraded</b> : Host is currently Active, but a failover has been requested<br>and no standby is available to take over; this host will continue to run<br>and process requests. When another host becomes available, this<br>host will complete the failover operation. |           |
|               | <b>Recovery</b> : This host is currently synchronizing with the Active host in the group.                                                                                                    |           |
|               | <b>Disabled</b> : Host is starting up, shutting down, or not running.                                                                                                    |           |
|               | Normal host state transitions:                                                                                                    |           |
|               | - Startup: Disabled-Recovery-Idle/Active                                                                                                    |           |
|               | - Shutdown: Idle/Active-Disabled                                                                                                    |           |
|               | - Failover: Active-Failed                                                                                                    |           |
|               | - Recovery: Failed-Recovery-Idle                                                                                                    |           |

Table 43.Redundancy Group menu options

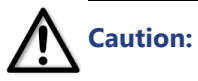

Once you have successfully created a redundancy group, all further configuration should be performed by logging in to the Virtual IP address of the redundant pair to ensure proper configuration functionality.

## **Hosts Branch**

The **Hosts** branch allows you to add, remove, and configure parameters for a redundancy host.

To access the **Hosts** branch, proceed as follows:

- **1.** Ensure you are logged into the VIP for the redundancy group.
- 2. From the System tab, click on the triangle next to the Redundancy tree to expand out one level.

3. Click the **Hosts** branch to open the *Redundancy Host* settings window.

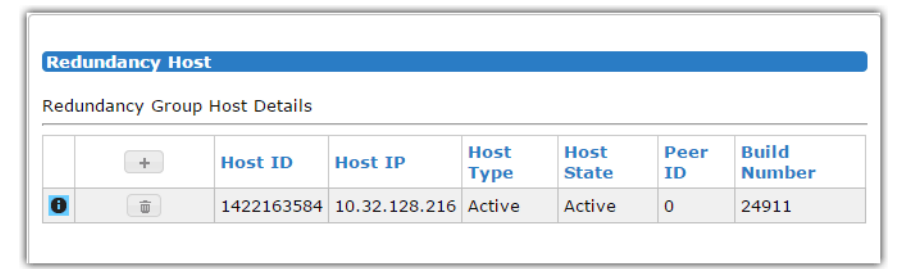

i

**Note:** When you configure a group from the **System > Redundancy > Group** menu, a row entry for the active RM will automatically be added to the **System > Redundancy > Hosts** menu.

#### Add a Redundancy Host

To add a redundancy host:

1. Click the add ( + ) icon in the *Redundancy Host* window to open the *ADD* window.

| ADD        |               |
|------------|---------------|
| Host IP    | ]             |
| -Host Type |               |
| ? None     | ▼             |
|            |               |
|            | Cancel Submit |

- 2. Choose values according to your preferences and guidelines as described in Table 44 on page 147.
- 3. Click **Submit** to saves changes to the database.

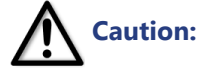

You cannot add a host to a redundancy group unless the **System > Redundancy > Group** settings have been configured.

#### **Delete a Redundancy Host**

To delete a redundancy host:

1. Click the trash ( ) icon in the *Redundancy Host* status window in the row entry of the host you wish to delete.

| DASHBOARD CONFIGURATION SYSTE                                                                                         | M | REPORTS                     |                        |               |              |               |            |                 |
|----------------------------------------------------------------------------------------------------|---|-----------------------------|------------------------|---------------|--------------|---------------|------------|-----------------|
| Collapse All Expand All<br>App Config (Reset/Backup/Restore)<br>App State (Restart)<br>System State (Reboot/Shutdown) |   | dundancy Ho<br>undancy Grou | ost<br>Ip Host Details |               |              |               |            |                 |
| Network     NTP     SNMP                                                                                              |   | +                           | Host ID                | Host IP       | Host<br>Type | Host<br>State | Peer<br>ID | Build<br>Number |
| Syslog                                                                                                    | 0 | Ē                           | 1419376189             | 10.32.128.216 | Active       | Active        | 0          | 24725           |
| Hostname<br>Timezone<br>▶ Licensing<br>♥ Redundancy<br>Group<br>Hosts                                                 | 0 | (h)                         | 1419987041             | 10.32.128.217 | Standby      | Idle          | 0          | 24725           |

2. From the *Confirm Deletion* pop-up, click **Delete**.

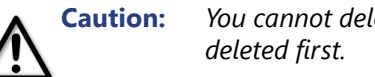

You cannot delete an active host from a redundancy group unless the standby host has been

#### **Menu Options**

The menu options available in the Hosts menu are described in Table 44.

| Table 44. Reduitidancy Hosis menu options |                                                                                                    |           |  |  |
|-------------------------------------------|----------------------------------------------------------------------------------------------------|-----------|--|--|
| Name                                      | Description                                                                                                    | Default   |  |  |
| Host ID                                   | Displays the system-assigned unique ID attributed to the host.                                                                                                    | Read-only |  |  |
| Host IP                                   | Specifies the IP address of the redundant host. When configuring,<br>enter a valid IP address that has a two-way communication path to<br>the other RM host.                | Empty     |  |  |
| Host Type                                 | Specifies the type of redundant host for which the RM is configured. When configuring, choose one of the following from the drop-down menu:                                 | None      |  |  |
|                                           | None, Standby, or Active                                                                                                    |           |  |  |
| Host State                                | Indicates the current redundancy status of the host. Options seen will be one of the following:                                                                             | Read-only |  |  |
|                                           | Active, Idle, Failover, Recovery, Degraded ???                                                                                                    |           |  |  |
| Peer ID                                   | Not used for RM redundancy.                                                                                                    | n/a       |  |  |
| Build Number                              | Indicates the software build number of the host.                                                                                                    | Read-only |  |  |
|                                           | Note: Only the build number is displayed in this menu; the complete software version of the host is available in the <i>System</i> > <i>Redundancy</i> > <i>Group</i> menu. |           |  |  |

T.I.I. 44 Podundancy Hosts ...

## **Failover Branch**

The Failover branch allows you to force a manual failover from the currently active RM to the standby RM.

To access and use the redundancy Failover menu, proceed as follows:

- **1.** Ensure you are logged into the VIP for the redundancy group.
- 2. From the System tab, click on the triangle next to the Redundancy branch to expand out one level.
- 3. Click the Failover entry to open the Redundancy Host window.

| Execute Redundar | ncy Failover  |
|------------------|---------------|
|                  |               |
|                  |               |
|                  |               |
|                  | Cancel Submit |

5. Click Submit to execute the failover immediately.

### **Recover Branch**

The **Recover** branch allows you to force a manual recovery from the currently active RM to the standby RM.

To access and use the redundancy Failover menu, proceed as follows:

- 1. Ensure you are logged into the VIP for the redundancy group.
- 2. From the **System** tab, click on the triangle next to the **Redundancy** branch to expand out one level.
- 3. Click the **Recover** entry to open the *Redundancy Host* window.
- 4. Click the execute ( 🔹 ) icon to open the Execute Redundancy Recovery window:

| Execute Redunda | ancy Recovery |  |
|-----------------|---------------|--|
|                 |               |  |
|                 |               |  |
|                 |               |  |
|                 | Cancel Submit |  |

5. Click **Submit** to execute the recovery immediately.

#### **Redundancy Switchover and Recovery Behavior.**

Following are guidelines to how redundancy switchover and recovery behaves.

- Recovery is always manual, either from a application restart or using recovery command in the GUI.
- Recovery must always be done on the host your are attempting to recover (e.g. the failed RM). It cannot be done from the active RM.
- If a failover is attempted but the standby unit is also failed, then the failing unit will go from active to degraded. A switchover will *not* happen. When another RM becomes available, the failover will complete, the degraded host will enter a 'failed' state, and the standby RM enters the 'active' state.
- The *Degraded* state means that the host wants to fail, but cannot because the standby unit is not available. (additional note: a 'degraded' host can be manually recovered back to the active state).
- Once the standby unit becomes available, the failover operation will complete; thus the failing unit's 'degraded' state will move to a 'failed' state. The standby unit will now be the active unit.

## **Registered Apps Branch**

The **Registered Apps** branch provides information about external applications that are registered for Redundancy Notifications.

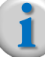

**Note:** This menu is primarily for debugging when working with Imagine Communications Customer Support.

To access the redundancy Registered Apps menu, proceed as follows:

- 1. Ensure you are logged into the VIP for the redundancy group.
- **2.** From the **System** tab, click on the triangle next to the **Redundancy** branch to expand out one level.

3. Click the Registered Apps entry to open the Registered App window.

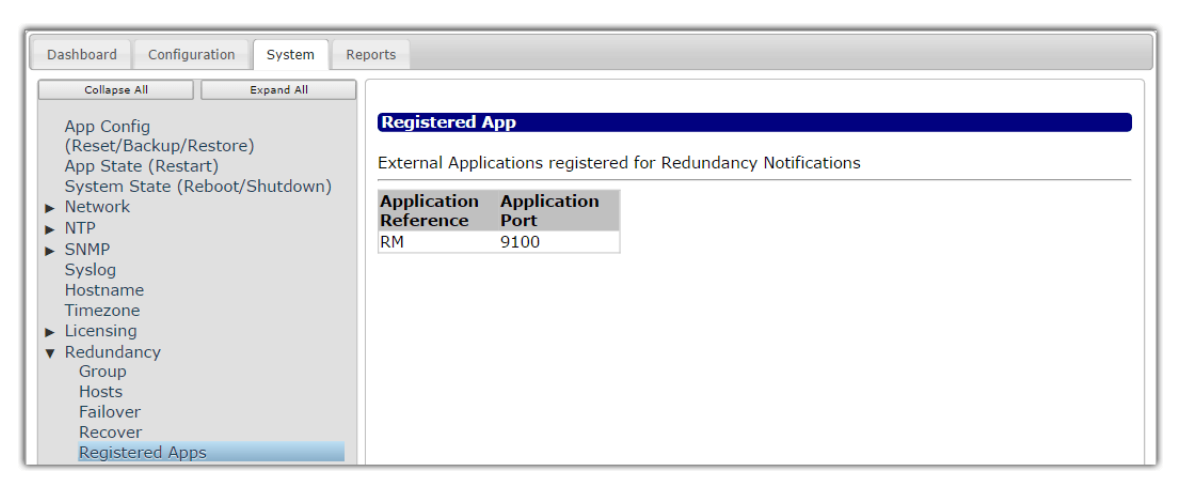

#### **Menu Options**

The read-only menu options available in the **Registered Apps** menu are described in Table 45.

| Table 45. Redundancy Registered Apps menu optic |
|-------------------------------------------------|
|-------------------------------------------------|

| Name                  | Description                                                                                       |
|-----------------------|---------------------------------------------------------------------------------------------------|
| Application Reference | Indicates which type of Telurio application is registered for redundancy in the redundancy group. |
| Application Port      | Indicates the port number that is being used for redundancy communication.                        |

# **Debug Tree**

The **Debug** tree is a troubleshooting tool that you can use to collect important system diagnostics that you can provide to Imagine Communications Customer Support in the event your system malfunctions. There are two branches available from the Debug tree:

- Info collects diagnostic information from multiple file locations for analysis and presents the
  results as a collection of files archived on the RM;
- **Trace** sets debug trace levels for various applications.

#### Menu Access and Usage

Both the *System > Debug > Info* and *System > Debug > Trace* menus should only be used under the direction of Imagine Communications Customer Support.

To collect diagnostic information in order to provide these file to Customer Support, proceed as follows:

1. From the **System** tab, click on the triangle next to the **Debug** branch to expand out one level.

2. Click the Info branch to open the Debug Info Status window.

| Dashboard Configuration System Reports                              |                                  |  |  |  |
|---------------------------------------------------------------------|----------------------------------|--|--|--|
| Collapse All Expand All                                             |                                  |  |  |  |
| App Config                                                          | Debug Info Status                |  |  |  |
| (Reset/Backup/Restore)<br>App State (Restart)                       | Collect system debug information |  |  |  |
| <ul> <li>System State (Reboot/Shutdown)</li> <li>Network</li> </ul> | 8                                |  |  |  |
| ► NTP                                                               |                                  |  |  |  |
| ► SNMP                                                              | status                           |  |  |  |
| Syslog                                                              |                                  |  |  |  |
| Hostname                                                            |                                  |  |  |  |
| Timezone                                                            |                                  |  |  |  |
| <ul> <li>Licensing</li> </ul>                                       |                                  |  |  |  |
| <ul> <li>Redundancy</li> </ul>                                      |                                  |  |  |  |
| ▼ Debug                                                             |                                  |  |  |  |
| Info                                                                |                                  |  |  |  |

3. Click the execute ( ) icon to open the *Collect Debug Info* window.

| Collect Debug Info |               |
|--------------------|---------------|
|                    |               |
|                    |               |
|                    | Cancel Submit |

4. Click **Submit** to begin diagnostic collection.

Progress will be shown in the status window as shown here:

| Debug Info Status                         |                                                                        |  |  |
|-------------------------------------------|------------------------------------------------------------------------|--|--|
| Collector of                              | antenn de han information                                              |  |  |
|                                           |                                                                        |  |  |
| 1 i                                       |                                                                        |  |  |
|                                           |                                                                        |  |  |
|                                           | Collecting System Debug Information in /tmp/rcdebug/sysDebugInfo       |  |  |
|                                           | Get System Information                                                 |  |  |
|                                           | Get Interface Configuration                                            |  |  |
|                                           | Get Poute Entries                                                      |  |  |
|                                           | Get Rule Entries                                                       |  |  |
|                                           | Get Network Config                                                     |  |  |
|                                           | Get NTP Status                                                         |  |  |
|                                           | Get chkconfig results                                                  |  |  |
|                                           | Get Mounts                                                             |  |  |
|                                           | Get File Systems                                                       |  |  |
|                                           | Get Network Stats                                                      |  |  |
| Get Memory Info                           |                                                                        |  |  |
| Get Slab Info                             |                                                                        |  |  |
| tcgetattr: Inappropriate ioctl for device |                                                                        |  |  |
|                                           | Get Build Information                                                  |  |  |
|                                           | Get DNS Entries                                                        |  |  |
| status                                    | Get NTD Config                                                         |  |  |
|                                           | Get SNMP Config                                                        |  |  |
|                                           | Get /etc/ripcode files                                                 |  |  |
|                                           | Get Modprobe config                                                    |  |  |
|                                           | cp: cannot stat `/etc/modprobe.conf': No such file or directory        |  |  |
|                                           | Get Network Config files                                               |  |  |
|                                           | Get hosts file                                                         |  |  |
|                                           | Get Ripcode PID List                                                   |  |  |
|                                           | Get Syslog messages file                                               |  |  |
|                                           | Get Cron messages file                                                 |  |  |
|                                           | Get dmesg file                                                         |  |  |
|                                           | Get new /var/log/ripcode/ files (debug, events, info, swupdate, etc.)  |  |  |
|                                           | Get och log file                                                       |  |  |
|                                           | Get now /var/ringede files (archive, core, DB, scripte, pidfile, etc.) |  |  |
|                                           | Retrieve lighttnd configuration and log files                          |  |  |
|                                           | Retrieving database files                                              |  |  |

5. Refresh your browser page (Shift+Enter, or right-click for refresh pop-up).

The link to the debug info .tgz collection of files will be displayed at the bottom of the page:

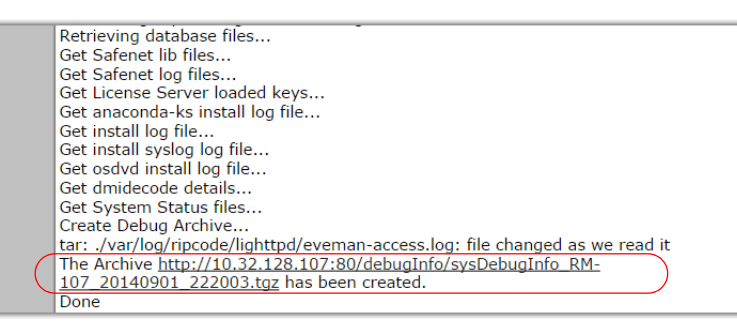

# Software Update

**Software Update** can perform both upgrades and downgrades for an RM and allows for in-process status monitoring.

This section briefly describes usage and fields in the **Software Update** menu.

**Note:** For detailed instructions on upgrading or downgrading either a standalone or redundant RM, please refer to the Recording Manager Software Installation, Setup, and Upgrade Guide for this release.

#### Menu Access and Usage

To access and use the **Software Update** menu, proceed as follows:

1. From the System tab, click on Software Update.

If the system has been updated, the most recent software update status will be displayed in the menu.

| Dashboard Configuration System Rep                                                                                                    | orts                |                                                                                                    |
|----------------------------------------------------------------------------------------------------|---------------------|----------------------------------------------------------------------------------------------------|
| Collapse All Expand All                                                                                                    |                     |                                                                                                    |
| App Config<br>(Reset/Backup/Restore)<br>App State (Restart)<br>System State (Reboot/Shutdown)<br>▶ Network<br>▶ NTP                                                      | Softwar<br>Update a | e Update<br>pplication software or check the status of a software update.                                                                                                    |
| <ul> <li>NTP</li> <li>SNMP</li> <li>Syslog</li> <li>Hostname</li> <li>Timezone</li> <li>Licensing</li> <li>Redundancy</li> <li>Debug</li> <li>Software Update</li> </ul> | Update<br>Status    | <ul> <li>3: 0: [0] Downloading the RGB software package from "http://home-rgb.rgbnetworks.com/rgb/build/systemtest/npvr1.0.1/build-23717/npvrapps/rm-1.0.1-23717.x86_64.rampx".</li> <li>7: 0: [0] Uncompressing and unarchiving from the self-executing software tarball.</li> <li>9: 0: [0] Verifying downloaded package matches existing system software.</li> <li>10: 0: [0] Executing Software Update via the software update stage 2 script.</li> <li>25: 0: SWU Preprocessing</li> <li>26: 0: Creating backup archive of persistent data</li> <li>30: 0: Updating RGB Binaries</li> <li>55: 0: Customizing uninstall file</li> <li>60: 0: Updating Operating System Packages</li> <li>80: 0: Optimizing BIOS Configuration</li> <li>98: 0: Cleanup</li> <li>100: 0: Complete!</li> </ul> |

2. To perform an update, click the execute ( \* ) icon to open the **Update Software** window:

| - Update URI       |   |
|--------------------|---|
| ?                  |   |
| – Update Options – |   |
| ? No Internet      | ▼ |
|                    |   |

- **3.** In the **Update URL** field, enter the address to the location of the Imagine Communications software update package on your network. See Table 46.
- **4.** From the **Update Options** drop-down, select whether to allow Internet connectivity during the update. See Table 46.
- 5. Click **Submit** to execute the software upgrade.

## **Menu Options**

The options available in the **Update Software** menu are described in Table 46.

| Name           | Description                                                                                                    | Default     |
|----------------|----------------------------------------------------------------------------------------------------|-------------|
| Update URL     | Enter either an HTTP or TFTP URL indicating where the software is located. For example:                          | Empty       |
|                | http://10.10.165.123/rip/rm-1.4-12345.x86_64.rampx<br>-or-<br>tftp://sw.rgb.com/rip/rm-1.4-12345.x86_64.rampx    |             |
| Update Options | Select what kind of Internet connection, if any, the RM will use during the upgrade process. Choices are:        | No Internet |
|                | No Internet — the system will not attempt to check if internet access is available for yum repos.                |             |
|                | No OS Update — only updates the Imagine Communications applications and will not update any OS-related packages. |             |
|                | None — no extra options will be used.                                                                            |             |

Table 46. Software Update menu options

# Reports & Troubleshooting

This chapter describes how to use the **Reports** tab to obtain and display various reporting statistics on the RM, and provides contact information for Imagine Communications Customer Support.

# In This Chapter:

- "Reports," next.
- "Contacting Customer Support" on page 157.

## **Reports**

You can obtain several system statistics through the **Reports > System Status** tree, including Ethernet and hardware status, disk utilization, file storage capacity, and various statistical graphs.

The **System Status** tree contains the following branches, each of which will be discussed subsequently: CPU, Disk, Memory, Processes, DMI, IPMI, and Graphs. This section provides information on how to access each menu, and the menu's main function.

## CPU

The **CPU** branch provides usage percentages for each state of the CPU on which RM is running. This menu presents similar statistics results as can be seen using the Linux "top" command.

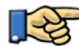

Reports > System Status > CPU

| Dashboard Configuration System Re | eports      |                  |          |          |          |
|-----------------------------------|-------------|------------------|----------|----------|----------|
| Collapse All Expand All           |             |                  |          |          |          |
| ▼ System Status                   | CPU Usage   |                  |          |          |          |
| CPU                               |             |                  |          |          |          |
| Disk                              | CPU usage p | ercentage for ea | ch state |          |          |
| Memory                            |             | 6 ·              | N" D .   |          |          |
| Processes                         | User Pct    | System Pct       | Nice Pct | Idle Pct | Wait Pct |
| DMI                               | 0           | 0                | 0        | 99       | 0        |
| IPMI                              |             |                  |          |          |          |
| Graphs                            |             |                  |          |          |          |

#### Disk

The **Disk** branch provides usage details for mounted disk partitions on which RM is running.

The operating system on which RM runs has several partitions. Using these partitions allows the system to continue to run even if one of the partitions is completely filled up; however, applications attempting to write to a full partition may behave erratically.

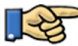

Reports > System Status > Disk

| Custom Chature                                                                                                  |                                     |                     |                      |                    |                |  |  |  |
|----------------------------------------------------------------------------------------------------|-------------------------------------|---------------------|----------------------|--------------------|----------------|--|--|--|
| The second second of the second second second second second second second second second second second second se | Dick Icago                          |                     |                      |                    |                |  |  |  |
| CPU Status                                                                                                    | Disk-Usage                          |                     |                      |                    |                |  |  |  |
| Disk                                                                                                    | Disk usage details fo               | r mounted partition | s                    |                    |                |  |  |  |
| Memory                                                                                                    |                                     |                     |                      |                    |                |  |  |  |
| Processes                                                                                                    | Name                                | Size                | Used                 | Available          | Use Pct        |  |  |  |
| DMI                                                                                                    | /dev/vda2                           | 12G                 | 2.9G                 | 8.1G               | 27%            |  |  |  |
| 0111                                                                                                    | tranfo                              | 915M                | 24K                  | 915M               | 1%             |  |  |  |
| IPMI                                                                                                    | unpis                               | 21211               |                      |                    |                |  |  |  |
| IPMI<br>Graphs                                                                                                  | /dev/vda6                           | 39G                 | 176M                 | 37G                | 1%             |  |  |  |
| IPMI<br>Graphs                                                                                                  | /dev/vda6<br>/dev/vda5              | 39G<br>4.9G         | 176M<br>153M         | 37G<br>4.5G        | 1%<br>4%       |  |  |  |
| IPMI<br>Graphs                                                                                                  | /dev/vda6<br>/dev/vda5<br>/dev/vda1 | 39G<br>4.9G<br>25G  | 176M<br>153M<br>611M | 37G<br>4.5G<br>23G | 1%<br>4%<br>3% |  |  |  |

### Memory

The Memory branch provides total amounts of free and used physical and swap memory for the device on which RM is running. All numbers are in Megabyte (MB) units.

| $\sim$ |
|--------|
|        |
| -03    |
| ~      |

Reports > System Status > Memory

| Dashboard Configuration System | Reports                 |                            |         |      |        |         |       |
|--------------------------------|-------------------------|----------------------------|---------|------|--------|---------|-------|
| Collapse All Expand All        |                         |                            |         |      |        |         |       |
| ▼ System Status<br>CPU<br>Disk | Memory Us<br>System men | <b>age</b><br>nory usage ( | letails |      |        |         |       |
| Memory                         | Туре                    | Total                      | Used    | Free | Shared | Buffers | Cache |
| DMI                            | Memory                  | 9647                       | 2918    | 6729 | 0      | 413     | 1710  |
| IPMI<br>Graphs                 | Buffers/Cacl<br>(-/+)   | ne                         | 794     | 8853 |        |         |       |
|                                | Swap                    | 127                        | 0       | 127  |        |         |       |

#### **Processes**

The **Processes** branch provides a list of all active processes that are currently running for the device on which RM is running.

| Dashboard Configuration System | Reports |          |          |      |             |            |               |       |     |            |         |             |
|--------------------------------|---------|----------|----------|------|-------------|------------|---------------|-------|-----|------------|---------|-------------|
| Collapse All Expand All        |         |          |          |      |             |            |               |       |     |            |         |             |
| ▼ System Status                | Proc    | ess      |          |      |             |            |               |       |     |            |         |             |
| CPU                            |         |          | 10.00    |      |             |            |               |       |     |            |         |             |
| Disk                           | Syste   | m proces | slisting |      |             |            |               |       |     |            |         |             |
| Memory<br>Processes            | PID     | User     | Priority | Nice | Virt<br>Mem | Res<br>Mem | Shared<br>Mem | State | Pct | Pct<br>Mem | Time    | Command     |
| IPMI                           | 1711    | 0 root   | 14       | -6   | 199m        | 11m        | 4496          | S     | 2.0 | 0.1        | 5:55.37 | python2.7   |
| Graphs                         | 1       | root     | 20       | 0    | 19356       | 1548       | 1232          | S     | 0.0 | 0.0        | 0:02.79 | init        |
|                                | 2       | root     | 20       | 0    | 0           | 0          | 0             | S     | 0.0 | 0.0        | 0:00.00 | kthreadd    |
|                                | 3       | root     | RT       | 0    | 0           | 0          | 0             | S     | 0.0 | 0.0        | 1:13.91 | migration/  |
|                                | 4       | root     | 20       | 0    | 0           | 0          | 0             | S     | 0.0 | 0.0        | 0:20.35 | ksoftirqd/( |
|                                | 5       | root     | RT       | 0    | 0           | 0          | 0             | S     | 0.0 | 0.0        | 0:00.00 | migration/  |
|                                | 6       | root     | RT       | 0    | 0           | 0          | 0             | S     | 0.0 | 0.0        | 0:06.21 | watchdog/   |
|                                | 7       | root     | RT       | 0    | 0           | 0          | 0             | S     | 0.0 | 0.0        | 1:02.33 | migration/  |
|                                | 8       | root     | RT       | 0    | 0           | 0          | 0             | S     | 0.0 | 0.0        | 0:00.00 | migration/  |
|                                | 9       | root     | 20       | 0    | 0           | 0          | 0             | S     | 0.0 | 0.0        | 0:33.70 | ksoftirqd/: |
|                                | 10      | root     | RT       | 0    | 0           | 0          | 0             | S     | 0.0 | 0.0        | 0:06.08 | watchdog/   |
|                                | 11      | root     | RT       | 0    | 0           | 0          | 0             | S     | 0.0 | 0.0        | 2:32.86 | migration/  |
|                                |         |          |          | ~    | ~           | ~          | 0             | 0     | 0.0 | 0 0        | 0 00 00 |             |

### DMI

The DMI branch provides a status details list of the Direct Media Interface (DMI (SMBIOS)) table of hardware components for the device on which RM is running.

123

Reports > System Status > DMI

| Dashboard Configuration System Re | ports                                                                                                    |  |  |  |
|-----------------------------------|----------------------------------------------------------------------------------------------------|--|--|--|
| Collapse All Expand All           |                                                                                                    |  |  |  |
| ▼ System Status<br>CPU<br>Disk    | DMI<br>System DMI information                                                                                                    |  |  |  |
| Memory<br>Processes               | DMI Data                                                                                                    |  |  |  |
| DMI<br>IPMI<br>Graphs             | BIOS Information<br>Vendor: Xen<br>Version: 4.1.3<br>Release Date: 09/25/2012<br>Address: 0xE8000<br>Runtime Size: 96 kB<br>ROM Size: 64 kB<br>Characteristics:<br>PCI is supported<br>EDD is supported<br>Targeted content distribution is supported<br>BIOS Revision: 4.1<br>System Information<br>Manufacturer: Xen |  |  |  |
|                                   | Product Name: HVM domU<br>Version: 4.1.3<br>Serial Number: 73e6064b-ad32-bc82-f002-3871dbd13427<br>UUID: 73E6064B-AD32-BC82-F002-3871DBD13427<br>Wake-up Type: Power Switch<br>SKU Number: Not Specified<br>Family: Not Specified                                                                                      |  |  |  |

#### **IPMI**

The IPMI branch provides details on sensor data repository information (SDR) via Intelligent Platform Management Interface (IPMI). This field is only populated when the application is running on a hardware platform on which IPMI is enabled. A virtual machine displays no results for this menu.

| eports > System Status > IP       | MI          |         |       |        |  |
|-----------------------------------|-------------|---------|-------|--------|--|
| Dashboard Configuration System F  | Reports     |         |       |        |  |
| Collapse All Expand All           |             |         |       |        |  |
| <ul> <li>System Status</li> </ul> | IPMI        |         |       |        |  |
| CPU<br>Disk                       | IPMI sensor | details |       |        |  |
| Memory                            |             |         |       |        |  |
| Processes                         | Sensor      | IPMI ID | Value | Status |  |
| DMI                               |             |         |       |        |  |
| IPMI                              |             |         |       |        |  |

10141

## Graphs

RM incorporates the Linux-based Debian archive tool "munin" to monitor and present system statistics in graphical form. Numerous statistics are collected through this tool including traffic stats, errors, bandwidth usage, processing percentage, hardware status, etc. The graphs are generated from plug-ins that provide system information. For each plug-in, several graphs are generated with different timescales: day, week, month and year.

A number of graphs are available to view, each with detailed information on the following categories:

- **disk**—Provides statistics for the hard disk on which RM has been installed. 16 graphs available.
- munin—Provides statistics for the munin process running on RM. 2 graphs available.
- **network**—Provides statistics for RM's Ethernet interfaces. 30 graphs available.
- **postfix**—Provides statistics for message delivery. 4 graphs available.
- **processes**—Provides statistics for all processes running on RM's platform. 10 graphs available.
- **sensors**—Provides statistics for all hardware-related sensors such as fan speed and hardware temperature. 0 graphs available.
- **system**—Provides all system statistics such as CPU usage, logged in users, and system load. 22 graphs available.
- time—Provides statistics on the RM's interaction with an NTP server. 8 graphs available.
- webserver—Provides statistics on RM's webserver application. 4 graphs available.

Below is a sample of the type of graph that can be viewed from graph report menu. Up to 94 total graphs are available.

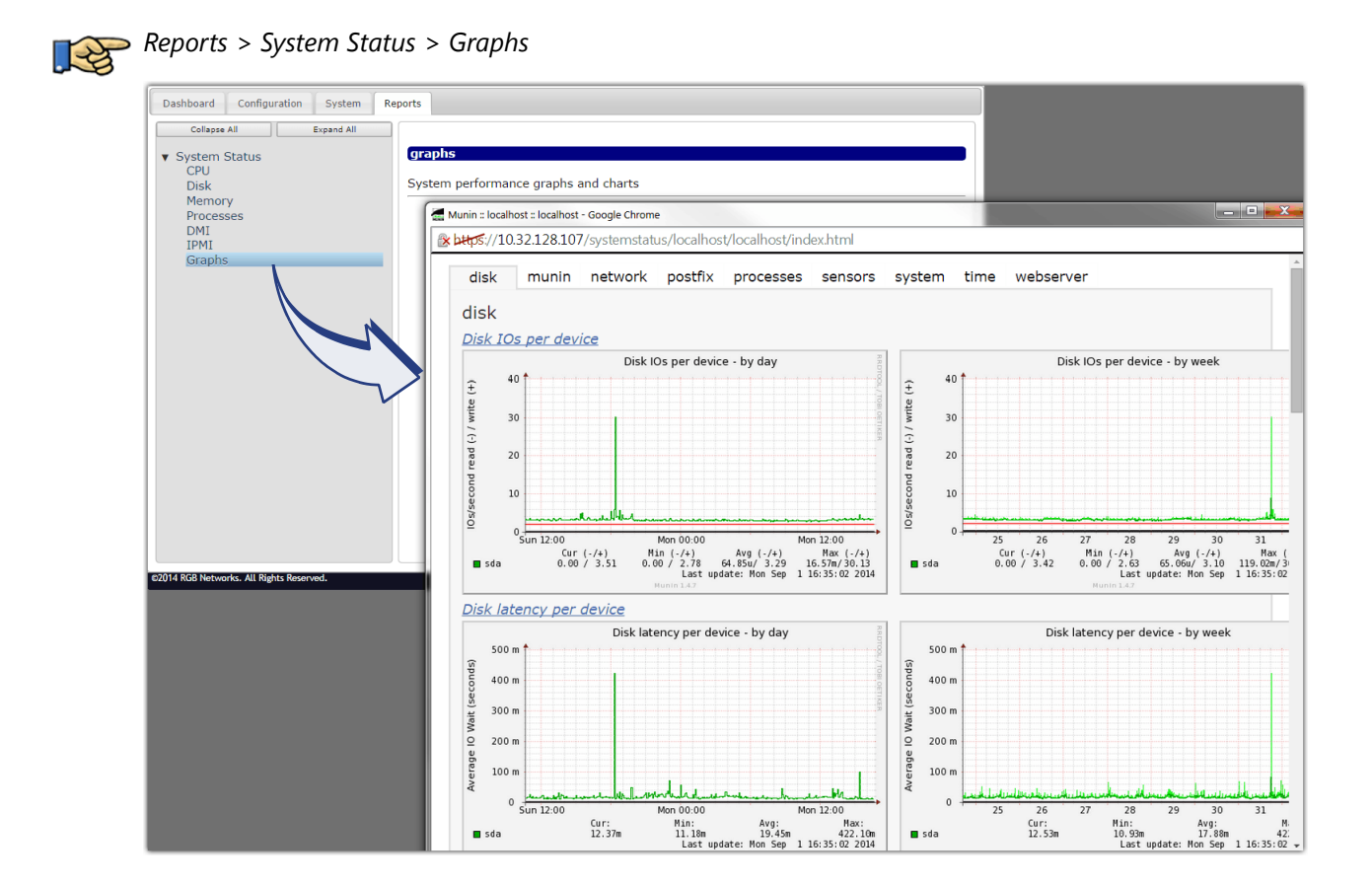

# **Contacting Customer Support**

Imagine Communications Customer Support is available 24x7. If after reviewing this section you still require assistance, please contact Customer Support via any of the following methods:

| Method                    | Contact Information                                        |
|---------------------------|------------------------------------------------------------|
| E-mail                    | support@rgbnetworks.com                                    |
| Internet                  | http://www.rgbnetworks.com/support/rgb-customer-portal.php |
| Inside North America      | 1.877.RGB.NETW // (1.877.742.6389)                         |
| Outside the North America | +1.408.701.2800                                            |

 Table 47. Contacting Imagine Communications Customer Support

## Information Required for Troubleshooting

Prior to contacting Customer Support, please collect diagnostics for the system as described in the section titled, "Debug Tree" on page 149.

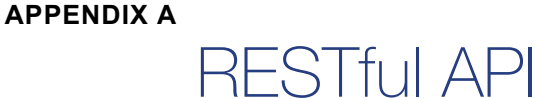

This chapter provides information on how to access the Telurio Recording Manager's Application Programming Interface (API) in order to develop applications that access the RM software.

# In This Appendix:

- "Overview," next.
- "Functionality" on page 158
- "Components" on page 158
- "Access and Usage" on page 159

## **Overview**

The RM uses Representation State Transfer (REST), an architectural paradigm that is used to create an interface using a client-server model.

# **Functionality**

REST is not a specific protocol such as XML-RPC or Thrift. Typically, an HTTP infrastructure is used and assumed in the design of a RESTful API, but it is not required. Within the HTTP protocol specification a set of methods are designed that characterize the variation of client-server responses. For example, one method may be used to retrieve data while another may be used to create data.

# Components

The *REST API* uses the following HTTP-based methods:

- HEAD
- OPTIONS
- GET
- POST
- PUT

- PATCH
- DELETE

Since REST is not a protocol per se, the usage of these methods is not rigidly defined. However, there are certain expectations or conventions that are followed when using the various HTTP methods.

# **Access and Usage**

For complete details on how to use the *RESTful API*, refer to the online help pages on your RM, which include API access and usage guidelines.

From the RM GUI, click on the API Documentation link at the bottom of any RM screen as shown here:

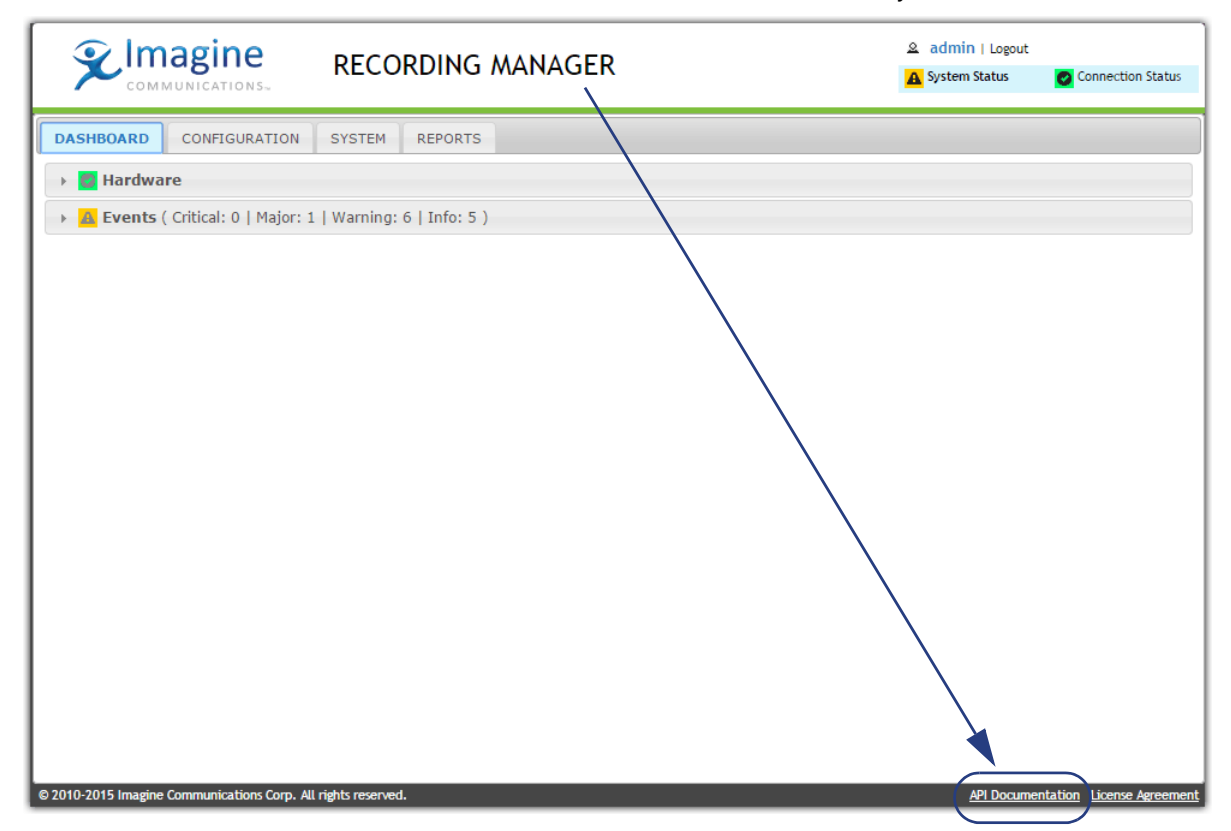

Or, enter the following address in your browser:

http://<RM IP address or hostname>/rmdoc/index.html

Where <RM IP address or hostname> = the IP address or hostname of your RM.